Appareil photo numérique HP Photosmart R817/R818 avec HP Instant Share

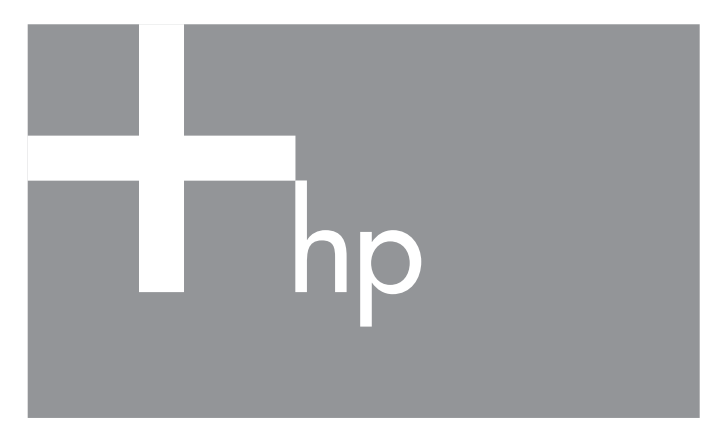

### Manuel de l'utilisateur

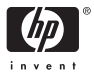

#### Informations légales et remarques

© Copyright 2005 Hewlett-Packard Development Company, L.P.

Les informations contenues dans ce document sont sujettes à modification sans préavis. Les seules garanties pour les produits et services HP sont énoncées dans les documents de garantie expresse accompagnant lesdits produits et services. Rien ici ne peut être interprété comme constituant une garantie supplémentaire. HP ne saurait être tenu pour responsable d'éventuelles erreurs ou omissions techniques ou éditoriales contenues dans le présent document.

Windows® est une marque déposée de Microsoft Corporation aux Etats-Unis.

### Mise au rebut des appareils hors d'usage par les particuliers résidant au sein de l'Union européenne

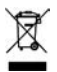

Ce symbole figurant sur le produit ou sur son emballage indique que vous ne pouvez pas jeter ce produit avec vos déchets ménagers. Pour vous débarrasser de cet appareil, vous devrez le déposer dans un centre de traitement des déchets spécialisé dans le recyclage des

appareils électriques et électroniques. Le tri et le recyclage sélectifs de vos déchets contribuent à préserver les ressources naturelles et sont effectués de telle sorte que ni la santé de l'homme ni l'environnement ne soient affectés. Pour plus d'informations sur les sites où vous pouvez déposer vos équipements usagés à des fins de recyclage, contactez le service concerné de la mairie de votre lieu de résidence, le service de voirie ou le magasin où vous avez acheté le produit.

#### Veuillez noter les informations suivantes pour référence ultérieure :

Numéro de modèle (indiqué à l'avant de l'appareil) Numéro de série (nombre à 10 chiffres indiqué sous l'appareil) Date d'achat de l'appareil photo

Imprimé en Chine

# Sommaire

| 1            | Mise e  | n route                                        | 11 |
|--------------|---------|------------------------------------------------|----|
| Installation |         | ltion                                          | 14 |
|              | 1       | Installation du kit d'adaptation de la station |    |
|              |         | d'accueil (en option) 14                       |    |
|              | 2       | Fixation de la sanale                          | 14 |
|              | 3       | Mise en place de la batterie                   | 15 |
|              | 4       | Chargement de la batterie                      | 16 |
|              | 5       | Mise sous tension de l'appareil photo          | 17 |
|              | 6       | Choix de la langue                             | 17 |
|              | 7       | Sélection de la zone géographique              | 17 |
|              | 8       | Réalage de la date et de l'heure               | 18 |
|              | 9       | Installation et formatage d'une carte          |    |
|              | ,       | mémoire 19                                     |    |
|              | 10      | Installation des logiciels                     | 21 |
|              | 10      | Windows®                                       | 21 |
|              |         | Macintosh                                      | 22 |
|              |         | Manuel de l'utilisateur sur CD-ROM             | 22 |
|              |         | Interactive User's Guide (Manuel interactif    | ᄂ  |
|              |         | l'utilisateur) sur CD-ROM                      | 23 |
|              | Compo   | psants de l'appareil photo                     | 24 |
|              | Fa      | ce arrière de l'appareil photo                 | 24 |
|              | Fa      | cade et dessous de l'appareil photo            | 27 |
|              | Pa      | tie supérieure de l'appareil photo             | 28 |
|              | So      | cle de l'appareil photo                        | 20 |
|              | Modes   | de l'appareil photo                            | 30 |
|              | Monus   | de l'appareil photo                            | 31 |
|              | Visuali | sation de la démonstration sur                 | 01 |
|              | l'anna  | reil photo                                     | 22 |
|              | i uppu  |                                                | 00 |

| 2 | Prises de vue et enregistrement de clips vidéo.<br>Utilisation du mode Prévisualisation<br>Prises de vues fixes | 35<br>35<br>37 |
|---|----------------------------------------------------------------------------------------------------|----------------|
|   | Enregistrement de commentaires audio                                                                            |                |
|   | avec les images fixes                                                                                           | 38             |
|   | Capteur d'orientation                                                                                           | 39             |
|   | Enregistrement de clips vidéo                                                                                   | 39             |
|   | Mise au point automatique                                                                                       | 41             |
|   | Mise au point sur le sujet                                                                                      | 41             |
|   | Optimisation de la mise au point                                                                                | 42             |
|   | Pour la plage de mise au point normale                                                                          | 43             |
|   | Pour les plages de mise au point Macro                                                                          |                |
|   | et Super Macro                                                                                                  | 43             |
|   | Verrouillage de la mise au point                                                                                | 44             |
|   | Optimisation de l'exposition                                                                                    | 45             |
|   | Autres recommandations                                                                                          | 45             |
|   | Utilisation des réglages de plage de mise au                                                                    |                |
|   | point                                                                                                    | 47             |
|   | Utilisation de la mise au point manuelle                                                                        | 48             |
|   | Utilisation du zoom                                                                                             | 49             |
|   | Zoom optique                                                                                                    | 50             |
|   | Zoom numérique                                                                                                  | 51             |
|   | Zoom et mise au point                                                                                           | 52             |
|   | Réglage du flash                                                                                                | 53             |
|   | Utilisation des modes de prise de vue                                                                           | 55             |
|   | Réduction du bruit pour les longues                                                                             |                |
|   | expositions                                                                                                    | 59             |
|   | Utilisation du mode Panorama                                                                                    | 60             |
|   | Prise d'une séquence d'images                                                                                   |                |
|   | panoramique                                                                                                    | 60             |
|   | Utilisation du mode de prise de vue Manuel                                                                      | 63             |
|   | Utilisation du Mode Perso                                                                                       | 64             |
|   | Sélection et enregistrement des paramètres                                                                      |                |
|   | tavoris en Mode Perso                                                                                           | 65             |

| Utilisation du sous-menu Param. mode          |   |      |
|-----------------------------------------------|---|------|
| Perso enreg                                   |   | . 66 |
| Utilisation des réglages du retardateur       |   | . 67 |
| Utilisation du mode Rafale                    |   | . 68 |
| Utilisation du Menu Capture                   |   | . 70 |
| Compensation de l'exposition                  |   | . 71 |
| Eclairage adaptatif                           |   | . 72 |
| Bracketing                                    |   | . 75 |
| Qualité d'image                               |   | . 77 |
| Qualité vidéo                                 |   | . 80 |
| Balance des blancs                            |   | . 82 |
| Balance des blancs manuelle                   |   | . 83 |
| Zone de mise au point auto                    |   | . 84 |
| Mesure AE                                     |   | . 86 |
| Sensibilité ISO                               |   | . 87 |
| Couleurs                                      |   | . 88 |
| Saturation                                    |   | . 90 |
| Piqué                                         |   | . 91 |
| Contraste                                     |   | . 92 |
| Incrustation de la date et de l'heure         |   | . 93 |
| Aide pour les options de menu                 |   | . 94 |
| 3 Visualisation des images et des clips vidéo | » | . 95 |
| Utilisation du mode Lecture                   |   | . 95 |
| Lecture et commentaires audio                 |   | . 97 |
| Ecran de résumé du nombre d'images            |   | . 98 |
| Enregistrement d'images extraites de clips    |   |      |
| vidéo                                         |   | . 98 |
| Visualisation de miniatures                   |   | . 98 |
| Agrandissement d'images                       |   | . 99 |
| Utilisation du Menu Lecture                   |   | 100  |
| Suppression                                   |   | 102  |
| Correction des yeux rouges                    |   | 103  |
| Conseils image                                |   | 104  |

| Propriétés de l'image Juxtaposition pour créer le panorama Rotation                                                                                                    | 105<br>106<br>107<br>108                                                                                                    |
|----------------------------------------------------------------------------------------------------|----------------------------------------------------------------------------------------------------|
| Transfert et impression d'images Transfert d'images vers un ordinateur Impression directe d'images à partir de l'appareil photo                                                                                                    | 111<br>111<br>114<br>117                                                                                                    |
| Utilisation de HP Instant Share<br>Utilisation du Menu HP Instant Share<br>Configuration de destinations en ligne sur<br>l'appareil photo<br>Envoi d'images individuelles vers les destinations<br>Envoi de toutes les images vers les destinations.                                                                                                | 119<br>120<br>122<br>124<br>126                                                                                                    |
| Utilisation du Menu Configuration         Luminosité de l'écran         Sons de l'appareil         Voyant d'aide à la mise au point         Revisualisation instantanée         Zoom numérique         Date et heure         Configuration TV         Langue         Copie des images sur la carte mémoire         Révinitialisation des paramètres | 129<br>130<br>131<br>132<br>133<br>134<br>135<br>136<br>137<br>139<br>140<br>142                                                                                                    |
| Dépannage et assistance                                                                                                    | 143<br>144<br>145                                                                                                    |
|                                                                                                    | Propriétés de l'image         Juxtaposition pour créer le panorama.         Rotation         Commentaire audio         Transfert et impression d'images         Transfert d'images vers un ordinateur         Impression directe d'images à partir de         l'appareil photo         Impression de panoramas         Utilisation de HP Instant Share         Utilisation du Menu HP Instant Share         Configuration de destinations en ligne sur         l'appareil photo         Envoi d'images individuelles vers les destinations         Envoi de toutes les images vers les destinations         Utilisation du Menu Configuration         Luminosité de l'écran         Sons de l'appareil         Voyant d'aide à la mise au point         Revisualisation instantanée         Zoom numérique         Date et heure         Configuration TV         Langue         Copie des images sur la carte mémoire         Réinitialisation de l'appareil photo         Propriétes |

| Logiciel HP Image Zone                            | 146 |
|---------------------------------------------------|-----|
| Configuration requise (Macintosh)                 | 146 |
| Configuration requise (Machinosh)                 | 140 |
|                                                   | 140 |
|                                                   | 147 |
| Utilisation de l'appareil photo sans installer    |     |
|                                                   | 149 |
| Iranstert d'images vers un ordinateur sans        |     |
| le logiciel HP Image Zone                         | 149 |
| Connexion de votre appareil photo                 |     |
| en tant qu'appareil photo numérique               | 150 |
| Connexion de votre appareil photo                 |     |
| en tant que lecteur de disque                     | 150 |
| Transfert d'images à l'aide d'autres              |     |
| périphériques                                     | 152 |
| Problèmes et solutions                            | 154 |
| Messages d'erreur s'affichant sur l'appareil      |     |
| photo                                             | 171 |
| Messages d'erreur s'affichant sur l'ordinateur    | 186 |
| Assistance                                        | 189 |
| Site Web HP Accessibility                         | 180 |
| Site Web HP Photosmart                            | 180 |
|                                                   | 107 |
|                                                   | 107 |
|                                                   | 102 |
|                                                   | 193 |
| A Gestion des batteries                           | 195 |
| Caractéristiques principales des batteries        | 195 |
| Prolongation de l'autonomie des batteries         | 196 |
| Précautions de sécurité liées à l'utilisation des | 170 |
| hatteries                                         | 197 |
| Vovante do chargo                                 | 100 |
| Porformanços dos battorios                        | 200 |
| Nombro do prisos do vuo par battorio              | 200 |
| Performant de la batterie lithium ist             | 201 |
| Rechargement de la patterie lithium-lon           | 202 |

|   | Consignes de sécurité relatives au rechargement des batteries lithium-ion                                                                                                    | 204                             |
|---|----------------------------------------------------------------------------------------------------|---------------------------------|
| В | Achat d'accessoires pour l'appareil photo                                                                                                    | 205                             |
| С | Entretien de l'appareil photo<br>Entretien de base de l'appareil photo<br>Nettoyage de l'appareil photo<br>Nettoyage de l'objectif de l'appareil photo<br>Nettoyage de l'appareil photo et de l'écran<br>de l'appareil photo | 209<br>209<br>210<br>211<br>211 |
| D | Caractéristiques techniques                                                                                                    | 213<br>220<br>221<br>221        |

## 1 Mise en route

Félicitations pour votre achat de l'appareil photo numérique HP Photosmart R817/R818 et bienvenue dans le monde de la photographie numérique !

Ce manuel présente les technologies HP Real Life et d'autres fonctionnalités de l'appareil photo qui vous permettront de réaliser des photos d'excellente qualité tout en vous amusant. L'appareil photo numérique HP Photosmart R817/R818 est doté d'un ensemble complet de technologies HP Real Life exclusives qui vous permettent de prendre facilement des photos numériques de qualité exceptionnelle. Ces technologies sont les suivantes :

- Fonction anti-yeux rouges intégrée : permet d'identifier et de supprimer l'effet yeux rouges (voir page 103).
- **Technologie d'éclairage adaptatif HP** : fait automatiquement ressortir les détails dissimulés dans les zones sombres (voir page 72).
- Panorama avec juxtaposition intégrée : permet d'utiliser les modes Panorama pour capturer jusqu'à cinq images consécutives et les juxtaposer afin de créer une seule image sur votre appareil (voir page 106).
- Impression à partir de séquences vidéo : filmez en vidéo haute qualité VGA (30 images par seconde), puis sélectionnez n'importe quelle image en vue de l'enregistrer en tant qu'image fixe. HP améliore les images vidéo afin de réaliser des tirages de meilleure qualité d'une taille maximale de 10 x 15 cm (voir page 98).
- **Conseils image HP** : fournit des conseils en vue d'améliorer la qualité de vos photos (voir page 104).

L'appareil photo R817/R818 est doté d'autres fonctions telles que :

- 15 modes de prise de vue : vous pouvez sélectionner un mode de prise de vue prédéfini afin d'obtenir la meilleure exposition pour vos photos traditionnelles, ou définir votre propre mode de prise de vue à partir des paramètres que vous utilisez le plus fréquemment (voir page 55).
- Interactive User's Guide (Manuel interactif de l'utilisateur) (en anglais uniquement) : vous présente les principales fonctions de votre appareil photo (voir page 23).
- HP Instant Share : ce logiciel permet de sélectionner facilement des images fixes sur votre appareil photo afin de les envoyer automatiquement vers un certain nombre de destinations telles que des adresses e-mail, des albums en ligne ou une imprimante, la prochaine fois que votre appareil photo sera connecté à un ordinateur. Les destinataires pourront visualiser les photos sans devoir télécharger des pièces jointes volumineuses (voir page 119).
- Impression directe : permet d'imprimer directement les photos à partir de votre appareil photo sur n'importe quelle imprimante compatible PictBridge, sans passer par votre ordinateur (voir page 114).
- **Système d'aide intégré** : des instructions à l'écran vous aident à utiliser les fonctionnalités de l'appareil photo (voir page 33).
- Socle/Station d'accueil : l'appareil photo numérique R817/R818 est fourni avec un socle ou une station d'accueil. Le socle recharge la batterie lithium-ion de votre appareil et vous permet de transférer facilement des images vers un ordinateur ou de les envoyer vers une imprimante.

La station d'accueil HP Photosmart pour appareils photo série R vous permet en outre de visualiser vos photos sur un téléviseur et de recharger une batterie lithium-ion de

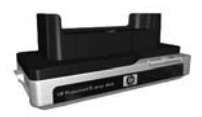

rechange dans la base de la station d'accueil, tout en rechargeant la batterie lithium-ion en cours d'utilisation dans l'appareil. La station d'accueil peut également être achetée séparément.

Reportez-vous à la section **Achat d'accessoires pour l'appareil photo** à la page 205 pour obtenir des informations sur l'appareil photo numérique HP Photosmart R817/R818, notamment sur le boîtier étanche, les batteries, les cartes mémoire, les étuis pour appareils photo, les chargeurs rapides, etc.

### Installation

Pour déterminer l'emplacement d'une pièce sur votre appareil tout en suivant les instructions de cette section, reportez-vous à la section **Composants de l'appareil photo** à la page 24.

### 1. Installation du kit d'adaptation de la station d'accueil (en option)

Si vous achetez la station d'accueil HP Photosmart pour appareils photo série R, vous remarquerez qu'un ou plusieurs kits d'adaptation sont fournis avec celle-ci dans son emballage. Lorsque vous configurez la station

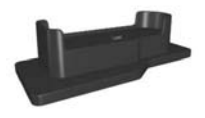

d'accueil pour l'utiliser avec votre appareil photo, assurezvous que vous utilisez bien le kit d'adaptation sur lequel est apposée une étiquette jaune. Pour connecter le kit d'adaptation à la station d'accueil, suivez les instructions du Manuel de l'utilisateur de la station d'accueil.

### 2. Fixation de la sangle

Fixez la sangle à l'attache prévue à cet effet située sur le côté de l'appareil.

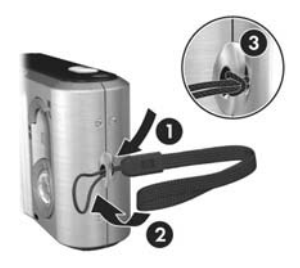

### 3. Mise en place de la batterie

Votre appareil photo fonctionne avec une batterie rechargeable lithium-ion HP Photosmart R07 (L1812A/ L1812B).

 Ouvrez le volet du compartiment de la batterie/carte mémoire sur le dessous de l'appareil photo, en faisant glisser le loquet du volet, comme indiqué sur le volet du

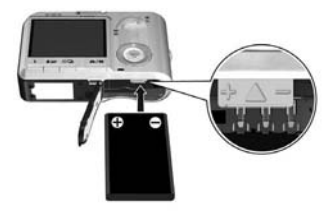

compartiment de la batterie/carte mémoire.

- Insérez la batterie dans le logement le plus large comme indiqué, puis enfoncez la batterie jusqu'à enclenchement du loquet.
- **3.** Fermez le compartiment de la batterie/carte mémoire en enfonçant le volet jusqu'à ce qu'il se remette en place.

Pour retirer la batterie, vous devez d'abord éteindre l'appareil photo. Ouvrez le volet du compartiment de la batterie/carte mémoire et libérez le loquet de la batterie pour que cette dernière soit éjectée en partie, puis retirez la batterie du compartiment.

Voir page 200 pour plus d'informations sur les performances de la batterie sur cet appareil photo. Pour connaître le nombre de photos pouvant être prises avec chaque batterie en fonction de leur autonomie, reportez-vous à la page 201. Pour savoir comment optimiser l'autonomie des batteries, reportez-vous à l'**Annexe A, Gestion des batteries**, commençant page 195. **REMARQUE -** La batterie rechargeable fournie avec votre appareil est peut-être partiellement chargée. Vous devez la charger complètement avant sa première utilisation (voir page 16).

### 4. Chargement de la batterie

Vous pouvez charger une batterie dans l'appareil photo (comme expliqué ici), dans le logement pour batterie supplémentaire de la station d'accueil ou dans le chargeur rapide HP Photosmart (reportez-vous à la section **Achat d'accessoires pour l'appareil photo** à la page 205).

- Branchez le cordon d'alimentation sur l'adaptateur secteur HP. Si plusieurs cordons d'alimentation se trouvent dans l'emballage, utilisez celui adapté aux prises utilisées dans votre pays ou région. Branchez l'autre extrémité du cordon d'alimentation sur une prise électrique.
- Reliez le cordon fin de l'adaptateur secteur HP au socle comme indiqué.
- 3. Placez l'appareil photo sur le socle. Le voyant d'alimentation à l'arrière de l'appareil photo clignote, indiquant que la batterie est en cours de charge.

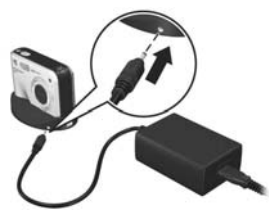

La batterie est entièrement chargée lorsque le voyant d'alimentation cesse de clignoter. Le chargement dans l'appareil prend généralement 4 à 6 heures. Vous pouvez continuer à utiliser l'appareil pendant que la batterie est en charge. **REMARQUE -** Il se peut que la température de l'appareil augmente pendant le chargement de la batterie ou à la suite d'une utilisation prolongée de la batterie. Cela est tout à fait normal.

# 5. Mise sous tension de l'appareil photo

Pour allumer votre appareil photo, poussez le bouton • ON/OFF vers la droite, puis relâchez-le.

L'objectif se déploie et le voyant d'alimentation situé à gauche du bouton ► ON/OFF s'allume en bleu. Le logo HP s'affiche également à l'écran lors de la mise en marche de l'appareil.

### 6. Choix de la langue

- Sélectionnez la langue à l'aide des boutons ▲▼ ↓ du Sélecteur .
- Appuyez sur Menu OK pour utiliser la langue mise en surbrillance.
- CONSEIL Pour modifier la langue ultérieurement, utilisez le paramètre **±** •• to select, then press OK Langue du menu Configuration (voir page 139).

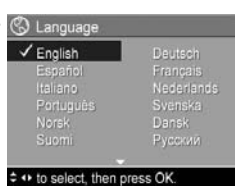

### 7. Sélection de la zone géographique

Après avoir choisi une langue, vous êtes invité à sélectionner votre continent. Les paramètres **Langue** et **Zone** déterminent le format par défaut de la date et du signal vidéo pour l'affichage des images de l'appareil photo sur un téléviseur (voir page 137).

- Sélectionnez la zone de votre choix à l'aide des boutons ▲▼.
- Appuyez sur le bouton Menu OK pour sélectionner la zone mise en surbrillance.

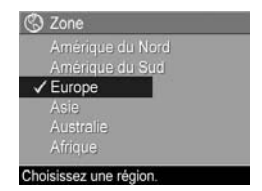

### 8. Réglage de la date et de l'heure

L'appareil photo dispose d'une horloge permettant d'enregistrer la date et l'heure de chaque prise de vue. La date et l'heure peuvent également être incrustées sur l'image (voir page 93).

 Le premier élément apparaissant en surbrillance correspond au format de la date et de l'heure. Pour modifier ce format, utilisez les boutons ▲▼. Si le format de la date et de l'heure est correct, appuyez sur le bouton ▶ pour passer à la Date.

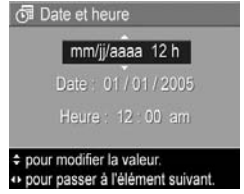

- Réglez la valeur de la sélection en surbrillance à l'aide des boutons ▲▼.
- 3. Utilisez les boutons () pour changer de sélection.
- **4.** Répétez les étapes 2 et 3 jusqu'à ce que la date et l'heure soient correctement configurées.
- 5. Appuyez sur le bouton Menu OK une fois que vous avez saisi les valeurs adéquates pour la date et l'heure. Un écran de confirmation apparaît, vous demandant si la date et l'heure ont été correctement définies. Si tel est le cas, appuyez sur le bouton Menu Pour sélectionner Oui.

Si la date et l'heure sont incorrectes, appuyez sur pour mettre en surbrillance **Non**, puis appuyez sur Répétez les étapes 1 à 5 pour définir les date et heure adéquates.

Les informations relatives à la date et à l'heure sont enregistrées dans les propriétés de l'image, accessibles en mode **Lecture** lorsque le **Menu Lecture** (voir page 100) ou le **Menu HP Instant Share** (voir page 120) apparaît, lors de l'affichage des **Propriétés de l'image** (voir page 105) et lorsque l'image est affichée sur votre ordinateur.

- **CONSEIL -** Pour modifier les paramètres de date et d'heure ultérieurement, utilisez le paramètre **Date et heure** du **Menu Configuration** (voir page 135).
- Installation et formatage d'une carte mémoire
- Eteignez toujours l'appareil, attendez que les voyants Alimentation et Mémoire s'éteignent, puis ouvrez le volet du compartiment batterie/ carte mémoire.

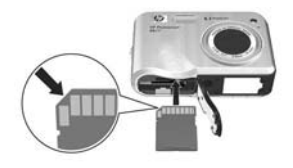

- Insérez la carte mémoire dans le petit logement situé au-dessus de la batterie, comme indiqué. Assurez-vous que la carte mémoire est bien positionnée.
- Fermez le volet du compartiment de la batterie/carte mémoire et allumez l'appareil photo.

Pour prévenir la corruption des cartes et des images, nous vous recommandons de formater les cartes mémoire avant leur première utilisation.

- Lorsque l'appareil est allumé, appuyez sur Menu ok pour accéder au Menu Lecture .
- Utilisez ▼ pour mettre en surbrillance B Supprimer, puis appuyez sur Menu/OK.
- Utilisez ▼ pour mettre en surbrillance Formater la carte, puis appuyez sur <sup>Menu</sup>/<sub>OK</sub>.
- Appuyez sur ▼ pour mettre en surbrillance Oui, puis appuyez sur <sup>Menu</sup> pour formater la carte. Lorsque le formatage est terminé, l'écran de résumé du nombre d'images s'affiche (voir page 97).

Une fois installés, les nouvelles images et les nouveaux clips vidéo sont stockés sur la carte mémoire et non dans la mémoire interne. Pour obtenir des informations sur les cartes mémoire prises en charge, reportez-vous à la section **Stockage** à la page 216.

Pour utiliser la mémoire interne et visualiser les images qu'elle contient, retirez la carte mémoire (éteignez l'appareil, ouvrez le volet du compartiment batterie/carte mémoire, puis enfoncez le bord supérieur de la carte pour libérer cette dernière). Vous pouvez également transférer les images à partir de la mémoire interne vers une carte mémoire (voir page 140).

**REMARQUE -** Vous pouvez également formater une carte mémoire via votre ordinateur (voir page 145).

### 10. Installation des logiciels

Le logiciel HP Image Zone vous permet de transférer des images vers un ordinateur et de configurer le **Menu HP Instant Share** sur l'appareil photo.

Vous pouvez utiliser l'appareil photo même si vous n'installez pas le logiciel HP Image Zone. Certaines fonctionnalités seront toutefois affectées. Pour plus d'informations, reportez-vous à la section **Utilisation de l'appareil photo sans installer le logiciel HP Image Zone** à la page 149.

Si vous rencontrez des difficultés pour installer ou utiliser le logiciel HP Image Zone, consultez le site Web de l'assistance clientèle HP à l'adresse : **www.hp.com/support** pour plus d'informations.

#### Windows®

Pour une installation réussie du logiciel HP Image Zone sur votre ordinateur, ce dernier doit disposer de 64 Mo de mémoire RAM au minimum, être équipé de Windows 2000, XP, 98, 98 SE ou Me et d'Internet Explorer 5.5 Service Pack 2 ou supérieur. Internet Explorer 6 est recommandé. Si votre ordinateur répond à ces critères, le processus d'installation permet d'installer la version complète de HP Image Zone ; dans le cas contraire, HP Image Zone Express est installé (voir page 146).

- Fermez tous les applications et désactivez provisoirement l'antivirus protégeant votre ordinateur afin d'installer HP Image Zone plus rapidement.
- Insérez le CD-ROM du logiciel HP Image Zone dans le lecteur de votre ordinateur et suivez les instructions qui apparaissent à l'écran. Si l'écran d'installation ne

s'affiche pas, cliquez sur **Démarrer**, puis sur **Exécuter** et tapez **D:\Setup.exe** (où **D** correspond à la lettre désignant votre lecteur de CD). Cliquez ensuite sur **OK**.

**3.** Une fois le logiciel HP Image Zone installé, réactivez les logiciels antivirus que vous aviez désactivés à l'étape 1.

#### Macintosh

Pour installer le logiciel HP Image Zone sur votre Macintosh, ce dernier doit disposer d'un port USB intégré, de 128 Mo de mémoire RAM, de Mac OSX v.10.2 ou ultérieur et de 250 Mo d'espace disque disponible.

- Fermez tous les applications et désactivez provisoirement l'antivirus protégeant votre ordinateur afin d'installer HP Image Zone plus rapidement.
- 2. Insérez le CD-ROM du logiciel HP Image Zone dans le lecteur de votre ordinateur.
- Cliquez deux fois sur l'icône du CD-ROM située sur le bureau.
- Cliquez sur l'icône d'installation et suivez les instructions qui s'affichent à l'écran.
- 5. Une fois le logiciel HP Image Zone installé, réactivez les logiciels antivirus que vous aviez désactivés à l'étape 1.

#### Manuel de l'utilisateur sur CD-ROM

Vous trouverez le Manuel de l'utilisateur de cet appareil photo (en plusieurs langues) sur le CD-ROM du logiciel HP Image Zone. Pour afficher le Manuel de l'utilisateur de votre appareil photo, procédez comme suit :

- Insérez le CD-ROM du logiciel HP Image Zone dans le lecteur de votre ordinateur.
- 2. Affichage du Manuel de l'utilisateur :

- Sous Windows : cliquez sur Afficher le manuel de l'utilisateur dans la page principale de l'écran d'installation du CD-ROM pour afficher le manuel de l'utilisateur.
- Sur Macintosh : consultez le fichier **readme** du dossier docs du CD du logiciel HP Image Zone pour trouver le manuel de l'utilisateur dans votre langue.

# Interactive User's Guide (Manuel interactif de l'utilisateur) sur CD-ROM

Le manuel interactif de l'utilisateur, Interactive User's Guide (en anglais uniquement), vous présente les fonctions les plus utilisées de votre appareil photo et vous fournit des informations élémentaires sur la photographie numérique.

- **Windows** : installation et lancement du tutoriel à partir du CD de votre logiciel.
- **Macintosh** : accès au tutoriel à partir de l'onglet **Périphériques** de HP Image Zone.

### Composants de l'appareil photo

Dans les tableaux suivants, reportez-vous aux pages mentionnées entre parenthèses après les noms des différents composants pour accéder aux informations correspondantes.

### Face arrière de l'appareil photo

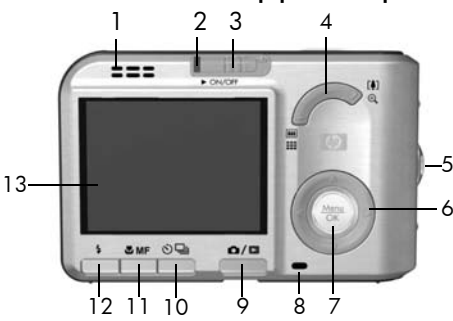

| N° | Désignation                       | Description                                                                                                    |
|----|-----------------------------------|----------------------------------------------------------------------------------------------------|
| 1  | Haut-parleur                      | <ul> <li>Permet la lecture des sons et des<br/>commentaires audio de l'appareil<br/>photo.</li> </ul>                                                                                                    |
| 2  | Voyant<br>d'alimentation          | <ul> <li>Voyant allumé : l'appareil est allumé.</li> <li>Clignotement lent : l'appareil est éteint<br/>ou en état de veille et la batterie est en<br/>charge.</li> <li>Voyant éteint : l'appareil est éteint.</li> </ul> |
| 3  | Bouton ► ON/OFF<br>(voir page 17) | Permet d'allumer et d'éteindre l'appareil photo.                                                                                                    |

| N° | Désignation                          | Description                                                                                                    |
|----|--------------------------------------|----------------------------------------------------------------------------------------------------|
| 4  | Bouton <b>Zoom</b><br>(voir page 49) | <ul> <li>Image: Agrandir : en mode Lecture, vous permet de visualiser vos photos et les premières images de vos clips vidéo sous la forme d'un tableau de neuf miniatures par écran.</li> <li>Image: Agrandir : en mode Lecture, vous permet de visualiser vos photos et les premières images de vos clips vidéo sous la forme d'un tableau de neuf miniatures par écran.</li> <li>Image: Agrandir : vous permet de régler l'objectif sur la position téléobjectif pendant la prise de vue.</li> <li>Agrandir : en mode Lecture, vous permet d'agrandir une photo.</li> </ul> |
| 5  | Attache sangle<br>(voir page 14)     | Permet d'attacher une sangle à l'appareil photo.                                                                                                    |
| 6  | Sélecteur avec<br>boutons            | Permet de naviguer entre les menus et les<br>photos sur l'écran de l'appareil.                                                                                                    |
| 7  | Menu<br>OK Bouton                    | Permet de sélectionner les menus de<br>l'appareil photo et de confirmer certaines<br>actions dans l'écran de l'appareil.                                                                                                    |
| 8  | Voyant de<br>mémoire                 | <ul> <li>Clignotement : l'appareil est en train<br/>de traiter les images. Vous pouvez<br/>prendre une photo lorsque l'appareil<br/>ne clignote plus.</li> <li>Voyant allumé : enregistrement vidéo<br/>en cours.</li> <li>Désactivé : aucune image n'est en<br/>cours de traitement. Vous pouvez<br/>prendre des photos immédiatement.</li> </ul>                                                                                                    |

| N° | Désignation                                                 | Description                                                                                                    |
|----|-------------------------------------------------------------|----------------------------------------------------------------------------------------------------|
| 9  | C / D Bouton<br>Prévisualisation/<br>Lecture                | <ul> <li>Si l'appareil est en mode<br/>Prévisualisation, vous pouvez basculer<br/>en mode Lecture.</li> <li>Si l'appareil est en mode Lecture, vous<br/>pouvez basculer en mode<br/>Prévisualisation.</li> <li>Si l'écran est éteint, mais que<br/>l'appareil photo est allumé, vous<br/>pouvez allumer l'écran.</li> <li>Si un menu est ouvert à l'écran, cette<br/>option vous permet de le fermer.</li> <li>Permet d'accéder à une démonstration<br/>sur l'appareil photo (voir page 33).</li> </ul> |
| 10 | ♥/□ Bouton<br>Retardateur/<br>Rafale (voir<br>pages 67, 68) | Permet de choisir parmi les modes<br>Retardateur désact., Retardateur,<br>Retardateur - 2 photos et Rafale.                                                                                                    |
| 11 | <b>MF</b> Bouton de<br>mise au point<br>(voir page 47)      | Choisissez parmi les modes <b>Normal</b> ,<br><b>Macro, Super Macro, Infini</b> et <b>Mise au</b><br><b>point manuelle</b> .                                                                                                    |
| 12 | <b>4</b> Bouton <b>Flash</b> (voir page 53)                 | Choisissez parmi les options de flash<br>Auto, Anti-yeux rouges, Flash désactivé,<br>Flash activé et Nuit.                                                                                                    |
| 13 | Ecran (voir<br>page 35)                                     | Permet de cadrer des photos et des clips<br>vidéo à l'aide du mode <b>Prévisualisation</b> ,<br>puis de les visualiser ultérieurement en<br>mode <b>Lecture</b> . Permet également d'afficher<br>tous les menus.                                                                                                    |

### Façade et dessous de l'appareil photo

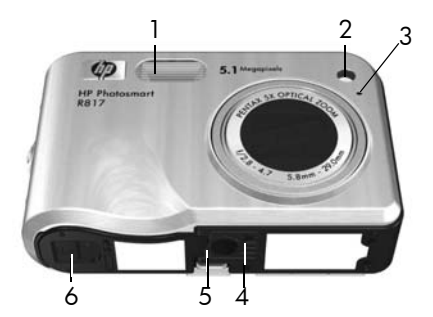

| N° | Désignation                                       | Description                                                                                                    |
|----|---------------------------------------------------|----------------------------------------------------------------------------------------------------|
| 1  | Flash<br>(voir page 53)                           | Renforce l'éclairage pour améliorer la<br>qualité de la photo.                                                                                                    |
| 2  | Retardateur/<br>Voy. mise au pt<br>(voir page 67) | Clignote pendant le compte à rebours<br>lorsque le mode <b>Retardateur</b> ou<br><b>Retardateur - 2 photos</b> est activé, ou dans<br>des conditions d'éclairage faible lorsque<br>l'aide à la mise au point est activée. Ce<br>voyant s'allume aussi brièvement lorsque<br>vous prenez une photo. |
| 3  | Microphone (voir<br>page 38)                      | Enregistre les commentaires audio<br>associés à des images fixes ou à des clips<br>vidéo.                                                                                                    |
| 4  | Fixation pour<br>trépied                          | Permet d'installer l'appareil photo sur un trépied.                                                                                                    |

| N° | Désignation                                                                        | Description                                                                                                    |
|----|------------------------------------------------------------------------------------|----------------------------------------------------------------------------------------------------|
| 5  | Fixation pour<br>socle                                                             | Permet de connecter l'appareil photo au<br>socle ou à la station d'accueil, fournissant<br>ainsi un accès à l'alimentation secteur et<br>à la connectivité USB. |
| 6  | Volet du<br>compartiment de<br>la batterie/carte<br>mémoire (voir<br>pages 15, 19) | Permet d'accéder à la batterie et à la<br>carte mémoire en option ou de les retirer.                                                                            |

### Partie supérieure de l'appareil photo

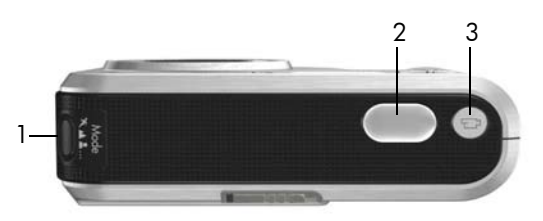

| N° | Désignation                                    | Description                                                                                       |
|----|------------------------------------------------|---------------------------------------------------------------------------------------------------|
| 1  | Bouton<br>ĸ☆≝ (voir<br>page 55)                | Permet d'accéder aux différents modes de<br>prise de vue pour les images fixes.                   |
| 2  | Bouton<br><b>Déclencheur</b><br>(voir page 37) | Permet d'effectuer la mise au point, de<br>prendre une photo et d'enregistrer des clips<br>vidéo. |
| 3  | ► Bouton<br>Vidéo<br>(voir page 39)            | Démarre et interrompt l'enregistrement d'un<br>clip vidéo.                                        |

### Socle de l'appareil photo

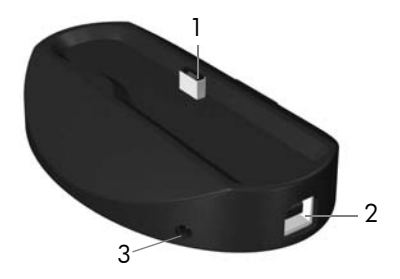

| N° | Désignation                                      | Description                                                                                                    |
|----|--------------------------------------------------|----------------------------------------------------------------------------------------------------|
| 1  | Attache/<br>connecteur de<br>l'appareil<br>photo | Permet de placer l'appareil photo sur le socle,<br>ce dernier permettant d'accéder à<br>l'alimentation secteur et à la connectivité USB.                                           |
| 2  | Connecteur<br>USB (voir<br>pages 111,<br>114)    | Permet de relier par un câble USB l'appareil<br>photo et un ordinateur doté d'un connecteur<br>de ce type ou une imprimante compatible<br>PictBridge.                              |
| 3  | Connecteur<br>pour<br>adaptateur<br>secteur      | Vous permet de connecter à l'appareil photo<br>un adaptateur secteur HP pour un<br>fonctionnement sur secteur ou pour recharger<br>une batterie lithium-ion dans l'appareil photo. |

### Modes de l'appareil photo

Votre appareil photo dispose de deux modes principaux qui vous permettent de mener à bien certaines tâches. Chacun de ces modes est associé à un menu que vous pouvez utiliser pour régler les paramètres de l'appareil photo ou pour exécuter des tâches dans le mode sélectionné. Reportez-vous à la section suivante, **Menus de l'appareil photo**.

Prévisualisation : permet de prendre des photos et d'enregistrer des clips vidéo. Reportez-vous au Chapitre 2, Prises de vue et enregistrement de clips vidéo, commençant page 35.

Lecture : permet de revoir les photos et clips vidéo que vous avez enregistrés. Reportez-vous au Chapitre 3, Visualisation des images et des clips vidéo, commençant page 95.

Pour passer du mode **Prévisualisation** au mode **Lecture**, appuyez sur **D**/**D**.

**CONSEIL** - Si l'appareil photo est en mode **Lecture** ou qu'un menu est ouvert et que vous souhaitez prendre une photo, enfoncez rapidement le **déclencheur** à mi-course, puis relâchez-le. L'appareil photo passe en mode **Prévisualisation**.

### Menus de l'appareil photo

Votre appareil dispose de cinq menus, lesquels apparaissent à l'écran lorsque vous y accédez.

Pour accéder aux menus, appuyez sur <sup>Menu</sup><sub>OK</sub> lorsque vous êtes en mode **Prévisualisation** ou **Lecture**, puis utilisez les boutons ↓ pour accéder au menu de votre choix. Pour sélectionner une option de menu, utilisez les boutons ▲▼ pour la mettre en surbrillance, puis appuyez sur le bouton <sup>Menu</sup><sub>OK</sub> pour afficher le sous-menu de l'option de menu et modifier ses paramètres.

**CONSEIL** - Dans les menus **Capture** et **Configuration**, vous pouvez modifier les paramètres en mettant l'option de menu en surbrillance et en utilisant les boutons **∢**.

Pour quitter un menu, effectuez l'une des opérations suivantes :

- Appuyez sur D / D.
- Utilisez les boutons ▲▼ pour faire défiler les onglets du menu en haut de l'écran. Vous pouvez alors sélectionner un autre menu à l'aide des boutons ◀▶ ou appuyer sur le bouton <sup>Menu</sup><sub>OK</sub> pour quitter les menus et revenir au mode Prévisualisation ou Lecture.
- Utilisez les boutons ▲▼ pour défiler jusqu'à l'option de menu ➔ QUITTER, puis appuyez sur le bouton <sup>Menu</sup><sub>OK</sub>.

Le **Menu Capture** vous permet de spécifier les paramètres de prise de vue tels que la qualité d'image, les conditions particulières d'éclairage et d'exposition, la sensibilité ISO ou les paramètres de couleur. Vous pouvez également

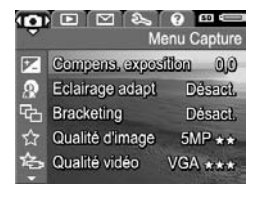

insérer la date et l'heure sur les images. Reportez-vous à la section **Utilisation du Menu Capture** à la page 70.

Le **Menu Lecture** vous permet d'obtenir des astuces pour prendre des photos de meilleure qualité, supprimer des images, supprimer l'effet yeux rouges, afficher des informations sur une image, juxtaposer des séquences

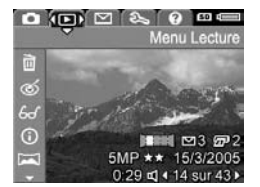

panoramiques, faire pivoter des images et enregistrer des commentaires audio. Reportez-vous à la section **Utilisation du Menu Lecture** à la page 100.

Le **Menu HP Instant Share** vous permet de sélectionner des images à envoyer vers des imprimantes, des adresses électroniques et d'autres services en ligne, la prochaine fois que votre appareil photo sera connecté à un ordinateur. Reportez-

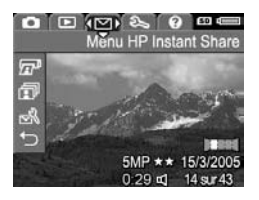

vous à la section **Utilisation du Menu HP Instant Share** à la page 120.

Le **Menu Configuration** % vous permet de modifier les paramètres de configuration tels que la luminosité de l'écran, la date et l'heure, la langue et la configuration TV, par exemple. Il vous permet également de transférer des images

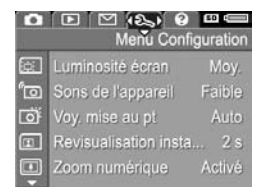

de la mémoire interne vers une carte mémoire. Reportez-vous au **Chapitre 6, Utilisation du Menu Configuration**, commençant page 129. Le **Menu Aide** fournit des informations et des conseils utiles sur des sujets tels que l'autonomie des batteries, les boutons de l'appareil photo, l'enregistrement de commentaires audio et la visualisation des photos que vous avez prises.

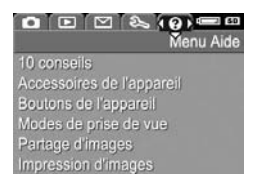

### Visualisation de la démonstration sur l'appareil photo

Cet appareil photo est doté d'un diaporama présentant ses principales fonctionnalités. Vous pouvez afficher le diaporama à tout moment en allumant l'appareil photo et en maintenant le bouton **()**/**()** enfoncé pendant environ trois secondes. L'écran s'éteint un instant avant le début du diaporama. Pour quitter le diaporama à tout moment, appuyez sur le bouton  $\frac{Meny}{OK}$ .

34 HP Photosmart R817/R818 - Manuel de l'utilisateur

### 2 Prises de vue et enregistrement de clips vidéo

### Utilisation du mode Prévisualisation

L'écran vous permet de cadrer vos photos et vos clips vidéo à l'aide de la **prévisualisation**. Pour activer le mode **Prévisualisation** lorsque l'écran est éteint, appuyez sur ()/ ) jusqu'à ce que ) apparaisse en haut à gauche de l'écran.

**CONSEIL** - Pour préserver l'autonomie de la batterie, l'écran s'éteint lorsque l'appareil n'est pas utilisé. Pour rallumer l'écran, appuyez sur ▲ / ■.

Le tableau suivant présente les informations affichées en mode **Prévisualisation** lorsque les paramètres par défaut de l'appareil sont sélectionnés et qu'une carte mémoire est installée. Si vous modifiez les paramètres de l'appareil, leurs icônes apparaissent également sur l'écran de **Prévisualisation**.

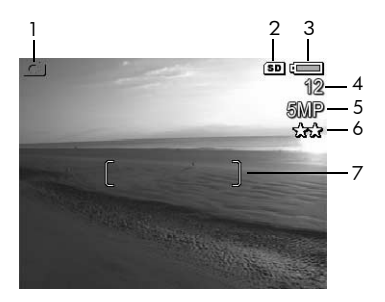

| N° | lcône     | Description                                                                                                    |
|----|-----------|----------------------------------------------------------------------------------------------------|
| 1  | 0         | S'affiche pendant quelques secondes pour indiquer que l'appareil photo est en mode <b>prévisualisation</b> .                                                                                                    |
| 2  | SD        | Indique qu'une carte mémoire est installée.                                                                                                    |
| 3  | •••<br>•• | <ul> <li>Indicateur de niveau de la batterie lorsque<br/>l'appareil fonctionne sur batterie (voir<br/>page 199).</li> <li>Alimentation secteur lorsque vous utilisez<br/>l'adaptateur secteur HP avec le socle ou la<br/>station d'accueil HP Photosmart pour appareils<br/>photo série R.</li> </ul> |
| 4  | 12        | Nombre de photos restantes en fonction du réglage<br><b>Qualité d'image</b> actuellement utilisé et de l'espace<br>mémoire restant.                                                                                                    |
| 5  | 5MP       | Réglage de la résolution de l'image ; la valeur par défaut est <b>5MP</b> (voir page 77).                                                                                                    |
| 6  | **        | Réglage de la compression ; la valeur par défaut est<br>★★ (voir page 77).                                                                                                    |
| 7  | []        | Parenthèses de mise au point (reportez-vous à la section <b>Mise au point automatique</b> à la page 41).                                                                                                    |
## Prises de vues fixes

Vous pouvez prendre une photo à tout moment lorsque l'appareil est allumé, quel que soit l'affichage.

- Appuyez sur is / isqu'à ce que apparaisse en haut à gauche de l'écran, puis cadrez le sujet de votre photo.
- Stabilisez l'appareil photo et enfoncez le déclencheur à micourse pour mesurer et verrouiller la mise au point et l'exposition. Le

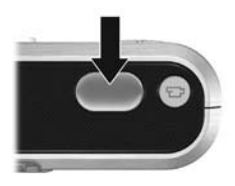

la mise au point et l'exposition. Les parenthèses de mise au point à l'écran apparaissent en vert lorsque la mise au point est verrouillée (voir page 41).

- Enfoncez complètement le déclencheur pour prendre la photo. Vous entendez un déclic au moment où l'appareil prend la photo (voir Sons de l'appareil à la page 131).
- **CONSEIL -** Tenez l'appareil photo des deux mains lorsque vous enfoncez le **déclencheur**, afin de réduire les tremblements et d'éviter les photos floues.
- **CONSEIL** Pour retirer une carte mémoire après avoir pris des photos, éteignez l'appareil et attendez quelques secondes avant de retirer la carte afin de vous assurer que les images sont bien stockées.

La photo prise apparaît dans **Revisualisation instantanée** (voir page 133) sur l'écran. Pendant la première seconde, les parenthèses de mise au point vertes s'affichent si la mise au point de l'image est correcte. Dans le cas contraire, les parenthèses de mise au point apparaissent en rouge. Pour supprimer l'image, appuyez sur **∢**, puis sélectionnez **Cette image** dans le sous-menu **Supprimer**. **CONSEIL -** Vous pouvez modifier la durée d'affichage des images dans la **Revisualisation instantanée** (voir page 133).

Vous pouvez également utiliser le mode **Lecture** (voir page 95) pour visualiser les photos que vous avez prises.

#### Enregistrement de commentaires audio avec les images fixes

Vous pouvez associer un commentaire audio à une image fixe lorsque vous prenez une photo (procédure expliquée dans cette section). Vous pouvez également ajouter ou supprimer un commentaire audio après la prise de vue (procédure expliquée dans la section **Commentaire audio** à la page 108).

Pour enregistrer un commentaire audio pendant la prise de vue, procédez comme suit :

- Après avoir appuyé sur le déclencheur, maintenez-le enfoncé pour enregistrer un commentaire audio. Un compteur audio et Q apparaissent à l'écran pendant l'enregistrement.
- Pour interrompre l'enregistrement du commentaire, relâchez le déclencheur ; dans le cas contraire, l'enregistrement du commentaire se poursuivra pendant 60 secondes au maximum ou jusqu'à ce que la mémoire de l'appareil photo soit saturée.
- **REMARQUE -** Pour enregistrer un commentaire audio en mode **Panorama** ou avec le paramètre **Retardateur**, **Retardateur - 2 photos**, **Rafale** ou **Bracketing**, utilisez la méthode décrite page 108.

## Capteur d'orientation

Un périphérique de l'appareil photo détermine si vous maintenez l'appareil horizontalement ou verticalement lors d'une prise de vue. L'appareil photo effectue une rotation automatique de l'image afin de rétablir son orientation adéquate lors de l'enregistrement du fichier.

- **CONSEIL -** Vous pouvez effectuer une rotation manuelle des images fixes à l'aide de l'option **Rotation** (voir page 107).
- **REMARQUE** Le capteur d'orientation n'est pas utilisé lors de l'enregistrement de clips vidéo, ni en mode de prise de vue **Panorama** ou **Document**.

# Enregistrement de clips vidéo

- Appuyez sur / jusqu'à ce que apparaisse en haut à gauche de l'écran, puis cadrez le sujet de votre photo.
- 2. Pour commencer l'enregistrement, appuyez sur le bouton Vidéo 도, puis relâchez-le. Un compteur vidéo, 도, ENREG. et les instructions relatives à l'interruption du clip vidéo apparaissent à l'écran. L'appareil photo peut émettre un son pour indiquer le commencement de l'enregistrement (voir Sons de l'appareil à la page 131).
- Pour arrêter l'enregistrement du clip vidéo, appuyez sur le bouton Vidéo 2, puis relâchez-le ; dans le cas contraire, l'enregistrement se poursuit jusqu'à ce que la mémoire de l'appareil photo soit saturée.

**REMARQUE** - Si la carte mémoire est lente, le clip vidéo peut s'interrompre avant que vous n'appuyez sur le bouton Vidéo C1. Choisissez une qualité vidéo inférieure (voir page 80) ou achetez une carte mémoire estampillée High Performance (Hautes performances), Pro, Ultra ou High-Speed (Haute vitesse).

Une fois l'enregistrement interrompu, la dernière image du clip vidéo apparaît en **Revisualisation instantanée** (voir page 133). Pour supprimer le clip vidéo, appuyez sur **4**, puis sélectionnez **Cette image** dans le sous-menu **Supprimer**. Vous pouvez également utiliser le mode **Lecture** (voir page 95) pour revisualiser ou supprimer des clips vidéo ou en extraire des images (voir page 98). Toutefois, vous ne pouvez pas modifier le commentaire audio après avoir enregistré un clip vidéo.

- **REMARQUE** Si vous utilisez le paramètre **Retardateur** ou **Retardateur 2 photos** (voir page 58) pendant l'enregistrement de clips vidéo, l'appareil photo enregistre un seul clip vidéo.
- **REMARQUE** Le bruit du moteur du zoom optique peut être enregistré sur la piste sonore du clip vidéo. Pour une meilleure qualité audio, définissez le zoom optique (voir page 50) avant d'enregistrer le clip vidéo.
- **REMARQUE -** Les modes **Zoom optique**, **Bracketing** et **Rafale** ne peuvent pas être utilisés pendant l'enregistrement de clips vidéo.

## Mise au point automatique

Lorsque vous enfoncez le **déclencheur** à mi-course, l'appareil photo mesure et verrouille automatiquement la mise au point et l'exposition. Cette fonction est appelée mise au point automatique. Le tableau suivant décrit les voyants de l'écran lorsque vous effectuez une mise au point automatique.

| Voyant                                 |                                                   | Solutions possibles                                                                                                    |
|----------------------------------------|---------------------------------------------------|----------------------------------------------------------------------------------------------------|
| Parenthèses de mise<br>au point vertes |                                                   | L'appareil est parvenu à effectuer la mise au point.                                                                               |
| Parenthèses de mise<br>au point rouges |                                                   | L'appareil ne parvient pas à effectuer la<br>mise au point (voir <b>Optimisation de la mise</b><br><b>au point</b> à la page 42).  |
| -<br>M                                 | (icône<br>représentant<br>une main<br>tremblante) | L'appareil a déterminé que la scène<br>nécessite une longue exposition (voir<br><b>Optimisation de l'exposition</b> à la page 45). |

#### Mise au point sur le sujet

Lorsque l'appareil photo est réglé sur sa zone de mise au point par défaut, **Multi** (voir page 84), il utilise les cinq zones de mise au point dans les zones de parenthèses, indiquées à droite, pour déterminer la mise au point.

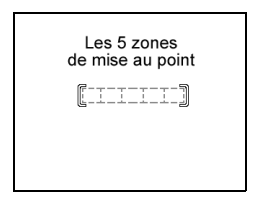

Lorsque vous enfoncez le déclencheur à mi-course, l'appareil effectue la mise au point en commençant par la distance la plus proche. Lorsqu'il détermine la mise au point dans chaque zone, il examine ensuite les autres zones de mise au point, affichant celles

dont la mise au point est correcte par des parenthèses vertes. Dans l'image à droite, l'appareil photo est parvenu à effectuer la mise au point dans les zones un, deux et cinq.

En conséquence, la zone de mise au point **Multi** est utile lorsque les sujets sur lesquels vous souhaitez effectuer la mise au point sont légèrement décentrés.

Si l'appareil ne vise toujours pas le bon sujet, définissez la **Zone de mise au point auto** sur **Spot** (voir page 84), qui effectue uniquement la mise au point sur le centre de la zone de mise au point. Utilisez ensuite **Verrouillage de la mise au** 

**point** (voir page 44) pour effectuer la mise au point sur votre sujet.

#### Optimisation de la mise au point

Lorsque l'appareil photo ne parvient pas à effectuer la mise au point automatique, les parenthèses de mise au point apparaissent en rouge. Cela indique que la mise au point de l'image est peut-être incorrecte car le sujet ne se trouve pas dans la plage de mise au point ou car la scène se caractérise par un contraste faible (en d'autres termes, la scène est sombre ou le sujet est d'une seule couleur ou non contrasté).

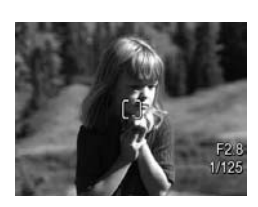

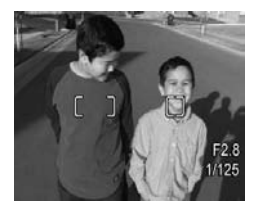

#### Pour la plage de mise au point normale

Si l'appareil est défini sur **Mise au point normale AF** (voir page 47) et que l'appareil photo ne parvient pas à effectuer la mise au point, la photo est tout de même prise. Relâchez le **déclencheur**, recadrez le sujet, puis enfoncez à nouveau le **déclencheur** à mi-course. Si les parenthèses de mise au point s'affichent toujours en rouge, relâchez le **déclencheur** et effectuez l'une des opérations suivantes :

- Si le contraste de la scène est trop faible, utilisez le paramètre **Verrouillage de la mise au point** (voir page 44) et visez un point sur le sujet qui est plus coloré ou plus contrasté.
- Si le sujet est trop proche (moins de 500 mm ou 20 po), éloignez-vous du sujet ou utilisez la plage de mise au point Macro 🙄 ou Super Macro 🏠 (voir page 47).
- Si les solutions ci-dessus n'améliorent pas la mise au point, essayez d'utiliser **Mise au point manuelle MF** (voir page 48).

#### Pour les plages de mise au point Macro et Super Macro

Si l'appareil photo est défini sur **Macro 🖏** ou **Super Macro 🎲** et qu'il ne parvient pas à effectuer la mise au point, l'écran de **prévisualisation** affiche un message d'erreur et l'appareil ne prend pas la photo.

Si le sujet n'est pas dans la plage **Macro 💥** (120 mm à 1 m) ou **Super Macro 😭** (30 à 200 mm), effectuez l'une des opérations suivantes :

Réglez l'appareil sur la plage de mise au point Macro Sou Super Macro 10.

- Réglez l'appareil sur la plage **Mise au point normale AF** (voir page 47).
- Pour les scènes à faible contraste, utilisez le paramètre Verrouillage de la mise au point (voir page 44) et visez un point sur le sujet qui est plus coloré ou plus contrasté.
- Si les solutions ci-dessus n'améliorent pas la mise au point, utilisez la mise au point manuelle MF (voir page 48).

## Verrouillage de la mise au point

Le **verrouillage de la mise au point** vous permet d'effectuer la mise au point sur un sujet ne se trouvant pas au centre du champ ou de capturer plus rapidement une action en effectuant une mise au point préalable sur la zone dans laquelle l'action va se dérouler. Vous pouvez également utiliser le **verrouillage de la mise au point** pour effectuer la mise au point dans des conditions d'éclairage faible ou dans des zones peu contrastées.

- Cadrez le sujet de votre photo, ou un objet plus contrasté ou plus brillant, entre les parenthèses de mise au point.
- Enfoncez le déclencheur jusqu'à mi-course pour verrouiller la mise au point et l'exposition.
- 3. Maintenez le **déclencheur** enfoncé à mi-course pendant que vous recadrez l'image ou que vous repositionnez votre sujet.
- Appuyez à fond sur le déclencheur pour prendre la photo.

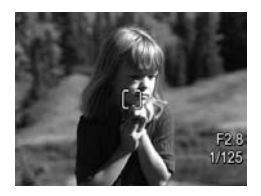

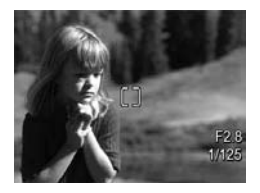

### Optimisation de l'exposition

Lorsque vous enfoncez le **déclencheur** à mi-course pour effectuer une mise au point automatique, l'appareil photo mesure également la luminosité afin de définir l'exposition adéquate et affiche les paramètres d'exposition (nombre F et vitesse d'obturation) à l'écran. Si l'appareil photo détermine que la scène nécessite une exposition plus longue, M (icône représentant une main tremblante) apparaît. L'appareil prend la photo ; toutefois, celle-ci risque d'être floue. Effectuez l'une des opérations suivantes :

- Réglez le flash sur **Auto** ou **Flash activé** (voir page 53) afin d'accroître la luminosité.
- Placez l'appareil sur un trépied ou sur une surface stable.
- Renforcez l'éclairage.
- Si la scène est à contre-jour ou que le sujet est trop sombre ou trop clair par rapport à l'arrière-plan, définissez la **mesure AE** sur **Spot** (voir page 86).
- Utilisez un réglage Retardateur. Suivez les instructions de la section Utilisation des réglages du retardateur à la page 67, puis enfoncez entièrement le déclencheur et retirez vos mains de l'appareil. L'appareil attend 10 secondes avant de verrouiller la mise au point et l'exposition, éliminant ainsi toute possibilité de tremblement de l'appareil.

#### Autres recommandations

Si la mise au point ou l'exposition d'une image semble être inadéquate lorsque vous la contrôlez en mode **Lecture**, utilisez **Conseils image** (voir page 104) pour vous aider à déterminer comment résoudre le problème pour les photos que vous prendrez ultérieurement. Si vous reprenez une photo, vous pouvez tenir compte des suggestions figurant dans **Conseils image** pour améliorer la photo que vous prenez.

La mise au point et l'exposition étant déterminantes, vous serez peut-être intéressé(e) par les rubriques suivantes :

- Problèmes et solutions pour les images floues, sombres, claires ou présentant du grain dans Dépannage et assistance, pages 160 à 165 et pages 173 à 174
- Utilisation des réglages de plage de mise au point à la page 47
- Zone de mise au point auto à la page 84
- Mesure AE à la page 86
- Utilisation de la mise au point manuelle à la page 48

## Utilisation des réglages de plage de mise au point

Pour sélectionner une plage de mise au point, appuyez sur **♥ MF**, utilisez les boutons **↓** pour sélectionner la plage de mise au point de votre choix, puis appuyez sur  $\frac{Meru}{OK}$ .

| Paramètre                       | Description                                                                                                    |
|---------------------------------|----------------------------------------------------------------------------------------------------|
| Mise au point<br>normale<br>AF  | Utilisez ce réglage pour photographier des sujets<br>situés à plus de 500 mm. La plage de <b>mise au</b><br><b>point normale</b> est comprise entre 500 mm et<br>l'infini. Il s'agit du réglage de mise au point par<br>défaut.                                                                                  |
| Macro                           | Ce mode est utile pour prendre des photos en gros<br>plan de sujets se trouvant de 120 mm à 1 m. Vous<br>pouvez utiliser le zoom optique avec le paramètre<br><b>Macro</b> . Si ce paramètre est sélectionné, l'appareil<br>ne prend une photo que s'il parvient à effectuer la<br>mise au point (voir page 43). |
| Super Macro                     | Ce mode est utile pour prendre des photos en gros<br>plan de sujets se trouvant de 30 à 200 mm. Le<br>zoom n'est pas disponible en mode <b>Super Macro</b> .<br>Si ce paramètre est sélectionné, l'appareil ne<br>prend une photo que s'il parvient à effectuer la<br>mise au point (voir page 43).              |
| Infini<br>🏷                     | Utilisez ce réglage pour photographier des sujets<br>éloignés et des paysages. La mise au point est<br>limitée à un petit intervalle proche de l'infini.                                                                                                    |
| Mise au point<br>manuelle<br>MF | Permet de parcourir manuellement l'intégralité de<br>la plage de mise au point. Utilisez les boutons<br>▲▼ pour effectuer la mise au point. Vous<br>pouvez déterminer la mise au point en observant<br>l'image sur l'écran de <b>prévisualisation</b> (voir<br>page 48).                                         |

#### Utilisation de la mise au point manuelle

Vous pouvez préférer utiliser la **mise au point manuelle** dans les cas suivants :

- Dans des conditions d'éclairage faible, lorsque la mise au point automatique risque d'être difficile.
- Après la mise au point automatique, lorsque vous souhaitez verrouiller la mise au point afin de la conserver pour la prochaine série de photos. En mode Mise au point normale, enfoncez le déclencheur à mi-course pour déterminer la meilleure mise au point. Relâchez le déclencheur et sélectionnez la mise au point manuelle. La mise au point est verrouillée sur cette distance jusqu'à ce que vous la régliez manuellement ou que vous basculiez vers un autre réglage de mise au point.
- Lorsque vous souhaitez affiner la mise au point de sujets en très gros plans :

Pour utiliser la **mise au point manuelle**, procédez comme suit :

 En mode Prévisualisation, appuyez sur ♥ MF, utilisez les boutons ● pour mettre en surbrillance MF, puis appuyez sur Menu OK . Une règle de mise au point et une vue agrandie apparaissent pour vous aider à

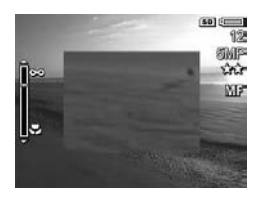

effectuer la mise au point. La vue agrandie s'affiche pendant deux secondes après le réglage de la mise au point.

2. Utilisez les boutons 🔺 pour effectuer la mise au point.

- **REMARQUE** Si vous êtes en **Mode Manuel** et que l'agrandissement n'est pas affiché, appuyez sur les boutons ▲▼ pour sélectionner l'ouverture du diaphragme et la vitesse d'obturation. Pour ajuster la mise au point, appuyez sur **W MF**, puis utilisez les boutons ▲▼.
- CONSEIL Pour trouver la meilleure mise au point, réglez la mise au point de sorte que l'image ait l'air correctement mise au point. Appuyez ensuite sur le bouton ▲ jusqu'à ce que l'image commence à devenir floue, puis sur le bouton ▼ jusqu'à ce que l'image commence à devenir floue. Réglez la mise au point à mi-chemin entre les deux positions où l'image commençait à devenir floue.

## Utilisation du zoom

Votre appareil photo dispose d'un zoom optique et d'un zoom numérique. Le zoom optique fonctionne comme le zoom d'un appareil photo classique : des lentilles bougent à l'intérieur de l'appareil pour que le sujet de votre photo semble plus proche.

Après avoir déployé l'objectif au maximum à l'aide du zoom optique, l'appareil photo utilise le zoom numérique. Vous pouvez utiliser le zoom numérique lorsque vous avez exploité toutes les possibilités offertes par le zoom optique et que vous souhaitez capturer une partie seulement de la scène dans l'écran. Le zoom numérique n'utilise pas de lentilles mobiles.

Lorsque vous utilisez le zoom, un indicateur de zoom apparaît à l'écran. Le marqueur vert indique la position du zoom et se déplace à gauche ou à droite lorsque vous appuyez sur IIII et sur III.

| Indicateur<br>de zoom                 | Description                                                                                                    |
|---------------------------------------|----------------------------------------------------------------------------------------------------|
|                                       | Affiche les réglages de mise au point <b>Normal</b> ,<br><b>Manuel</b> et <b>Infini</b> lorsque le zoom numérique est<br>activé (voir page 134). La barre blanche indique<br>la frontière entre le zoom optique et le zoom<br>numérique. |
|                                       | Affiche le réglage de mise au point <b>Macro</b> lorsque<br>le zoom numérique est activé (voir page 134). La<br>barre blanche épaisse indique la frontière entre<br>le zoom optique et le zoom numérique.                                |
| ()                                    | Affiche les réglages de mise au point <b>Normal</b> ,<br><b>Manuel</b> et <b>Infini</b> lorsque le zoom numérique est<br>désactivé (voir page 134).                                                                                      |
| ,,,,,,,,,,,,,,,,,,,,,,,,,,,,,,,,,,,,, | Affiche le réglage de mise au point <b>Macro</b><br>lorsque le zoom numérique est désactivé (voir<br>page 134). La barre blanche à droite indique la<br>zone du zoom numérique désactivé.                                                |

#### Zoom optique

Le zoom optique fait passer l'objectif de la position grand angle (1x) à la position téléobjectif (5x).

En mode **Prévisualisation**, appuyez sur **(M)** et **()** sur le **bouton Zoom**. Un indicateur de zoom (voir page 50) apparaît lorsque vous effectuez un zoom avant ou un zoom arrière.

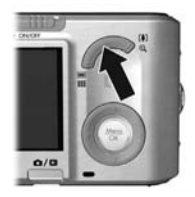

### Zoom numérique

Après avoir déployé l'objectif au maximum à l'aide du zoom optique, l'appareil photo utilise le zoom numérique, affichant un cadre jaune autour de la scène. Vous pouvez utiliser le zoom numérique pour supprimer les parties indésirables de la scène.

- En mode Prévisualisation, appuyez sur [4] sur le bouton Zoom pour effectuer un zoom optique jusqu'au niveau maximal, puis relâchez le bouton.
- Appuyez sur le bouton [4] et maintenez-le enfoncé jusqu'à ce que l'image que vous souhaitez capturer remplisse le cadre jaune Si vous effectuez un zoom avant trop important, appuyez sur [444]. Un indicateur de zoom

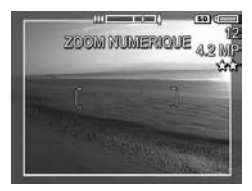

(voir page 50) apparaît à l'écran lorsque vous effectuez un zoom avant ou un zoom arrière et que la valeur de résolution sur la droite de l'écran indique la résolution à laquelle l'image sera capturée.

- Lorsque l'image que vous souhaitez capturer remplit le cadre jaune, enfoncez le déclencheur à mi-course pour verrouiller la mise au point et l'exposition, puis enfoncezle complètement pour prendre la photo.
- Pour revenir au zoom optique, appuyez sur iligit jusqu'à ce que le zoom numérique s'arrête. Relâchez iligit, puis ré-appuyez dessus.

**REMARQUE** - Le zoom numérique diminue la résolution d'une image, de sorte que la photo semble comporter plus de grain que la même photo prise avec le zoom optique. Si vous recherchez une qualité supérieure, limitez l'utilisation du zoom numérique. **REMARQUE** - Le zoom numérique n'est pas disponible lors de l'enregistrement de clips vidéo en mode **Panorama** ou lorsque le paramètre **Super Macro** est sélectionné.

#### Zoom et mise au point

Plus vous zoomez sur un sujet, plus les mouvements de l'appareil photo, même les plus faibles, sont amplifiés (on appelle ce phénomène le "bougé"). Si mapparaît lorsque vous enfoncez le **déclencheur** à mi-course, cela signifie que vous déplacez l'appareil ou que la scène a besoin de plus de lumière ; la photo risque d'être floue. Essayez de tenir l'appareil plus près de vous ou de le maintenir contre un objet immobile ; vous pouvez également poser l'appareil sur un trépied ou sur une surface stable. Essayez également d'activer le flash ou d'allumer la lumière pour obtenir une plus grande luminosité.

**CONSEIL -** L'augmentation de la **sensibilité ISO** (voir page 87) permet de réduire le bougé ; toutefois, vos photos risquent alors de présenter plus de bruit (grain).

En outre, lorsque l'appareil est réglé sur la plage de mise au point **Normal**, **Manuel** ou **Infini**, l'indicateur de zoom a une encoche. Lorsque le marqueur vert est à droite de l'encoche, assurez-vous que votre sujet se trouve dans la plage de mise au point **Normal** (voir page 47) ; dans le cas contraire, la photo risque d'être floue.

# Réglage du flash

Pour sélectionner un mode flash, appuyez sur ♀, utilisez les boutons ◀▶ pour sélectionner le mode flash de votre choix, puis appuyez sur Menu OK.

| Paramètre           | Description                                                                                                    |
|---------------------|----------------------------------------------------------------------------------------------------|
| Flash auto          | (Par défaut) L'appareil évalue la luminosité et utilise le<br>flash, le cas échéant.                                                                                                    |
| Anti-yeux<br>rouges | L'appareil évalue la luminosité et utilise le flash avec<br>réduction de l'effet yeux rouges (voir page 54), le cas<br>échéant.                                                                                                    |
| Flash<br>activé     | L'appareil utilise toujours le flash. Si la source de<br>lumière est située derrière votre sujet, utilisez ce<br>réglage pour augmenter l'éclairage de face. Cette<br>fonction est appelée flash d'appoint.                                                                                                    |
| Flash<br>désactivé  | L'appareil photo n'utilise pas le flash. Utilisez ce<br>réglage pour photographier des sujets peu éclairés se<br>trouvant au-delà de la portée du flash ou pour capturer<br>des scènes éclairées par la lumière existante. Les temps<br>d'exposition risquent d'être plus longs ; par<br>conséquent, placez l'appareil photo sur un trépied ou<br>une surface stable pour éviter les images floues<br>résultant d'un bougé.                                     |
| Nuit                | L'appareil photo utilise le flash avec réduction de l'effet<br>yeux rouges (voir page 54), le cas échéant, pour<br>illuminer les objets en premier plan, puis poursuit<br>l'exposition comme si le flash n'était pas utilisé, afin de<br>capter toute la lumière. Les temps d'exposition risquent<br>d'être plus longs ; par conséquent, placez l'appareil<br>photo sur un trépied ou une surface stable pour éviter<br>les images floues résultant d'un bougé. |

Si le paramètre **Flash** est autre que celui par défaut, l'icône correspondant à ce paramètre apparaît sur l'écran de **prévisualisation**. Le paramètre **Flash** reste actif jusqu'à ce qu'il soit modifié à nouveau ou si vous éteignez l'appareil photo. Pour enregistrer les paramètres modifiés, utilisez **Mode Perso** (voir page 65).

**REMARQUE** - Le flash n'est pas disponible dans les modes de prise de vue **Panorama**, **Coucher de soleil**, **Document** ou **Théâtre**, ni avec le mode **Rafale** ; il en est de même lors de l'enregistrement de clips vidéo.

#### Yeux rouges

Le phénomène des yeux rouges est causé par le reflet de la lumière du flash dans les yeux du sujet, ce qui donne parfois une couleur rouge aux yeux d'une personne ou des reflets verts ou blancs aux yeux d'un animal. Lorsque vous utilisez un réglage de flash avec réduction de l'effet yeux rouges, l'appareil photo clignote rapidement jusqu'à trois fois afin de réduire le diamètre de la pupille, atténuant ainsi le phénomène des yeux rouges, avant d'activer le flash luimême. La prise d'une photo sera plus longue avec la réduction de l'effet yeux rouges. En effet, l'obturation est retardée par le flash supplémentaire. Assurez-vous que les personnes photographiées attendent le deuxième flash.

**CONSEIL -** Vous pouvez également supprimer l'effet yeux rouges après avoir pris la photo (voir page 103).

### Utilisation des modes de prise de vue

Les modes de prise de vue vous permettent d'optimiser la sensibilité ISO, le nombre F (ouverture du diaphragme) et la vitesse d'obturation. Certains modes de prise de vue (tels que **Action**, **Paysage** et **Coucher de soleil**) prédéfinissent ces paramètres pour certains types de scènes, vous permettant de prendre des photos rapidement lorsque vous n'avez pas le temps de définir les paramètres vous-même. D'autres modes de prise de vue (tels que **Priorité ouvert., Priorité vitesse** et **Manuel**) vous permettent de déterminer les paramètres ; vous pouvez alors contrôler entièrement des scènes difficiles ou créer des effets spéciaux.

Pour sélectionner un mode de prise de vue, appuyez sur <sup>™</sup><sup>Mode</sup>..., utilisez les boutons ◀▶ pour sélectionner le mode de prise de vue de votre choix, puis appuyez sur <sup>Menu</sup><sub>OK</sub>.

| Paramètre | Description                                                                                                    |
|-----------|----------------------------------------------------------------------------------------------------|
| Mode Auto | (Par défaut) Utilisez ce mode lorsque vous<br>souhaitez prendre rapidement une photo de bonne<br>qualité et que vous n'avez pas le temps de<br>sélectionner un mode de prise de vue particulier. Le<br><b>Mode Auto</b> donne de bons résultats pour la plupart<br>des photos dans des situations normales. L'appareil<br>photo sélectionne automatiquement la meilleure<br>ouverture de diaphragme, ainsi que la sensibilité<br>ISO et la vitesse d'obturation les plus adaptées à la<br>scène. |

| Paramètre | Description                                                                                                    |
|-----------|----------------------------------------------------------------------------------------------------|
| Paysage   | Utilisez ce mode pour les scènes offrant une<br>perspective importante, telles que les montagnes ou<br>les paysages urbains, si vous souhaitez que la mise<br>au point s'effectue aussi bien au premier plan que<br>sur l'arrière-plan. L'appareil photo associe une<br>ouverture de diaphragme plus importante pour une<br>plus grande profondeur de champ et une saturation<br>supérieure afin de produire un effet plus vif.                                                         |
| Portrait  | Utilisez ce mode si une ou plusieurs personnes<br>constituent le sujet principal de votre photo.<br>L'appareil photo associe une ouverture de<br>diaphragme réduite pour que l'arrière-plan<br>apparaisse flou et un piqué inférieur pour produire<br>un effet naturel.                                                                                                    |
| Théâtre   | Ce mode permet de prendre des photos lors de<br>spectacles scolaires, de concerts ou d'événements<br>sportifs en intérieur. Le mode Théâtre optimise la<br>vitesse d'obturation et l'exposition afin d'obtenir<br>une mise au point et une luminosité adéquate. Le<br>flash, le voyant d'aide à la mise au point et les<br>sons de l'appareil sont définis sur <b>Désactivé</b> .<br><b>Mesure AE</b> et <b>Sensibilité ISO</b> sont désactivés (voir<br>pages 53, 86, 87, 131 et 132). |

| Paramètre                             | Description                                                                                                    |
|---------------------------------------|----------------------------------------------------------------------------------------------------|
| Panorama ►<br>→<br>Panorama<br>→<br>→ | Utilisez ces modes pour les paysages grandioses,<br>tels que les chaînes de montagnes, ou pour les<br>photos de groupe nécessitant un grand angle<br>impossible à capturer sur une seule image. Ces<br>modes vous permettent de capturer une série<br>d'images se chevauchant et de les juxtaposer afin<br>de former une grande image panoramique. Vous<br>pouvez capturer les images soit de gauche à droite<br>(Panorama ), soit de droite à gauche<br>(Panorama ) (voir page 60). Dans ce mode, le<br>flash est réglé sur Flash désactivé. |
| Action                                | Utilisez ce mode pour photographier des<br>événements sportifs, des voitures en mouvement ou<br>toute autre scène dans laquelle vous souhaitez<br>immobiliser le sujet. L'appareil photo utilise des<br>vitesses d'obturation rapides pour figer le<br>mouvement.                                                                                                    |
| Plage                                 | Utilisez ce mode pour prendre des photos à la<br>plage. Ce mode vous permet de photographier des<br>scènes très lumineuses en bénéficiant d'un bon<br>équilibre entre les zones claires et les ombres.                                                                                                    |
| Neige<br>Ö                            | Utilisez ce mode pour prendre des photos dans la<br>neige. Ce mode permet de photographier des<br>scènes très lumineuses, tout en préservant la<br>luminosité adéquate de la neige.                                                                                                    |
| Coucher de<br>soleil                  | Utilisez ce mode pour prendre des photos en<br>extérieur au coucher du soleil. Ce mode règle la<br>mise au point sur l'infini et le flash sur <b>Désactivé</b> . Il<br>améliore la saturation des couleurs des couchers<br>de soleil tout en conservant la chaleur de la scène<br>et en mettant l'accent sur les orangés.                                                                                                    |

| Paramètre                        | Description                                                                                                    |
|----------------------------------|----------------------------------------------------------------------------------------------------|
| Document                         | Utilisez ce mode pour photographier des objets<br>plats, des textes ou des graphiques. Ce mode<br>utilise un niveau de contraste élevé et une<br>saturation faible, le flash étant défini sur <b>Désactivé</b> .                                                                                                    |
| Priorité<br>ouvert.              | Utilisez ce mode lorsque vous souhaitez effectuer<br>un contrôle spécifique sur l'ouverture (par exemple,<br>l'utilisation d'un nombre F moins important pour<br>rendre flou l'arrière-plan, ou plus élevé pour<br>obtenir une plus grande profondeur de champ). Ce<br>mode vous permet de sélectionner le nombre F<br>(ouverture du diaphragme) à l'aide des boutons<br>◀▶, l'appareil photo sélectionnant la meilleure<br>vitesse d'obturation. Si l'image est sous-exposée ou<br>surexposée de plus de 0,5 stops, le nombre F, la<br>vitesse d'obturation et la flèche située sur le<br>posemètre apparaissent en rouge. Réglez le<br>nombre F jusqu'à ce que ces éléments apparaissent<br>en blanc. |
| Priorité<br>vitesse<br><b>TV</b> | Utilisez ce mode lorsque vous souhaitez effectuer<br>un contrôle spécifique sur la vitesse d'obturation<br>(par exemple, l'utilisation d'une vitesse<br>d'obturation plus élevée pour figer un sujet en<br>mouvement ou d'une vitesse moins élevée pour<br>saisir le mouvement). Ce mode vous permet de<br>sélectionner la vitesse d'obturation à l'aide des<br>boutons ◀▶, l'appareil photo sélectionnant le<br>meilleur nombre F. Si l'image est sous-exposée ou<br>surexposée de plus de 0,5 stops, le nombre F, la<br>vitesse d'obturation et la flèche située sur le<br>posemètre apparaissent en rouge. Ajustez la<br>vitesse d'obturation jusqu'à ce que ces éléments<br>apparaissent en blanc.  |

| Paramètre          | Description                                                                                                    |
|--------------------|----------------------------------------------------------------------------------------------------|
| Manuel<br>M        | Utilisez ce mode lorsque vous souhaitez contrôler<br>à la fois le nombre F et la vitesse d'obturation (voir<br>page 63). <b>Compens. exposition</b> (voir page 71) est<br>désactivé lorsque ce mode est sélectionné. |
| Mode Perso<br>Pers | Utilisez ce mode personnalisable lorsque vous<br>souhaitez sélectionner, enregistrer, puis utiliser à<br>plusieurs reprises un ensemble de réglages favoris<br>(voir page 64).                                       |

**REMARQUE -** Les modes de prise de vue ne s'appliquent pas lorsque vous enregistrez des clips vidéo.

Si le mode de prise de vue n'est pas le paramètre par défaut, l'icône correspondant à ce paramètre apparaît sur l'écran de **prévisualisation**.

Le mode de prise de vue reste actif jusqu'à ce qu'il soit modifié à nouveau ou que vous éteigniez l'appareil photo. Pour enregistrer les paramètres modifiés, utilisez **Mode Perso** (voir pages 65 et 66).

# Réduction du bruit pour les longues expositions

A des vitesses d'obturation plus lentes, l'appareil photo requiert un temps supplémentaire pour réduire le bruit (grain) de l'image. Dans ce cas, l'exposition peut sembler deux fois plus longue. En conséquence, il est possible que vous ne puissiez donc pas prendre plusieurs photos d'affilée aussi rapidement. Toutefois, vos photos ne comporteront aucun bruit.

### Utilisation du mode Panorama

Le mode **Panorama** vous permet de prendre une séquence de 2 à 5 photos qui pourront ensuite être assemblées afin de former une scène trop large pour s'insérer dans une photo unique. En mode **Panorama**, chaque prise de vue est ajoutée au panorama jusqu'à ce que terminiez la séquence ou ayez pris la cinquième photo de la séquence. Vous pouvez ensuite assembler votre séquence panoramique à l'aide de l'option **Juxtapos. pr créer panorama** (voir page 106) de l'appareil photo. Vous pouvez également transférer les images de la séquence panoramique sur votre ordinateur à l'aide de HP Image Zone (voir page 111) pour les juxtaposer automatiquement, puis visualiser ou imprimer le panorama.

**REMARQUE -** Le zoom numérique n'est pas disponible en mode **Panorama**.

Prise d'une séquence d'images panoramique

- Appuyez sur <sup>™</sup><sup>Made</sup>..., utilisez les boutons () pour sélectionner
   Panorama (gauche à droite) ou Panorama (droite à gauche), puis appuyez sur <sup>Menu</sup>/<sub>OK</sub>.
- Appuyez sur le déclencheur pour prendre la première photo de la séquence panoramique. Après l'affichage instantané, l'appareil photo passe au mode Prévisualisation, le symbole ou apparaissant à l'écran.

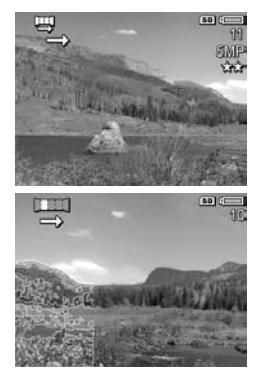

- Positionnez l'appareil pour prendre la deuxième photo. Utilisez la superposition transparente de la première image apparaissant sur un tiers de l'écran de prévisualisation pour aligner votre deuxième image avec la première.
- Appuyez sur le déclencheur pour prendre la deuxième photo. Après l'affichage instantané, l'appareil photo passe au mode Prévisualisation, le symbole ou apparaissant à l'écran. La superposition transparente de l'i

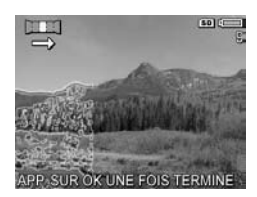

superposition transparente de l'image précédente apparaît sur un tiers de l'écran de **prévisualisation** pour vous permettre d'aligner votre troisième photo.

 Continuez à ajouter des photos au panorama ou appuyez sur le bouton Menu panoramique. La séquence panoramique se termine automatiquement au bout de la cinquième photo.

Vous pouvez juxtaposer une séquence panoramique pendant la **revisualisation instantanée** (voir page 133) en appuyant sur ◀, puis en sélectionnant **Juxtaposer maintenant** dans le sous-menu **Options de panorama**. Cette opération permet d'afficher un aperçu des images assemblées en panorama et d'un autre sous-menu. Vous pouvez utiliser [♣] pour agrandir les images assemblées en panorama et les parcourir à l'aide des boutons ▲▼ ◀ ▶. Pour revenir à la taille normale des images assemblées en panorama, appuyez sur jusqu'à ce que le sous-menu s'affiche. Pour enregistrer les images assemblées en panorama, sélectionnez **Enregistrer la juxtaposition**. **REMARQUE** - Lorsque vous sélectionnez **Enregistrer la juxtaposition**, l'appareil photo crée une image fixe des photos assemblées en panorama. La séquence panoramique n'est pas affectée.

Vous pouvez également supprimer la séquence panoramique en sélectionnant **Supprimer toute la séquence** à partir du sous-menu **Options de panorama**.

**REMARQUE** - Lors de l'assemblage dans l'appareil photo, les images individuelles de la séguence dont la résolution est supérieure à 2 MP sont temporairement redimensionnées dans la mémoire à 2 MP (les images composant la séquence conservent leur format d'origine). Ainsi, les séquences panoramiques assemblées dans l'appareil photo peuvent présenter une résolution inférieure. Pour assembler un panorama à la résolution à laquelle vous avez pris les photos composant la séquence panoramique, transférez cette dernière vers votre ordinateur ; celui-ci juxtaposera automatiquement la séquence en une seule image panoramique. Pour cela, vous aurez besoin de la version complète du logiciel HP Image Zone (reportez-vous aux sections Transfert d'images vers un ordinateur à la page 111 et Logiciel HP Image Zone à la page 146).

#### Utilisation du mode de prise de vue Manuel

Le mode **Manuel** vous permet de spécifier à la fois le nombre F (ouverture du diaphragme) et la vitesse d'obturation. Utilisez le mode **Manuel** lorsque vous souhaitez contrôler entièrement l'ouverture du diaphragme et la vitesse d'obturation.

Les modifications apportées au mode de prise de vue Manuel ont une incidence sur les modes Priorité ouvert. et Priorité vitesse. Par exemple, si vous choisissez le nombre F f/8, il aura la même valeur en mode Priorité ouvert. De la même manière, les modifications apportées aux modes Priorité ouvert. et Priorité vitesse ont une incidence sur le mode de prise de vue Manuel.

- Appuyez sur x<sup>Mode</sup> \_\_\_\_\_\_, utilisez les boutons ↓ pour mettre en surbrillance M, puis appuyez sur <sup>Menu</sup><sub>OK</sub>.
- Appuyez sur les boutons ▲▼ pour passer du nombre F à la vitesse d'obturation.

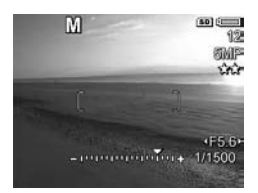

- 3. Utilisez les boutons (▶ pour régler la valeur de l'option sélectionnée. La flèche située sur le posemètre indique le niveau de surexposition ou de sous-exposition. Si l'image est sous-exposée ou surexposée de plus de trois stops, le nombre F, la vitesse d'obturation et la flèche située sur le posemètre apparaissent en rouge. Réglez le nombre F ou la vitesse d'obturation jusqu'à ce que ces éléments apparaissent en blanc.
- **4.** Vous pouvez ensuite prendre une photo en utilisant ces paramètres (voir page 37).

**REMARQUE** - Si vous utilisez la Mise au point manuelle (voir page 48), appuyez sur ♥ MF pour afficher l'écran affichant l'image agrandie. Vous pouvez alors utiliser les boutons ▲▼ pour régler la mise au point. Lorsque l'écran affichant l'image agrandie s'éteint, vous pouvez utiliser les boutons ▲▼ pour passer du nombre F à la vitesse d'obturation.

Le mode **Manuel** reste actif jusqu'à ce qu'il soit modifié à nouveau, même si vous éteignez l'appareil photo.

#### Utilisation du Mode Perso

Le **Mode Perso** est un mode personnalisable qui vous permet de sélectionner, d'enregistrer, puis d'utiliser à plusieurs reprises un ensemble de réglages favoris. Vous pouvez spécifier un mode de prise de vue (voir page 55), des options du menu **Capture** (voir page 70), ainsi que les paramètres demeurant en **Mode Perso**.

Utilisez ce mode si vous photographiez fréquemment le même type de sujet ou de scène et que vous souhaitez que l'appareil photo soit réglé de la même manière à chaque fois. Par exemple, il vous arrive peut-être fréquemment de prendre des photos en mouvement de votre enfant jouant au football à l'extérieur, par temps clair et ensoleillé. Vous pouvez sélectionner et enregistrer le mode **Action** en tant que mode de prise de vue et **Soleil** en tant que réglage de **Balance des blancs** en **Mode Perso** ; il vous suffira ensuite de régler votre appareil photo sur le **Mode Perso** chaque fois que vous souhaiterez prendre des photos similaires.

Les réglages en **Mode Perso** sont indépendants de tous les autres réglages de mode de prise de vue. Les réglages du **Mode Perso** sont enregistrés lorsque vous éteignez l'appareil photo.

# Sélection et enregistrement des paramètres favoris en Mode Perso

- Appuyez sur x<sup>Mode</sup>..., utilisez les boutons ↓ pour mettre en surbrillance Pers , puis appuyez sur Menu OK
- Appuyez sur Menu OK pour afficher le Menu Capture mode Perso.
- Pour modifier le réglage d'une option de menu, procédez comme suit :

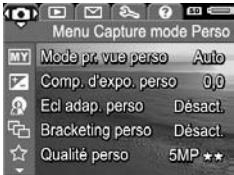

- a. Utilisez les boutons ▲▼ pour naviguer jusqu'à une option de menu dans le Menu Capture mode Perso.
- **b.** Appuyez sur  $\frac{Menu}{OK}$  . Le sous-menu de cette option de menu s'affiche.
- c. Utilisez le bouton ▲▼ pour mettre en évidence le nouveau paramètre que vous souhaitez appliquer à cette option de menu.
- **d.** Appuyez sur Menu pour sélectionner ce paramètre et revenir au **Menu Capture mode Perso**.
- **4.** Répétez l'Etape 3 pour chaque paramètre d'option de menu que vous souhaitez modifier.
- 5. Une fois les réglages modifiés, appuyez sur A / pour quitter le Menu Capture mode Perso. Si vous quittez l'écran de prévisualisation, Pers et les icônes des paramètres que vous avez sélectionnés pour le Mode Perso s'affichent.

Les paramètres sélectionnés sont automatiquement enregistrés et restent définis en **Mode Perso**.

 Pour modifier l'un des paramètres sélectionnés dans le Mode Perso, répétez les étapes 1 à 5.

#### Utilisation du sous-menu Param. mode Perso enreg

Le sous-menu **Param. mode Perso enreg** vous permet de spécifier les paramètres que vous avez enregistrés en **Mode Perso** et ceux dont la valeur par défaut est rétablie lorsque vous éteignez l'appareil photo. Vous pouvez également spécifier que l'appareil démarre en **Mode Perso** au lieu du **Mode Auto** chaque fois que vous allumez l'appareil.

- Utilisez les boutons ▲▼ pour défiler jusqu'à l'option de menu Param. mode Perso enreg, puis appuyez sur le bouton Merry . Le sous-menu Param. mode Perso enreg s'affiche. Les options sélectionnées dans le sous-menu Param. mode Perso enreg seront enregistrées dans le Mode Perso lorsque vous éteindrez l'appareil photo.
- **3.** Pour spécifier que la valeur par défaut d'un paramètre est rétablie lorsque vous éteignez l'appareil photo ou que l'appareil démarre en **Mode Perso** chaque fois que vous allumez l'appareil :
  - a. Utilisez le bouton ▲▼ pour atteindre le paramètre de votre choix.
  - Appuyez sur le bouton > pour désélectionner un paramètre afin qu'il reprenne sa valeur par défaut lorsque vous éteindrez l'appareil photo, ou réglez le paramètre Démar. mode Perso? sur Oui.
- 4. Répétez l'Etape 3 pour chaque paramètre que vous souhaitez modifier.
- 5. Appuyez sur le bouton Menu Capture mode Perso.
- 6. Pour quitter le Menu Capture mode Perso, appuyez sur ☑ / ☑.

## Utilisation des réglages du retardateur

Le réglage **Retardateur** vous permet de prendre une photo ou d'enregistrer un clip vidéo 10 secondes après avoir enfoncé le **déclencheur** ou appuyé sur le bouton **Vidéo** 🔂 .

- 1. Stabilisez l'appareil photo en utilisant un trépied ou en posant l'appareil sur une surface stable.
- Appuyez sur 
   ✓□, utilisez les 
   boutons pour mettre en surbrillance Retardateur 
   ou Retardateur 2 photos 
   , puis appuyez sur Menu OK
- 3. Cadrez le sujet dans l'écran (voir page 35).
- **4.** Les étapes suivantes varient selon que vous capturez une ou deux photos ou que vous enregistrez un clip vidéo.

#### Pour les images fixes :

- a. Enfoncez le déclencheur à mi-course. L'appareil photo mesure puis verrouille la mise au point et l'exposition. Il conserve ces paramètres jusqu'à ce que la photo soit prise.
- b. Appuyez à fond sur le déclencheur. Un compte à rebours de 10 secondes apparaît à l'écran et le voyant Retardateur/Aide à la mise au point clignote jusqu'à ce que la photo soit prise. Si vous réglez l'appareil sur Retardateur 2 photos, le voyant Retardateur/Aide à la mise au point clignote quelques secondes de plus, jusqu'à la prise de la deuxième photo.

**CONSEIL** - Si vous enfoncez immédiatement le **déclencheur** à fond, l'appareil photo verrouille la mise au point et l'exposition juste avant l'expiration du compte à rebours. Cela est utile lorsqu'une ou plusieurs personnes entrent en scène pendant le compte à rebours. **CONSEIL** - Vous ne pouvez pas enregistrer de commentaires audio lorsque vous utilisez le retardateur ; en revanche, vous pourrez en ajouter ultérieurement (voir page 108).

#### Pour les clips vidéo :

Pour commencer l'enregistrement, appuyez sur le bouton Vidéo 🕞 , puis relâchez-le. Un compte à rebours de 10 secondes apparaît à l'écran et le voyant Retardateur/ Aide à la mise au point clignote jusqu'à ce que l'appareil enregistre le clip vidéo.

Pour arrêter l'enregistrement, appuyez de nouveau sur le bouton **Vidéo** 🕞 ; dans le cas contraire,

l'enregistrement se poursuit jusqu'à ce que la mémoire de l'appareil photo soit saturée.

➡ demeure à l'écran pendant quelques secondes après l'arrêt de l'enregistrement.

**REMARQUE** - Si vous utilisez les réglages **Retardateur** ou **Retardateur - 2 photos**, un seul clip vidéo sera enregistré au terme du compte à rebours.

Le paramètre **Retardateur** reprend sa valeur par défaut **Retardateur désact.** après la prise de vue ou l'enregistrement du clip vidéo.

## Utilisation du mode Rafale

Le mode Rafale vous permet de prendre deux photos ou plus (en fonction de la mémoire disponible) aussi vite que possible lorsque vous enfoncez complètement le **déclencheur** et le maintenez enfoncé.

 Appuyez sur () / □, utilisez les boutons () pour mettre en surbrillance Rafale □, puis appuyez sur Meru C.  Cadrez le sujet et enfoncez le déclencheur jusqu'à mi-course pour verrouiller la mise au point et l'exposition. Appuyez ensuite complètement sur le déclencheur et maintenez-le enfoncé. L'appareil prend des photos aussi vite que possible jusqu'à ce que vous relâchiez le bouton Déclencheur ou que la mémoire de l'appareil soit saturée.

L'écran reste éteint pendant la capture en mode Rafale. Une fois les photos prises en mode Rafale, elles s'affichent une par une lors de la **Revisualisation instantanée** (voir page 133). Vous pouvez supprimer les images lors de la **revisualisation instantanée** en appuyant sur le bouton **4**, puis en sélectionnant **Toute la séquence rafale** dans le sous-menu **Supprimer**.

Le réglage **Rafale** reste actif jusqu'à ce qu'il soit modifié à nouveau ou que le paramètre par défaut (**Retardateur désact**.) soit redéfini lorsque vous éteignez l'appareil. Pour enregistrer les paramètres modifiés, utilisez le **Mode Perso** (voir page 65).

- **REMARQUE -** Le réglage **Rafale** n'est pas disponible pendant l'enregistrement de clips vidéo, ni en mode de prise de vue **Panorama** ou **Document**. Vous ne pouvez pas enregistrer de commentaires audio lorsque vous utilisez le mode **Rafale**, mais vous pourrez en ajouter ultérieurement (voir page 108). De même, le flash n'est pas disponible en mode **Rafale**.
- **REMARQUE** Si vous avez défini **Bracketing** (voir page 75) avec le réglage **Rafale**, l'appareil photo capture un ensemble de trois images, utilisant les paramètres que vous avez spécifiés dans **Bracketing**.

## Utilisation du Menu Capture

Le **Menu Capture** vous permet de régler différents paramètres de l'appareil photo qui influent sur la qualité des images capturées et des clips vidéo enregistrés.

Pour afficher le **Menu Capture**, appuyez sur le bouton Menu Si le mode **Prévisualisation** est activé. Si le mode **Prévisualisation** n'est pas activé, appuyez sur **D** / **D**, puis sur Menu, la définition des caractéristiques des options et les menus existants, reportez-vous à la section **Menus de l'appareil photo** à la page 31.

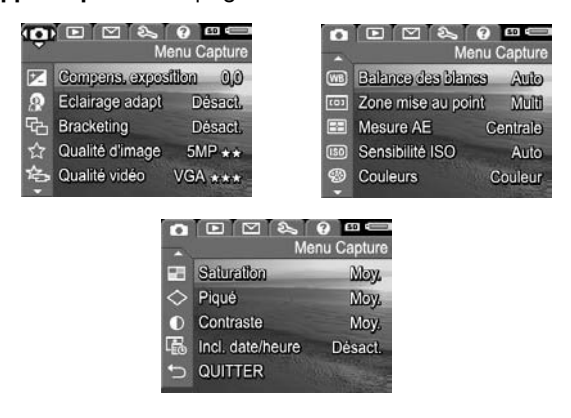

**CONSEIL -** Pour enregistrer vos paramètres préférés, utilisez le **Mode Perso** (reportez-vous à la page 65).

## Compensation de l'exposition

Vous pouvez utiliser le paramètre **Compens. exposition** pour remplacer le réglage automatique de l'exposition effectué par l'appareil. Le paramètre **Compens. exposition** est utile pour les scènes comportant beaucoup d'objets clairs (tels qu'un objet blanc sur un fond lumineux) ou beaucoup d'objets sombres (tels qu'un objet sombre sur un fond noir). Ces scènes peuvent avoir un rendu grisé si le paramètre **Compens. exposition** n'est pas utilisé. Dans une scène comportant beaucoup d'objets clairs, augmentez la **compensation de l'exposition** (chiffre positif). Lorsque la scène comporte de nombreux objets sombres, diminuez la **compensation de l'exposition**.

- **CONSEIL -** Pour visualiser l'effet de réglages différents de la **compensation de l'exposition** sur une scène, utilisez l'option **Exposition** dans **Bracketing** (voir page 75).
- 1. Dans le Menu Capture (voir page 70), sélectionnez Compens. exposition.
- Utilisez les boutons ↓ pour modifier la compensation de l'exposition par incréments de -3,0 à +3,0. Le nouveau réglage est appliqué à l'écran derrière le menu afin que vous puissiez visualiser l'effet du réglage.

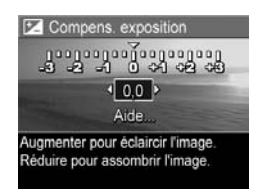

3. Appuyez sur Menu pour enregistrer le paramètre.

S'il ne s'agit pas du paramètre par défaut (**0,0**), la valeur apparaît en regard de l'icône **≥**. Le paramètre reste actif jusqu'à ce qu'il soit modifié à nouveau ou que vous éteigniez l'appareil photo. Pour enregistrer les paramètres modifiés, utilisez le **Mode Perso** (voir page 65).

- **CONSEIL -** Vous pouvez visualiser les résultats des réglages de la Compens. exposition en utilisant l'option Exposition dans Bracketing (voir page 75).
- **REMARQUE** Le paramètre **Compens. exposition** n'est pas disponible avec le mode de prise de vue Manuel.

## Eclairage adaptatif

Ce paramètre équilibre les rapports entre les zones claires et sombres de l'image, préserve les contrastes doux et réduit les contrastes élevés. Lorsque vous l'utilisez avec un flash, l'éclairage adaptatif peut éclairer certaines zones que le flash ne peut pas atteindre. Voici un exemple d'amélioration d'image grâce à l'éclairage adaptatif :

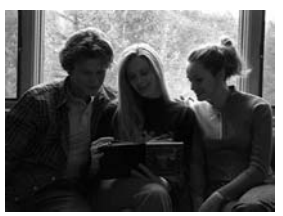

Sans éclairage adaptatif : Avec éclairage adaptatif :

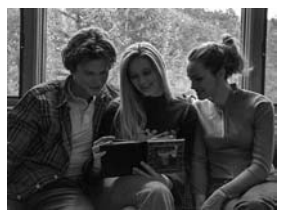

L'éclairage adaptatif est utile dans les situations suivantes :

- Scènes d'extérieur comportant des zones de soleil et d'ombre
- Journées nuageuses avec ciel éblouissant
- Scènes d'intérieur utilisant le flash (pour atténuer, voire annuler l'effet du flash)
- Scènes à contrejour dans lesquelles le sujet est trop éloigné pour être atteint par le flash ou se trouve dans un contrejour très important (par exemple, devant une fenêtre)
Vous pouvez utiliser l'**éclairage adaptatif** avec ou sans flash. Toutefois, il n'est pas recommandé de remplacer l'utilisation du flash. Contrairement au flash, l'**éclairage adaptatif** n'affecte pas les paramètres d'exposition ; les zones éclaircies peuvent donc comporter du bruit (grain) et les photos prises en intérieur ou de nuit peuvent être floues si vous n'utilisez ni le flash, ni un trépied.

- Dans le Menu Capture (voir page 70), sélectionnez Eclairage adapt.
- Utilisez les boutons pour mettre un paramètre en surbrillance.
- **3.** Appuyez sur  $\frac{Menu}{OK}$  pour enregistrer le paramètre.

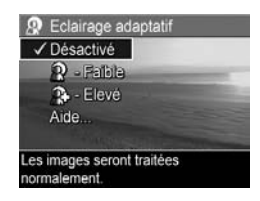

| Paramètre | Description                                                                                        |
|-----------|----------------------------------------------------------------------------------------------------|
| Désactivé | (Par défaut) Ne fait subir aucun traitement à l'image.                                             |
| Faible    | Eclaircit légèrement les zones sombres de l'image sans modifier les zones très éclairées.          |
| Elevé     | Eclaircit considérablement les zones sombres de<br>l'image sans modifier les zones très éclairées. |

Si le nouveau paramètre n'est pas le paramètre par défaut, l'icône correspondant à ce paramètre apparaît sur l'écran de **prévisualisation**.

Sauf en **Mode Perso** (voir page 64), l'**éclairage adaptatif** reste actif jusqu'à ce qu'il soit modifié à nouveau, même lorsque vous éteignez l'appareil.

- **CONSEIL** Vous pouvez visualiser les résultats des réglages de l'éclairage adaptatif en utilisant l'option Eclairage adaptatif dans Bracketing (voir page 75).
- **REMARQUE -** Lorsque l'**éclairage adaptatif** est activé, la mise en mémoire d'une photo est légèrement plus longue, car celle-ci est traitée avant son stockage.
- **REMARQUE** Le paramètre **Eclairage adaptatif** ne s'applique pas pendant l'enregistrement de clips vidéo, lorsque **Bracketing** est défini sur **Eclairage adaptatif**, ni en mode **Panorama**.

## Bracketing

Ce paramètre vous permet de créer un ensemble d'images d'une seule pression sur le **Déclencheur**, chaque image étant définie sur une valeur différente, en fonction de l'option **Bracketing** sélectionnée. Utilisez le paramètre **Bracketing** lorsque vous souhaitez obtenir différents effets sur une image. Par exemple, l'option **Couleur** option vous permet de capturer une seule scène en couleur, en noir et blanc, ou en sépia pour obtenir un aspect vieilli.

- 1. Dans le Menu Capture (voir page 70), sélectionnez Bracketing.
- Utilisez les boutons ▲▼ pour mettre une option Bracketing en surbrillance. Si vous sélectionnez le paramètre Exposition, utilisez les boutons
   ♦ pour sélectionner une valeur (0,3, 0,7 ou1,0).

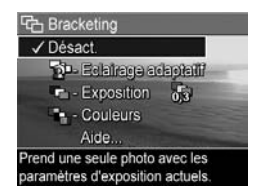

- **3.** Appuyez sur Menu pour enregistrer le paramètre.
- 4. Enfoncez complètement le **déclencheur** pour prendre en une seule fois les trois photos de la séquence.
- **REMARQUE -** Si vous utilisez le **flash** avec le réglage **Bracketing**, un laps de temps peut s'écouler entre les trois prises de vue, en fonction de l'éclairage. Si vous utilisez le réglage **Retardateur - 2 photos** avec **Bracketing**, les trois photos de la séquence sont prises en une seule fois, la première photo étant prise au bout de 10 secondes.

Une fois toutes les prises de vue effectuées, chaque image apparaît en **Revisualisation instantanée** (voir page 133). Pour supprimer les images, appuyez sur **4**, puis sélectionnez **Toute la séquence bracketing** dans le sousmenu **Supprimer**.

**REMARQUE -** Le réglage **Bracketing** n'est pas disponible avec les modes **Panorama**, ni lors de l'enregistrement de clips vidéo. Le mode **Rafale** n'est pas actif en mode **Bracketing**.

| Paramètre              | Description                                                                                                    |
|------------------------|----------------------------------------------------------------------------------------------------|
| Désactivé              | (Par défaut) Bracketing est désactivé.                                                                                                    |
| Eclairage<br>adaptatif | L'appareil prend une photo, puis la traite et<br>l'enregistre avec les paramètres d'éclairage<br>adaptatif (voir page 72) dans l'ordre suivant :<br><b>Désactivé, Faible, Elevé</b>                                                                                                    |
| Exposition             | L'appareil prend la première photo avec la<br>compensation de l'exposition définie (voir page 71),<br>la deuxième avec la valeur sous-exposée et la<br>troisième avec la valeur surexposée. Par exemple, si<br>vous définissez l'exposition sur 0,3 et que la<br>compensation de l'exposition est définie sur 0,0, la<br>première photo prise est à 0,0, la seconde à -0,3 et<br>la troisième à +0,3.<br>Les valeurs de l'exposition ne peuvent pas dépasser<br>la plage de compensation de l'exposition (-3,0 à<br>+3,0). Par exemple, si vous définissez l'exposition<br>sur 1,0 et que la compensation de l'exposition est<br>définie sur 2,33, la première photo prise est à 2,33,<br>la seconde à 1,33 et la troisième à 3,0. |
| Couleur                | L'appareil prend une photo, puis la traite et<br>l'enregistre avec trois paramètres de couleur<br>différents (voir page 88) dans l'ordre suivant :<br><b>Couleur, Noir et blanc, Sépia</b>                                                                                                    |

Si le paramètre **Bracketing** n'est pas le paramètre par défaut, l'icône correspondant à ce paramètre apparaît sur l'écran de **prévisualisation**.

Le paramètre **Bracketing** reste actif jusqu'à ce qu'il soit modifié à nouveau ou que vous éteignez l'appareil photo. Pour enregistrer les paramètres modifiés, utilisez le **Mode Perso** (voir page 65).

## Qualité d'image

Le paramètre **Qualité d'image** identifie à la fois la résolution (par exemple, **5MP**) et la compression (par exemple,  $\star \star$ ) pour les images. Pour définir la résolution et la compression pour les clips vidéo, voir page 80. Plus le nombre de mégapixels est important, plus la résolution est élevée. En outre, plus le nombre d'étoiles est important, plus la compression est faible. En ce qui concerne le paramètre **VGA**, la résolution est de 640 sur 480 pixels.

Si vous souhaitez agrandir une image à une taille supérieure à 27,9 sur 35,6 cm ou imprimer une image recadrée à cette taille ou une taille supérieure, sélectionnez **Personnalisée...**, puis **5MP** ★★★.

- 1. Dans le Menu Capture (voir page 70), sélectionnez Qualité d'image.
- Utilisez les boutons ▲▼ pour mettre en surbrillance un paramètre prédéfini ou l'option de menu Personnalisée... Le compte des Photos restantes qui apparaît au bas de l'écran est mis à jour lorsque vous mettez

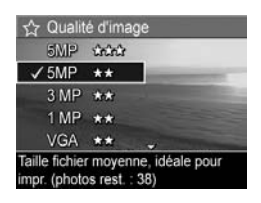

en surbrillance chaque paramètre. Reportez-vous à la section **Capacité de la mémoire** à la page 220 pour plus

d'informations sur le paramètre de **qualité d'image** et son impact sur le nombre d'images pouvant être enregistrées dans la mémoire interne.

 Si vous avez sélectionné l'option de menu
 Personnalisée..., utilisez les
 ▲ boutons pour passer de l'option Résolution à l'option
 Compression, et les boutons ↓ pour spécifier un paramètre.

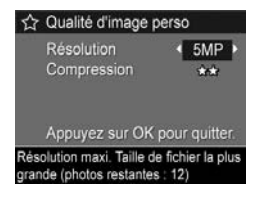

**4.** Appuyez sur  $\frac{Menu}{OK}$  pour enregistrer le paramètre.

| Paramètre          | Description                                                                                                    |
|--------------------|----------------------------------------------------------------------------------------------------|
| 5MP<br>★★★         | Ce paramètre permet de prendre des photos de très<br>grande qualité, mais c'est aussi celui qui utilise le plus<br>de mémoire. Utile pour agrandir ou imprimer des<br>images à un format maximal de 27,9 par 35,6 cm ou<br>plus.                                                                                                    |
| 5MP<br>★★          | (Par défaut) Ce paramètre produit des images de<br>grande qualité, mais utilise moins de mémoire que le<br>paramètre 5MP ★★★ ci-dessus. Utile pour<br>l'impression d'images à un format maximal de 27,9<br>par 35,6 cm.                                                                                                    |
| 3MP<br>★★          | Ce paramètre produit des images de grande qualité,<br>mais utilise moins de mémoire que le paramètre 5MP<br>ci-dessus. Utile pour l'impression d'images à un format<br>maximal de 20,3 par 25,4 cm.                                                                                                    |
| 1MP<br>★★          | Ce paramètre est économe en mémoire. Utile pour<br>l'impression d'images à un format maximal de 10,2<br>par 15,2 cm.                                                                                                    |
| VGA<br>★★          | Ce paramètre est économe en mémoire mais offre la<br>qualité d'image la plus faible. Utile pour les images<br>envoyées par e-mail ou diffusées sur Internet.                                                                                                    |
| Person-<br>nalisée | <ul> <li>Vous permet de spécifier une résolution (5MP, 3MP, 1MP, VGA) et une compression personnalisée.</li> <li>★ : compression la plus élevée, la plus économe en mémoire et offrant la qualité la plus faible</li> <li>★★ : compression moyenne</li> <li>★★★ : compression minimale, offrant une qualité d'image supérieure</li> <li>★★★ : compression la plus basse, la moins économe en mémoire et offrant la qualité la plus faible</li> </ul> |

Le paramètre **Qualité d'image** apparaît dans l'écran de **prévisualisation**. Excepté en **Mode Perso** (voir page 64), le paramètre **Qualité d'image** reste actif jusqu'à ce qu'il soit modifié à nouveau, même lorsque vous éteignez l'appareil.

### Qualité vidéo

Ce paramètre vous permet de sélectionner la résolution, la compression et le nombre d'images/s (ips) pour les clips vidéo. Pour définir la résolution et la compression pour les images fixes, voir page 77. Les paramètres de **Qualité vidéo** vous permettent d'équilibrer le nombre de clips vidéo nécessaire pour l'extraction d'images individuelles et la nécessité d'enregistrer des clips vidéo plus longs.

- 1. Dans le Menu Capture (voir page 70), sélectionnez Qualité vidéo.
- Utilisez les boutons ▲▼ pour mettre un paramètre en surbrillance. Reportez-vous à la section Capacité de la mémoire à la page 220 pour plus d'informations sur l'impact des paramètres sur le nombre

| / VGA | *** |   |
|-------|-----|---|
| VGA   | 100 | - |
| QVGA  | *   |   |
| Aide  |     |   |
|       |     |   |

d'images pouvant être enregistrées dans la mémoire interne.

3. Appuyez sur Menu pour enregistrer le paramètre.

| Paramètre  | Description                                                                                                    |
|------------|----------------------------------------------------------------------------------------------------|
| VGA<br>★★★ | (Par défaut) Permet de capturer des images de 640 sur<br>480 pixels à 30 images/s avec une compression<br>faible. Ce paramètre produit des clips vidéo de très<br>haute qualité mais utilise le plus de mémoire. Utile<br>pour les clips vidéo comportant des scènes d'action à<br>l'extérieur ou pour l'impression d'images vidéo<br>individuelles à un format maximal de 10,2 par<br>15,2 cm. |
| VGA<br>★★  | Permet de capturer des images de 640 sur 480 pixels<br>à 24 ips avec une compression moyenne. Ce<br>paramètre produit des clips vidéo de grande qualité et<br>est plus économe en mémoire que le paramètre VGA<br>★★★. Utile pour les clips vidéo comportant des<br>scènes en intérieur ou pour l'impression d'images<br>vidéo individuelles à un format maximal de 7,6 par<br>12,7 cm.         |
| QVGA       | Permet de capturer des images de 320 sur 240 pixels<br>à 30 ips avec une compression élevée. Utile pour<br>l'enregistrement de clips vidéo plus longs. Ce<br>paramètre n'est pas recommandé pour l'impression<br>d'images vidéo individuelles.                                                                                                    |
| Les parame | ètres de résolution et de compression apparaissent                                                                                                    |

Les paramètres de résolution et de compression apparaissent à l'écran lorsque vous enregistrez des clips vidéo. Excepté en **Mode Perso** (voir page 64), le paramètre **Qualité vidéo** reste actif jusqu'à ce qu'il soit modifié à nouveau, même lorsque vous éteignez l'appareil.

## Balance des blancs

Les couleurs varient en fonction des conditions d'éclairage. Ce paramètre permet à l'appareil de compenser cette différence, reproduisant les couleurs plus fidèlement et veillant à ce que les blancs apparaissent en blanc dans l'image finale. Vous pouvez également modifier la balance des blancs pour obtenir des effets créatifs. Par exemple, le paramètre **Soleil** peut donner à l'image une teinte plus chaude.

- 1. Dans le Menu Capture (voir page 70), sélectionnez Balance des blancs.
- Utilisez les boutons ▲▼ pour mettre un paramètre en surbrillance. Ce nouveau paramètre est appliqué à l'écran de prévisualisation derrière le menu, afin que vous puissiez visualiser l'effet du paramètre choisi sur l'image.

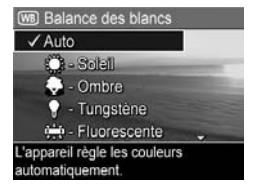

**3.** Appuyez sur  $\frac{Menu}{OK}$  pour enregistrer le paramètre.

| Paramètre | Description                                                                                                    |
|-----------|----------------------------------------------------------------------------------------------------|
| Auto      | (Par défaut) Identifie et corrige automatiquement<br>l'éclairement de la scène.                                                       |
| Soleil    | Equilibre les couleurs en considérant que la photo est<br>prise en extérieur, par temps ensoleillé ou clair.                          |
| Ombre     | Equilibre les couleurs en considérant que la photo est<br>prise en extérieur à l'ombre, par temps nuageux ou<br>au coucher du soleil. |

| Paramètre    | Description                                                                                                    |
|--------------|----------------------------------------------------------------------------------------------------|
| Tungstène    | Equilibre les couleurs en considérant que la photo est<br>prise sous un éclairage incandescent ou halogène<br>(les plus courants). |
| Fluorescente | Equilibre les couleurs en fonction de l'éclairage<br>fluorescent.                                                                  |
| Manuelle     | Calcule une <b>balance des blancs</b> personnalisée en fonction du sujet visé (voir la sous-section ci-après).                     |

Si le nouveau paramètre n'est pas le paramètre par défaut, l'icône correspondant à ce paramètre apparaît sur l'écran de **prévisualisation**.

Le paramètre **Balance des blancs** reste actif jusqu'à ce qu'il soit modifié à nouveau ou que vous éteigniez l'appareil photo. Pour enregistrer les paramètres modifiés, utilisez le **Mode Perso** (voir page 65).

#### Balance des blancs manuelle

Si vous sélectionnez l'option Manuelle, l'écran Balance blancs manuelle s'affiche. La partie Prévisualisation de l'écran présente la teinte colorimétrique correspondant au paramètre Balance blancs manuelle précédent.

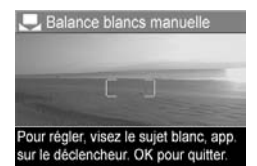

Pour modifier le paramètre **Balance blancs manuelle**, procédez comme suit :

 Pointez l'appareil photo sur un objet blanc ou gris (une feuille de papier, par exemple), en vous assurant que l'écran est entièrement occupé par cet objet.

- Appuyez sur le déclencheur (l'appareil ne prend pas la photo). L'appareil photo détermine un paramètre Balance des blancs personnalisé.
- **3.** Le cas échéant, répétez les étapes 1 et 2 jusqu'à ce que vous obteniez le réglage souhaité pour la **balance des blancs manuelle**.
- Lorsque vous êtes satisfait du paramètre Manuelle que vous avez défini, appuyez sur Menu OK pour enregistrer le paramètre.
- **CONSEIL** Pour restaurer le paramètre **Balance blancs manuelle** précédent, appuyez sur le bouton  $\frac{Menu}{OK}$  sans enfoncer le **déclencheur**.

### Zone de mise au point auto

Ce paramètre vous permet de choisir entre la zone de mise au point Multi et la zone de mise au point Spot. Reportezvous à la section **Mise au point sur le sujet** à la page 41 pour avoir des exemples de mise au point **Multi** et **Spot**.

- Dans le Menu Capture (voir page 70), sélectionnez Zone de mise au point auto.
- Utilisez les boutons ▲▼ pour mettre un paramètre en surbrillance.
- **3.** Appuyez sur  $\frac{Menu}{OK}$  pour enregistrer le paramètre.

| 🗸 Multi |   |
|---------|---|
| O - Spo | 1 |
| Aide    |   |
|         |   |
|         |   |

| Paramètre  | Description                                                                                                    |
|------------|----------------------------------------------------------------------------------------------------|
| Multi      | (Par défaut) Utilisez ce paramètre pour prendre des<br>photos classiques ou pour effectuer des mises au point<br>sur un sujet qui n'est pas au centre de la scène.<br>L'appareil photo effectue la mise au point dans<br>chacune des cinq zones, en commençant par la<br>distance la plus proche. |
| Spot<br>C) | Utilisez ce paramètre avec le <b>verrouillage de la mise</b><br><b>au point</b> (voir page 44) si l'appareil n'effectue pas la<br>mise au point sur le bon sujet. L'appareil photo utilise<br>une petite zone au centre de la scène pour effectuer<br>une mise au point.                          |

Si le nouveau paramètre n'est pas le paramètre par défaut, l'icône correspondant à ce paramètre apparaît sur l'écran de **prévisualisation**.

Le paramètre **Mise au point auto** reste actif jusqu'à ce qu'il soit modifié à nouveau ou que vous éteigniez l'appareil photo. Pour enregistrer les paramètres modifiés, utilisez le **Mode Perso** (voir page 65).

**REMARQUE -** Le paramètre **Zone de mise au point auto** ne s'applique pas à la **Mise au point manuelle**.

### Mesure AE

Ce paramètre permet de spécifier quelle zone de la scène sera utilisée par l'appareil photo pour calculer l'exposition.

- Dans le Menu Capture (voir page 70), sélectionnez Mesure AE.
- Utilisez les boutons ▲▼ pour mettre un paramètre en surbrillance.
- **3.** Appuyez sur  $\frac{Menu}{OK}$  pour enregistrer le paramètre.

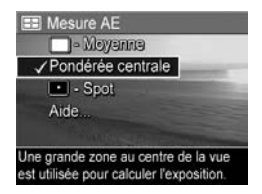

| Paramètre            | Description                                                                                                    |
|----------------------|----------------------------------------------------------------------------------------------------|
| Moyenne              | Utilise l'ensemble de la scène pour calculer<br>l'exposition. Utile lorsque vous souhaitez que tous les<br>éléments de l'image soient pris en compte à un niveau<br>identique pour le calcul de l'exposition.                                                                                                    |
| Pondérée<br>centrale | (Par défaut) Utilise une grande zone au centre de la<br>scène pour calculer l'exposition. Utile lorsque le sujet<br>de la photo se trouve au centre de la scène. Le calcul<br>de l'exposition sera basé davantage sur le sujet que<br>sur ce qui l'entoure.                                                                                                    |
| Spot                 | Utilise une petite zone au centre de la scène pour<br>calculer l'exposition. Utile pour les scènes à contre-jour<br>ou lorsque le sujet est très sombre ou très clair par<br>rapport au reste de la scène. Des parties de l'image<br>sont peut-être surexposées ou sous-exposées. Pour des<br>résultats optimaux, utilisez le <b>verrouillage de la mise</b><br><b>au point</b> (voir page 39) avec le paramètre <b>Spot</b> . |

Si le nouveau paramètre n'est pas le paramètre par défaut, l'icône correspondant à ce paramètre apparaît sur l'écran de **prévisualisation**.

Le paramètre **Mesure AE** reste actif jusqu'à ce qu'il soit modifié à nouveau ou que vous éteigniez l'appareil photo. Pour enregistrer les paramètres modifiés, utilisez le **Mode Perso** (voir page 65).

**REMARQUE** - Le paramètre **Mesure AE** n'est pas disponible avec le mode de prise de vue **Théâtre**.

### Sensibilité ISO

Ce paramètre permet de régler la sensibilité à la lumière de l'appareil photo. Lorsque la **sensibilité ISO** est définie sur la valeur par défaut, **Auto**, l'appareil photo sélectionne la sensibilité ISO la plus appropriée pour la scène.

Les sensibilités ISO inférieures offrent un minimum de granularité (ou bruit), mais entraînent une vitesse d'obturation plus lente. Si vous prenez une photo dans des conditions de faible éclairage, sans flash et avec une sensibilité maximale de **ISO 100**, utilisez un trépied.

Les sensibilités ISO supérieures permettent des vitesses d'obturation plus élevées et peuvent être utilisées pour prendre des photos dans des zones sombres sans flash ou pour photographier des objets en déplacement rapide. Toutefois, les sensibilités ISO élevées produisent des photos présentant plus de grain (ou bruit), dont la qualité peut par conséquent être plus faible.

- Dans le Menu Capture (voir page 70), sélectionnez Sensibilité ISO.
- Utilisez les boutons ▲▼ pour mettre un paramètre en surbrillance.

| ✓ Auto          |                  |
|-----------------|------------------|
| 50 - ISO 50     | -                |
| (100) - ISO 100 |                  |
| (200) - ISO 200 |                  |
| 400 - ISO 400   | Statement Street |

 Appuyez sur Menu OK pour enregistrer ce paramètre et revenir au menu Capture.

Si le nouveau paramètre n'est pas le paramètre par défaut, l'icône correspondant à ce paramètre apparaît sur l'écran de **prévisualisation**.

Le paramètre **Sensibilité ISO** reste actif jusqu'à ce qu'il soit modifié à nouveau ou que vous éteigniez l'appareil photo. Pour enregistrer les paramètres modifiés, utilisez le **Mode Perso** (voir page 65).

**REMARQUE** - Le paramètre **Sensibilité ISO** ne s'applique pas à l'enregistrement de clips vidéo, ni aux prises de vue en mode **Théâtre**.

## Couleurs

Ce réglage vous permet de sélectionner la couleur des images que vous capturez.

- 1. Dans le Menu Capture (voir page 70), sélectionnez Couleurs.
- Utilisez les boutons ▲▼ pour mettre un paramètre en surbrillance. Ce nouveau paramètre est appliqué à l'écran de prévisualisation derrière le menu, afin que vous puissiez visualiser l'effet du paramètre choisi sur l'image.

| 9              | Couleurs                         |
|----------------|----------------------------------|
| $\checkmark$   | Couleur                          |
|                | Noir et bland                    |
|                | Sépia                            |
| 15             | Aide                             |
| Les i<br>coule | images sont capturées en<br>eur. |

3. Appuyez sur Menu pour enregistrer le paramètre.

| Paramètre        | Description                                                                                                    |
|------------------|----------------------------------------------------------------------------------------------------|
| Couleur          | (Par défaut) Les images sont capturées en couleur.<br>L'image peut être modifiée en <b>Noir et blanc</b> ou en<br><b>Sépia</b> ultérieurement à l'aide du logiciel HP Image<br>Zone. |
| Noir et<br>blanc | Les images sont capturées en niveaux de gris.<br>L'image ne peut pas être modifiée en <b>Couleur</b><br>ultérieurement.                                                              |
| Sépia            | Les images sont capturées dans des teintes brunes<br>pour donner un aspect vieilli ou démodé. L'image ne<br>peut pas être modifiée en <b>Couleur</b> ultérieurement.                 |

Le paramètre **Couleurs** reste actif jusqu'à ce qu'il soit modifié à nouveau ou que vous éteigniez l'appareil photo. Pour enregistrer les paramètres modifiés, utilisez le **Mode Perso** (voir page 65).

**CONSEIL** - Vous pouvez visualiser l'effet des paramètres **Couleurs** sur une image en utilisant le paramètre **Bracketing Couleurs** (voir page 75).

### Saturation

Ce paramètre permet de déterminer la saturation des couleurs de vos photos.

- 1. Dans le Menu Capture (voir page 70), sélectionnez Saturation.
- Utilisez les boutons ▲▼ pour mettre un paramètre en surbrillance.
- **3.** Appuyez sur Menu enregistrer le paramètre.

| E Saturation                                              |
|-----------------------------------------------------------|
| 🖻 - Faible                                                |
| ✓ Moyenne                                                 |
| 💽 - Elevée                                                |
| Aide                                                      |
|                                                           |
| Les couleurs de l'image auront une<br>saturation normale. |

| Paramètre | Description                                                                                                    |
|-----------|----------------------------------------------------------------------------------------------------|
| Faible    | Atténue les couleurs pour donner un aspect plus doux<br>et naturel au sujet.                                                                              |
| Moyenne   | (Par défaut) La saturation des couleurs est normale.                                                                                                    |
| Elevée    | Les couleurs de la scène sont plus vives. Lorsque vous                                                                                                    |
| +         | photographiez des paysages, vous pouvez utiliser la<br>saturation élevée pour que le ciel apparaisse plus bleu<br>ou les couchers de soleil plus orangés. |

Si le nouveau paramètre n'est pas le paramètre par défaut, l'icône correspondant à ce paramètre apparaît sur l'écran de **prévisualisation**.

Le paramètre **Saturation** reste actif jusqu'à ce qu'il soit modifié à nouveau, même si vous éteignez l'appareil photo.

### Piqué

Ce paramètre vous permet de définir le piqué des détails dans vos photos.

- Dans le Menu Capture (voir page 70), sélectionnez Piqué.
- Utilisez les boutons ▲▼ pour mettre un paramètre en surbrillance.
- **3.** Appuyez sur  $\frac{Menu}{OK}$  pour enregistrer le paramètre.

| Moyen                  |  |
|------------------------|--|
| - Elevé                |  |
| Aida                   |  |
| Alue                   |  |
| THE DESIGNATION OF THE |  |

| Paramètre | Description                                                                                                    |
|-----------|----------------------------------------------------------------------------------------------------|
| Faible    | Les images produites avec des contours plus doux et<br>présentent moins de grain (bruit). Utilisez ce paramètre<br>pour réaliser des portraits présentant des contours<br>atténués et plus naturels. |
| Moyenne   | (Par défaut) Produit des images dont les contours<br>présentent un piqué normal.                                                                                                    |
| Elevée    | Produit des images dont les contours sont moins<br>prononcés. Ce paramètre peut être adapté à la<br>photographie de paysages ; toutefois, le grain (ou<br>bruit) des images est plus important.      |

Si le nouveau paramètre n'est pas le paramètre par défaut, l'icône correspondant à ce paramètre apparaît sur l'écran de **prévisualisation**.

Le paramètre **Piqué** reste actif jusqu'à ce qu'il soit modifié à nouveau, même si vous éteignez l'appareil photo.

**REMARQUE -** Le paramètre **Piqué** ne s'applique pas lors de l'enregistrement de clips vidéo.

### Contraste

Ce paramètre vous permet de définir le degré de contraste entre les couleurs foncées et les couleurs claires sur vos photos, notamment le niveau de détail que présenteront les zones claires et les ombres dans vos images.

- Dans le Menu Capture (voir page 70), sélectionnez Contraste.
- Utilisez les boutons ▲▼ pour mettre un paramètre en surbrillance.

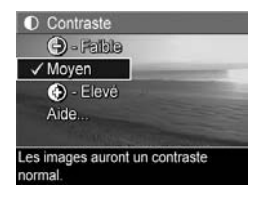

**3.** Appuyez sur  $\frac{Menu}{OK}$  pour enregistrer le paramètre.

#### Paramètre Description

| Faible | Les images sont moins contrastées. Les couleurs<br>foncées et claires de l'image sont moins distinctes et<br>les zones claires et sombres sont plus détaillées. |
|--------|----------------------------------------------------------------------------------------------------|
| Moyen  | (Par défaut) Les images présentent un contraste normal.                                                                                                    |
| Elevé  | Les images sont plus contrastées. Les couleurs foncées<br>et claires de l'image sont plus distinctes et les zones<br>claires et sombres sont moins détaillées.  |

Si le nouveau paramètre n'est pas le paramètre par défaut, l'icône correspondant à ce paramètre apparaît sur l'écran de **prévisualisation**.

Le paramètre **Contraste** reste actif jusqu'à ce qu'il soit modifié à nouveau, même si vous éteignez l'appareil photo.

**REMARQUE** - Le paramètre **Contraste** ne s'applique pas lors de l'enregistrement de clips vidéo.

### Incrustation de la date et de l'heure

Ce paramètre incruste soit la date, soit la date et l'heure de la prise de vue. Le paramètre **Incl. date/heure** :

- Affecte uniquement les images prises après avoir défini ce paramètre.
- Est permanent. Vous ne pouvez pas le retirer de l'image.
- Fait pivoter l'image (voir page 100).
- **CONSEIL -** Vérifiez que les réglages de la date et de l'heure sont corrects avant d'utiliser cette fonctionnalité (reportezvous à la page 135).
- Dans le Menu Capture (voir page 70), sélectionnez Incl. date/heure.
- Utilisez les boutons ▲▼ pour mettre un paramètre en surbrillance.

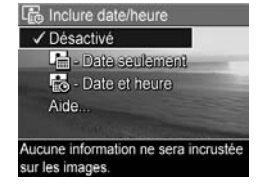

**3.** Appuyez sur Menu Pour enregistrer le paramètre.

| Paramètre | Description                                               |
|-----------|-----------------------------------------------------------|
| Désactivé | (Par défaut) Aucune date/heure incrustée dans<br>l'image. |
| Date      | Date définitivement incrustée dans le coin inférieur      |
| seulement | gauche de l'image.                                        |
| Date et   | Date et heure définitivement incrustées dans le coin      |
| heure     | inférieur gauche de l'image.                              |

Si le nouveau paramètre n'est pas le paramètre par défaut, l'icône correspondant à ce paramètre apparaît sur l'écran de **prévisualisation**.

Le paramètre **Incl. date/heure** reste actif jusqu'à ce qu'il soit modifié à nouveau, même si vous éteignez l'appareil photo.

**REMARQUE -** Le réglage **Date et heure** ne s'applique pas à l'enregistrement de clips vidéo, ni aux modes **Panorama**.

### Aide pour les options de menu

Aide est la dernière option de chacun des sous-menus du Menu Capture. L'option Aide fournit des informations sur cette option du Menu Capture et ses paramètres. Par exemple, si vous appuyez sur

#### Balance des blancs

D'une manière générale, la balance des blancs automatique offre les meilleurs résultats. Les couleurs varient en fonction des types d'éclairage. Par exemple, la lumière d'aclairage. Par des teintes plus bleues, tandis que la lumière d'ampoules électriques en • pour défier. OK pour quitter.

pour demen. OK pour duitter.

surbrillance dans le sous-menu **Balance des blancs**, l'écran d'aide de la **balance des blancs** s'affiche, comme illustré ci-contre.

Utilisez les boutons  $\blacktriangle$  pour faire défiler les écrans **Aide**. Pour quitter l'**Aide** et retourner au sous-menu, appuyez sur  $\frac{Menu}{OK}$ .

# 3 Visualisation des images et des clips vidéo

Le menu **Lecture** vous permet de visualiser les photos et les clips vidéo, d'enregistrer des images extraites de clips vidéo (voir page 98), de visualiser des miniatures des images (voir page 98) ou d'agrandir les images (voir page 99) afin de pouvoir les regarder de plus près. Via le **Menu Lecture**, vous pouvez supprimer des images et des clips vidéo, supprimer l'effet yeux rouges sur des images fixes, faire pivoter les images, obtenir des conseils relatifs aux images, afficher des informations concernant les images, enregistrer des commentaires audio et les joindre à des images existantes, et assembler des séquences panoramiques dans l'appareil photo (voir page 100).

# Utilisation du mode Lecture

- Appuyez sur I jusqu'à ce que apparaisse en haut à gauche de l'écran. La photo ou le clip vidéo enregistré ou visualisé le plus récemment apparaît.
- 2. Utilisez les boutons ◀▶ pour parcourir vos images et vos clips vidéo.

Pour les séquences panoramiques, vous pouvez prévisualiser, agrandir et assembler les images individuelles d'une séquence panoramique en une seule image (voir page 106).

La première image d'un clip vidéo s'affiche pendant 2 secondes, puis la lecture débute automatiquement. Appuyez sur Meru OK pour interrompre la lecture du clip vidéo.

# 3. Pour passer au mode Prévisualisation, appuyez sur □/□.

Pendant la **lecture**, l'écran fournit également des informations complémentaires sur chaque image ou clip vidéo. Le tableau suivant décrit les informations affichées.

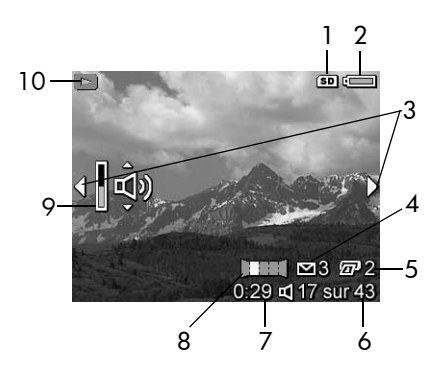

| N° | lcône | Description                                                                                                    |
|----|-------|----------------------------------------------------------------------------------------------------|
| 1  | SD    | Indique qu'une carte mémoire est installée.                                                                                                    |
| 2  | •••   | <ul> <li>Indicateur de charge, comme cet indicateur de charge pleine (voir page 199).</li> <li>Alimentation secteur lorsque vous utilisez l'adaptateur secteur HP avec le socle ou la station d'accueil HP Photosmart pour appareils photo série R.</li> </ul> |
| 3  | ••    | S'affiche pendant les premières secondes pour<br>indiquer que vous pouvez parcourir l'ensemble des<br>photos ou clips vidéo à l'aide des boutons <b>\</b> .                                                                                                    |

| N° | lcône     | Description                                                                                                    |
|----|-----------|----------------------------------------------------------------------------------------------------|
| 4  | ⊠ 3       | Indique que l'image a été sélectionnée pour être<br>envoyée à une destination à l'aide de <b>HP Instant</b><br><b>Share</b> (voir page 119). Le nombre qui apparaît à<br>droite de l'icône indique le nombre de destinations<br>sélectionnées. |
| 5  | <b>2</b>  | Indique que l'image a été sélectionnée pour être<br>imprimée en 2 exemplaires, à l'aide de <b>HP Instant</b><br><b>Share</b> (voir page 119).                                                                                                  |
| 6  | 17 sur 43 | Affiche la position de l'image ou du clip vidéo par<br>rapport au nombre total d'images et de clips vidéo<br>qui sont stockés dans la carte mémoire.                                                                                           |
| 7  | 0:29      | <ul> <li>Indique la durée enregistrée pour ce<br/>commentaire audio ou ce clip vidéo.</li> </ul>                                                                                                    |
|    | ş         | <ul> <li>Indique qu'un commentaire audio est associé à<br/>l'image.</li> </ul>                                                                                                    |
|    | 단         | <ul> <li>Indique qu'il s'agit d'un clip vidéo.</li> </ul>                                                                                                    |
| 8  | Ш         | Indique que cette image est la deuxième d'une<br>séquence panoramique photographiée en mode<br><b>Panorama</b> .                                                                                                    |
| 9  | پ<br>پ    | Indique le niveau du volume sonore. Appuyez sur<br>les boutons ▲▼ pour régler le volume sonore.                                                                                                    |
| 10 |           | S'affiche pendant quelques secondes pour indiquer que l'appareil photo est en mode <b>Lecture</b> .                                                                                                    |

#### Lecture et commentaires audio

En mode **Lecture**, vous pouvez ajouter un commentaire audio à une image existante ou écouter des commentaires audio déjà associés à des images et à des clips vidéo. Reportezvous à la section **Commentaire audio** à la page 108.

## Ecran de résumé du nombre d'images

Lorsque vous appuyez sur pendant que la dernière image est affichée, l'écran **Résumé du nombre d'images** apparaît. Des compteurs indiquent le nombre total d'images sélectionnées pour **HP Instant Share** et pour l'impression *I*. Les

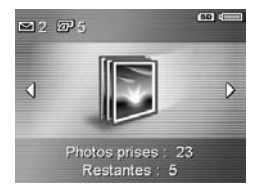

icônes situées dans l'angle supérieur droit signalent la présence éventuelle d'une carte mémoire (**SD**) et l'alimentation restante (voir page 199).

### Enregistrement d'images extraites de clips vidéo

Pendant la lecture d'un clip vidéo, vous pouvez mettre l'appareil en pause et enregistrer une image comme une image fixe à une résolution deux fois supérieure à celle du clip vidéo.

- Pendant la lecture vidéo, appuyez sur Menu OK pour mettre le clip en pause.
- 2. Utilisez les boutons ◀▶ pour progresser vers l'arrière ou vers l'avant, image par image.
- 3. Appuyez sur 🔺 pour enregistrer l'image affichée.

### Visualisation de miniatures

Vous pouvez visualiser des images fixes et les premières images des clips vidéo sous forme de miniatures, à raison de neuf miniatures par écran.  En mode Lecture (reportez-vous à la page 95), appuyez sur Miniatures : (similaire à Zoom arrière : sur le bouton Zoom) pour visualiser jusqu'à neuf miniatures de vos photos et des images extraites de clips vidéo.

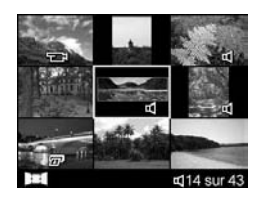

L'image ou le clip vidéo sélectionné(e) est entouré(e) d'une bordure jaune.

- Utilisez les boutons ▲▼ et ◆ pour naviguer parmi les miniatures.
- Appuyez sur Menu OK pour quitter le menu Miniature. L'image ou le clip vidéo actuel s'affiche en plein écran.

Au bas de chaque miniature, des icônes identifient les informations relatives à l'image.

### Agrandissement d'images

Cette fonctionnalité ne peut être utilisée qu'à des fins de visualisation ; elle ne modifie pas l'image définitivement.

- En mode Lecture (reportez-vous à la page 95), appuyez sur ⊕ (similaire à [♣] sur le bouton Zoom). L'image en cours d'affichage est agrandie 2x.
- Utilisez les boutons (↓) et ▲▼ pour vous déplacer autour de l'image agrandie.

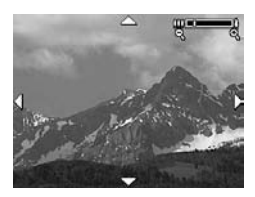

- 3. Utilisez les boutons [4] et [111] pour augmenter ou réduire l'agrandissement.
- 4. Appuyez sur Menu Pour revenir au menu Lecture.
- **REMARQUE -** L'agrandissement s'applique uniquement aux photos, et non aux clips vidéo.

# Utilisation du Menu Lecture

Le **Menu Lecture** vous permet de supprimer/d'annuler la suppression d'images ou de clips vidéo, de supprimer l'effet yeux rouges sur des images, de formater la mémoire interne ou une carte mémoire, de voir des conseils relatifs à l'image, d'afficher des informations relatives à la capture d'image, de faire pivoter les images, d'enregistrer un commentaire audio et de le joindre à une image et d'assembler une séquence panoramique sur l'appareil photo.

- Utilisez les boutons ▲▼ pour mettre en surbrillance l'option de votre choix.
- Allez vers l'image ou le clip vidéo que vous souhaitez utiliser en appuyant sur les boutons
- Sélectionnez l'option en surbrillance en appuyant sur Menu OK , puis suivez les instructions à l'écran.
- Pour quitter le Menu Lecture, appuyez sur △ / ⊇. Pour connaître les autres moyens de quitter le menu, voir page 31.

Le tableau suivant récapitule les options du Menu Lecture.

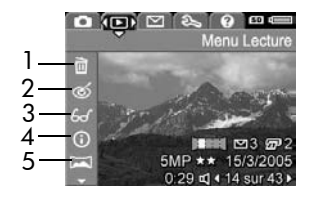

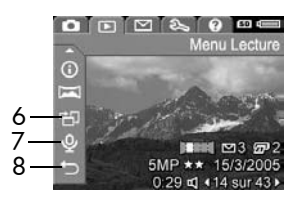

| N° | lcône | Description                                                                                                    |
|----|-------|----------------------------------------------------------------------------------------------------|
| 1  |       | <b>Supprimer</b> — Permet de supprimer l'image<br>actuelle, l'intégralité d'une séquence panoramique<br>ou toutes les images et clips vidéo. Cette option<br>vous permet également de formater la mémoire<br>interne ou la carte mémoire ou d'annuler la<br>suppression de la dernière image supprimée (voir<br>page 102). |
| 2  | ୍     | <b>Corriger les yeux rouges</b> — Corrige l'effet rouge<br>qui apparaît dans les yeux des personnes, dans les<br>images fixes (voir page 103).                                                                                                    |
| 3  | 60    | <b>Conseils image</b> — Fournit une analyse de l'image<br>qui identifie les problèmes ayant trait à la mise au<br>point, à l'exposition, etc. Fournit également des<br>recommandations sur la manière d'améliorer<br>ultérieurement des images identiques (voir<br>page 104).                                              |
| 4  | (j)   | <b>Propriétés de l'image</b> — Permet d'afficher tous les paramètres utilisés lors de la capture de la photo (voir page 105).                                                                                                    |
| 5  |       | <b>Juxtapos. pr créer panorama</b> — Permet de prévisualiser, d'agrandir ou d'assembler une séquence panoramique (voir page 106).                                                                                                    |
| 6  | Ъ     | <b>Rotation</b> — Fait pivoter l'image affichée par incréments de 90 degrés (voir page 107).                                                                                                    |
| 7  | Ŷ     | <b>Commentaire audio</b> — Enregistre un commentaire audio associé à cette image (voir page 108).                                                                                                    |
| 8  | ţ     | <b>QUITTER</b> — Permet de quitter le <b>Menu Lecture</b> .                                                                                                    |

### Suppression

Dans le **Menu Lecture** (voir page 100), lorsque vous sélectionnez **Supprimer**, le sous-menu **Supprimer** s'affiche. Utilisez les boutons ▲▼ pour mettre une option en surbrillance, puis appuyez sur  $\frac{Menu}{OK}$ .

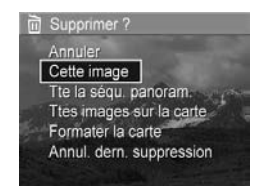

Le sous-menu Supprimer fournit les options suivantes :

- Annuler Revient au Menu Lecture sans supprimer l'image ou le clip vidéo.
- Cette image Supprime l'image ou le clip vidéo actuellement affiché(e).
- Tte la séqu. panoram. Si l'image actuelle fait partie d'une séquence panoramique, cette option supprime toutes les images associées à cette séquence panoramique. Une image panoramique assemblée n'est pas modifiée par la suppression d'images individuelles de la séquence.
- Ttes images sur la carte/Ttes images en mémoire supprime toutes les images et clips vidéo situés dans la mémoire interne ou sur la carte mémoire.
- Formater la mémoire/la carte Supprime l'ensemble des images, clips vidéo et fichiers présents dans la mémoire interne ou sur la carte mémoire, puis formate la mémoire interne ou la carte mémoire.
- Annul. dern. suppression Restaure la dernière image supprimée (cette option n'est affichée que lorsqu'une opération de suppression a été effectuée). Si vous effectuez une autre opération après une suppression, l'image supprimée n'est plus récupérable.

**REMARQUE** - Lorsqu'une prise de vue est supprimée au milieu d'une séquence panoramique, toutes les marques de cette séquence panoramique le sont également. Chaque image devient une image fixe individuelle. Si vous supprimez une image au début ou à la fin du panorama et qu'il reste au moins 2 images, la séquence panoramique est conservée.

### Correction des yeux rouges

Dans le **Menu Lecture** (voir page 100), lorsque vous sélectionnez **Corriger les yeux rouges**, l'appareil photo traite immédiatement l'image fixe actuelle pour corriger les yeux rouges des sujets apparaissant sur la photo.

L'opération de correction des yeux rouges dure quelques secondes, puis l'image corrigée s'affiche, des encadrés verts apparaissant autour des zones corrigées, et le sousmenu **Corriger les yeux rouges** apparaît :

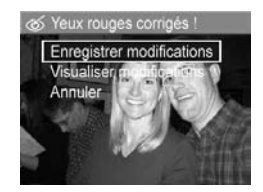

- Enregistrer modifications Enregistre les modifications apportées aux yeux rouges (remplaçant l'image d'origine) et revient au Menu Lecture.
- Visualiser modifications Affiche une vue agrandie de l'image, les zones corrigées étant encadrées de vert. Vous pouvez effectuer un zoom avant ou vous déplacer autour de l'image de cette vue. Pour revenir au Menu Corriger les yeux rouges, appuyez sur le bouton Menu OK.
- Annuler Retour au Menu Lecture sans enregistrer les corrections apportées aux yeux rouges.

**REMARQUE -** La fonction **Corriger les yeux rouges** est uniquement disponible pour les images fixes prises à l'aide du flash.

### Conseils image

Dans le **Menu Lecture** (voir page 100), lorsque vous sélectionnez **Conseils image**, l'appareil photo vérifie qu'aucun problème n'est survenu au niveau de la mise au point, de l'exposition, etc.

Si des améliorations peuvent être apportées à des photos similaires que vous prendrez à l'avenir, une analyse répertorie les problèmes et les solutions recommandées.

**Conseils image** répertorie deux problèmes au maximum.

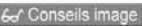

MISE AU POINT : cette photo peut étre floue si le sujet était en mouvement ou si un trépied n'a pas été utilisé. La photo a été prise dans des conditions de faible luminosité avec le flash défini sur Flash désactivé, ce qui a entraîné une – pour définer. OK pour ouitter.

Pour quitter l'écran **Conseils image**, appuyez sur  $\frac{Menu}{OK}$ .

**REMARQUE -** L'écran **Conseils image** n'est pas disponible pour les clips vidéo ni pour les images extraites de clips vidéo.

### Propriétés de l'image

Dans le **Menu Lecture** (voir page 100), lorsque vous sélectionnez **Propriétés de l'image**, l'écran **Propriétés de l'image** affiche les paramètres utilisés pour prendre la photo ou le clip vidéo actuellement affiché.

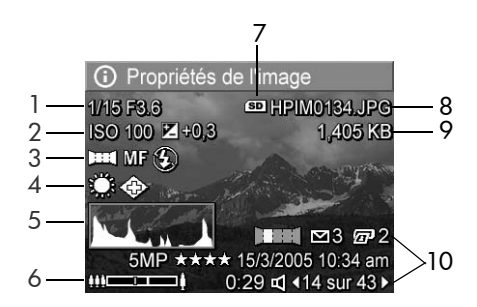

#### N° Description

- 1 Vitesse d'obturation et nombre F (ouverture du diaphragme).
- 2 Paramètres Sensibilité ISO et Compens. exposition.
- 3 Mode de prise de vue autre que le mode par défaut (voir page 55), réglage de la Mise au point (voir page 47) et du Flash (voir page 53).
- 4 Tous les paramètres du **Menu Capture** autres que ceux par défaut.
- 5 Histogramme affichant, de gauche à droite, la répartition des pixels sombres, moyens et clairs dans l'image capturée.
- 6 Indicateur de zoom.
- 7 S'affiche uniquement lorsqu'une carte mémoire est installée.
- 8 Nom du fichier de l'image.

#### N° Description

9 Taille du fichier de l'image.

10 Les informations des première et troisième lignes dans l'angle inférieur droit de l'image sont les mêmes que celles proposées dans le **Menu Lecture**. La deuxième ligne identifie la résolution, la compression, la date et l'heure à laquelle l'image a été prise.

### Juxtaposition pour créer le panorama

Dans le **Menu Lecture** (voir page 100), lorsqu'une image extraite d'une séquence panoramique est affichée et que vous sélectionnez **Juxtapos. pr créer panorama**, l'appareil photo affiche une image assemblée de la séquence panoramique. Vous pouvez ensuite prévisualiser, agrandir ou créer une séquence panoramique qui restera assemblée.

Lors de l'assemblage dans l'appareil photo, les images de la séquence dont la résolution est supérieure à 2 MP sont temporairement redimensionnées dans la mémoire à 2 MP (les images composant la séquence conservent leur format d'origine). Ainsi, les séquences panoramiques assemblées dans l'appareil photo peuvent présenter une résolution inférieure. Pour assembler un panorama à la résolution à laquelle vous avez pris les photos composant la séquence, transférez la séquence panoramique d'images vers votre ordinateur à l'aide de la version complète du logiciel HP Image Zone (voir page 111).

Vous pouvez transférer un panorama assemblé sur un ordinateur sans le logiciel HP Image Zone (voir page 149). La séquence panoramique d'origine reste stockée dans la mémoire interne ou sur la carte mémoire.

- 1. Utilisez les boutons () pour naviquer jusqu'à l'une des images d'une séquence panoramique.
- 2. Sélectionnez Juxtapos. pr créer panorama et appuyez sur Menu pour assembler le panorama.
- 3. Une fois le panorama assemblé, utilisez le bouton [4] pour agrandir le panorama assemblé. Vous pouvez vous déplacer autour de l'image à l'aide des boutons ▲▼ ◀▶. Pour revenir au menu, appuyez

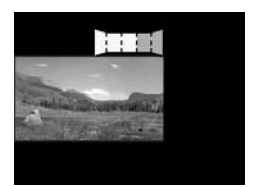

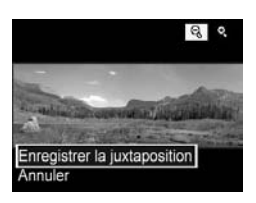

sur []] jusqu'à ce que le sous-menu s'affiche.

- 4. Utilisez les boutons ▲▼ pour mettre en surbrillance une option du sous-menu, puis appuyez sur Menu . Le sous-menu fournit les options suivantes :
  - Enregistrer la juxtaposition Crée une séquence panoramique assemblée. Une fois le panorama créé, l'appareil photo revient au Menu Lecture.
  - Annuler Ferme le sous-menu d'assemblage et retourne au Menu Lecture.

#### Rotation

Dans le Menu Lecture (voir page 100), l'appareil photo affiche un sous-menu vous permettant de faire pivoter les images par incréments de 90 degrés lorsque vous sélectionnez Rotation.

- 1. Dans le Menu Lecture, sélectionnez Rotation
- 2. Utilisez les boutons () pour faire pivoter l'image dans le sens horaire ou anti-horaire L'image pivote à l'écran.
- 3. Appuyez sur Menu pour enregistrer l'image dans sa nouvelle orientation.

#### **REMARQUE -** L'option Rotation

n'est pas disponible pour les clips vidéo ni pour les images fixes faisant partie d'une

séquence panoramique ni pour les images panoramiques assemblées.

### Commentaire audio

Vous pouvez joindre un commentaire audio à une image fixe pendant que vous prenez la photo (reportez-vous à la page 38) ou en ajouter un après avoir pris la photo, comme expliqué dans cette section. Vous pouvez aussi utiliser la méthode décrite dans cette section pour remplacer un commentaire audio déjà joint à une image.

- 1. Dans le Menu Lecture (voir page 100), sélectionnez Commentaire audio. L'enregistrement audio commence immédiatement après la sélection de cette option de menu.
- 2. Pour arrêter l'enregistrement, relâchez le bouton Menu ; dans le cas contraire, l'enregistrement du commentaire se poursuivra pendant 60 secondes ou jusqu'à ce que la mémoire de l'appareil photo soit saturée.

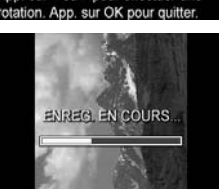

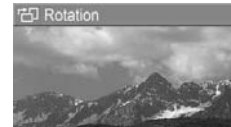
**REMARQUE** - Vous pouvez joindre des commentaires audio à des images individuelles d'une séquence panoramique. Lorsque vous assemblez la séquence panoramique (dans l'appareil photo ou sur l'ordinateur), aucun commentaire audio n'est joint à l'image assemblée. Vous pouvez toutefois ajouter un commentaire audio à un panorama, comme décrit ci-dessus.

Si un commentaire audio est déjà associé à l'image affichée, le sous-menu **Commentaire audio** apparaît lorsque vous sélectionnez **Commentaire audio**.

- Conserver commentaire Conserve le commentaire audio actuel et retourne au Menu Lecture.
- Enreg. nouv comment. Enregistre un nouveau commentaire audio en remplaçant le précédent.
- Supprimer commentaire Supprime le commentaire audio actuel et retourne au Menu Lecture.
- **CONSEIL -** Vous pouvez régler le volume de la lecture audio en appuyant sur les boutons ▲▼.
- **REMARQUE -** L'option **Commentaire audio** n'est pas disponible pour les clips vidéo.

110 HP Photosmart R817/R818 - Manuel de l'utilisateur

# 4 Transfert et impression d'images

### Transfert d'images vers un ordinateur

- **CONSEIL** Vous pouvez également effectuer cette tâche à l'aide d'un lecteur de carte mémoire (voir page 152) ou via la station d'accueil HP Photosmart pour appareils photo série R (reportez-vous au manuel de l'utilisateur de la station d'accueil).
- 1. Vérifiez les points suivants :
  - Votre ordinateur est équipé du logiciel HP Image Zone ou du logiciel HP Image Zone Express (Windows uniquement) (voir page 21). Pour transférer des images sur un ordinateur ne disposant pas du logiciel HP Image Zone, voir page 149.
  - Si vous avez sélectionné des images stockées dans l'appareil photo pour l'impression ou pour l'envoi vers des destinations HP Instant Share, assurez-vous que l'ordinateur est connecté à une imprimante et/ou à Internet.

- Votre appareil était fourni avec un câble USB. Connectez le connecteur plat du câble USB à l'ordinateur.
- Fixez l'autre extrémité au socle ou à la station d'accueil HP Photosmart pour appareils photo série R et placez l'appareil sur le socle ou la station d'accueil.

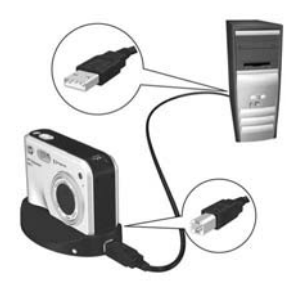

- 4. Allumez l'appareil photo.
  - Sous Windows : le logiciel de transfert d'images et d'impression rapide HP permet d'effectuer le transfert. Dans l'écran Transfert et impression d'images, cliquez sur :
    - **Transférer** pour copier les images sur votre ordinateur.
    - Transférer avec Quick Print pour copier les images sur votre ordinateur et sélectionner les images à imprimer.

Les images sont transférées sur l'ordinateur. Si vous avez sélectionné des images en vue de les envoyer vers des destinations **HP Instant Share** (voir pages 124 et 126), les images en question seront envoyées. Si vous avez cliqué sur **Transférer avec Quick Print**, le logiciel de transfert d'image et d'impression rapide HP affiche une série d'écrans, vous permettant de sélectionner une image, d'indiquer ses options d'impression et de lancer l'impression. Lorsque l'écran de **résumé des actions de l'image** apparaît sur l'ordinateur, vous pouvez déconnecter l'appareil de l'ordinateur. Si vous transférez une séquence panoramique vers un PC sous Windows, celui-ci doit disposer de la version complète du logiciel HP Image Zone pour pouvoir assembler automatiquement les images de la séquence panoramique au cours du transfert (voir **Logiciel HP Image Zone** à la page 146).

 Sous Macintosh : le logiciel Image Capture ou iPhoto permet de procéder au transfert. Suivez les instructions à l'écran pour transférer les images depuis votre appareil photo. Si vous avez sélectionné des images en vue de les envoyer vers des destinations HP Instant Share (voir pages 124 et 126), l'écran Actions d'appareil photo HP Photosmart vous informe lorsque les images peuvent être traitées. Cliquez sur Continuer pour envoyer les images vers leurs destinations. Une fois le transfert terminé, vous pouvez déconnecter l'appareil photo de l'ordinateur.

## Impression directe d'images à partir de l'appareil photo

Vous pouvez connecter l'appareil photo à l'aide du socle ou de la station d'accueil à n'importe quelles imprimante compatible PictBridge pour imprimer des images fixes et des images

provenant d'un clip vidéo (voir page 98). Si votre imprimante est compatible PictBridge, elle doit comporter le logo PictBridge.

- Vérifiez que l'imprimante est sous tension, qu'il y a du papier et que l'imprimante n'affiche aucun message d'erreur.
- Branchez le gros connecteur plat du câble USB sur le port approprié de l'imprimante compatible PictBridge.
- **CONSEIL -** Le port PictBridge se trouve généralement sur la façade de l'imprimante.
- **3.** Connectez l'autre port au socle ou à la station d'accueil.
- 4. Définissez le paramètre **Configuration USB** de l'appareil photo sur **App. photo numérique** (voir page 136), puis placez l'appareil sur le socle ou la station d'accueil.

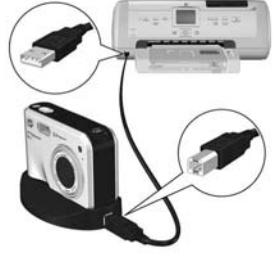

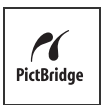

5. Lorsque l'appareil photo est branché sur l'imprimante, le menu Config. d'impression s'affiche sur l'appareil photo. Si vous avez déjà sélectionné des images à imprimer à l'aide du Menu HP Instant Share de l'appareil photo, le nombre d'images sélectionné est indiqué

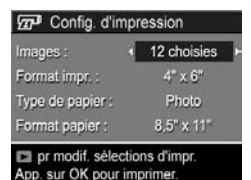

d'images sélectionné est indiqué. Dans le cas contraire, l'appareil affiche la mention **Images : TOUTES**.

- 6. Pour modifier les paramètres du menu Config.
  d'impression, utilisez les boutons ▲▼ sur l'appareil photo pour sélectionner une option de menu, puis les boutons ◀▶ sur l'appareil photo.
- 7. Lorsque les paramètres sont corrects, appuyez sur Menu pour lancer l'impression.

Une fois l'appareil photo connecté à l'imprimante, vous pouvez imprimer toutes les images présentes dans l'appareil photo (reportez-vous à la page 126) ou uniquement les images sélectionnées (reportez-vous à la page 124). Toutefois, l'impression directe à partir de l'appareil photo comporte certaines limites :

- Plusieurs images sélectionnées en tant que séquence panoramique sont imprimées en tant qu'images individuelles. Pour plus d'informations sur l'impression de panoramas entiers, reportez-vous à la page 117.
- Pour imprimer des images assemblées en un panorama, transférez celles-ci sur votre ordinateur (voir page 111).
   Si votre imprimante peut imprimer des panoramas et dispose d'un logement pour carte mémoire, vous pouvez également insérer la carte mémoire et imprimer directement à partir de l'imprimante (reportez-vous au manuel de votre imprimante pour obtenir des instructions).

 Vous pouvez imprimer des images provenant de clips vidéo (voir page 98) ; toutefois, vous ne pouvez pas imprimer directement des clips vidéo à partir de l'appareil photo. Si votre imprimante est équipée d'un logement pour carte mémoire et peut imprimer les clips vidéo, vous pouvez insérer la carte mémoire directement dans le logement de l'imprimante et imprimer le clip vidéo. Pour plus d'informations, reportez-vous au manuel de l'imprimante.

Pour résoudre ces problèmes, utilisez le logiciel HP Image Zone (voir page 146).

**REMARQUE** - Si vous connectez l'appareil photo à une imprimante non HP et rencontrez des problèmes d'impression, contactez le fabricant de l'imprimante. HP ne fournit pas d'assistance clientèle pour les imprimantes non HP.

**CONSEIL** - Outre la méthode décrite dans cette section, vous pouvez aussi imprimer des images directement à partir de l'imprimante en procédant de l'une des manières suivantes :

- Si vous disposez d'une carte mémoire et que votre imprimante est dotée d'un logement pour carte mémoire, insérez la carte mémoire dans le logement. Pour plus d'informations, reportez-vous au manuel de l'imprimante.
- Si vous disposez d'une station d'accueil HP Photosmart pour appareils photo série R, vous pouvez connecter l'appareil photo et l'imprimante via la station d'accueil. Reportez-vous au Manuel de l'utilisateur pour obtenir des instructions.

#### Impression de panoramas

Lorsque vous transférez un ensemble d'images sélectionnées en tant que séquence panoramique (mais non juxtaposée sur l'appareil photo) sur votre ordinateur, le logiciel HP Image Zone juxtapose automatiquement les images afin de former une seule image panoramique. Si vous avez assemblé une séquence panoramique à partir de votre appareil photo (voir page 106), le logiciel transfère le panorama assemblé en tant qu'image fixe.

Vous pouvez imprimer l'image panoramique, qu'elle soit assemblée sur l'ordinateur ou à partir de l'appareil photo, à l'aide du logiciel HP Image Zone.

- **REMARQUE -** Les PC sous Windows doivent être équipés de la version complète du logiciel HP Image Zone pour imprimer des panoramas (voir page 146).
- 1. Démarrez le logiciel HP Image Zone sur votre ordinateur.
- Dans l'onglet Afficher (sous Windows) ou Images (sous Macintosh), sélectionnez l'image panoramique à imprimer, puis cliquez sur Imprimer.

L'application **Images à imprimer** (sous Windows) ou **Impression HP** (sous Macintosh) est lancée et permet d'imprimer l'image.

118 HP Photosmart R817/R818 - Manuel de l'utilisateur

#### 5 Utilisation de HP Instant Share

Cet appareil photo est doté d'une fonction intéressante appelée **HP Instant Share**. Cette fonction vous permet de sélectionner facilement des images dans votre appareil photo et de les envoyer automatiquement à différents destinataires lors de la prochaine connexion de l'appareil à votre ordinateur ou à votre imprimante. Vous pouvez également personnaliser le **Menu HP Instant Share** en y intégrant des adresses e-mail (y compris les listes de diffusion), des albums en ligne ou d'autres services en ligne de votre choix.

Une fois les photos prises, l'utilisation de **HP Instant Share** est très simple :

- 1. Configurez les destinations sur votre appareil photo (reportez-vous à la page 122).
- **2.** Sélectionnez sur votre appareil photo les images à envoyer à vos destinations en ligne (reportez-vous aux pages 124 et 126).
- **REMARQUE -** Vous devez avoir installé la version complète du logiciel HP Image Zone sur votre ordinateur pour utiliser les fonctionnalités **HP Instant Share**. Si votre ordinateur utilise le système d'exploitation Windows, reportez-vous à la section **Configuration requise** (**Windows**) à la page 146 pour savoir si la version complète a été installée.
- **REMARQUE** Les services en ligne disponibles varient selon les pays ou les zones géographiques. Consultez le site Web www.hp.com/go/instantshare pour voir HP Instant Share en action.

#### Utilisation du Menu HP Instant Share

Le **Menu HP Instant Share** vous permet de sélectionner les images à envoyer automatiquement à des destinations spécifiques, telles que des adresses e-mail, lorsque vous connectez l'appareil photo à votre ordinateur.

Le **Menu HP Instant Share** par défaut vous permet de sélectionner l'ensemble des images, ou certaines d'entre elles seulement, pour une impression automatique la prochaine fois que vous connecterez l'appareil photo à votre ordinateur ou à votre imprimante. Vous pouvez ajouter des destinations telles que des adresses électroniques (y compris des listes de diffusion), des albums en ligne ou d'autres services en ligne au **Menu HP Instant Share** via l'option **Conf. HP Instant Share...** (voir page 122).

Pour afficher le **Menu HP Instant Share**, affichez d'abord n'importe quel autre menu (voir page 31), puis utilisez les boutons **()** pour passer à l'onglet du **Menu HP Instant Share ()**. Pour plus d'informations sur la sélection des options de menu, la définition des caractéristiques des options et les menus existants, reportez-vous à la section **Menus de l'appareil photo** à la page 31.

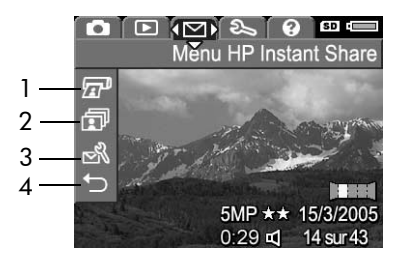

Le tableau suivant décrit les options par défaut du **Menu HP Instant Share** :

| N° | lcône        | Description                                                                                                    |
|----|--------------|----------------------------------------------------------------------------------------------------|
| 1  |              | L'option <b>Imprimer</b> vous permet de spécifier le nombre<br>de copies de l'image affichée que vous souhaitez<br>imprimer (voir page 124).                                                                       |
| 2  | ī            | L'option <b>Partag. ttes les images</b> vous permet de<br>partager toutes les images présentes dans la mémoire<br>interne ou sur une carte mémoire en option avec une<br>destination sélectionnée (voir page 126). |
| 3  | <sup>™</sup> | L'option <b>Conf. HP Instant Share</b> vous permet<br>d'ajouter des adresses e-mail spécifiques et d'autres<br>destinations <b>HP Instant Share</b> au <b>Menu HP Instant</b><br><b>Share</b> (voir page 122).     |
| 4  | Ð            | L'option <b>QUITTER</b> vous permet de quitter le <b>Menu</b><br><b>HP Instant Share</b> .                                                                                                    |

**CONSEIL** - Si vous sélectionnez des images à imprimer à l'aide de **HP Instant Share** et que vous les transférez vers un service d'impression photo, indiquez à ce dernier qu'il existe un fichier DPOF standard identifiant les images à imprimer et précisant le nombre d'impressions.

#### Configuration de destinations en ligne sur l'appareil photo

Vous pouvez configurer 34 destinations **HP Instant Share** au maximum (adresses individuelles ou listes de diffusion), lesquelles peuvent être répertoriées dans le menu **HP Instant Share**.

- **REMARQUE -** Cette procédure requiert une connexion à Internet.
- **REMARQUE** Si votre appareil photo est équipé d'une carte mémoire, assurez-vous que celle-ci n'est pas verrouillée et dispose d'espace libre.
- 1. Vérifiez que le logiciel HP Image Zone (version complète) est installé sur votre ordinateur (reportez-vous aux pages 21 et 146).
- 2. Allumez l'appareil, appuyez sur <sup>Menu</sup>/<sub>OK</sub>, puis utilisez ▶ pour accéder au Menu HP Instant Share ⊡.
- Utilisez le bouton ▼ pour mettre en surbrillance Conf. HP Instant Share... N, puis appuyez sur Menu OK . L'écran de configuration HP Instant Share apparaît.
- 4. Sans éteindre l'appareil photo, connectez-le à votre ordinateur à l'aide du câble USB fourni avec l'appareil photo. Vous pouvez également placer l'appareil photo sur la station d'accueil pour appareils photo série R, puis appuyer sur le bouton Enregistrer/Imprimer ☆ / / P de la station d'accueil.

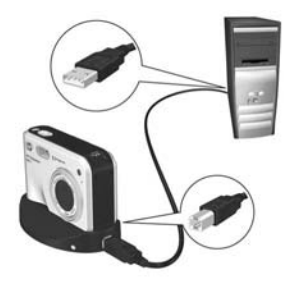

Le fait de relier l'appareil photo à l'ordinateur active le programme de **configuration de HP Instant Share** sur l'ordinateur. Si une boîte de dialogue non HP apparaît, fermez-la. Suivez les instructions de la boîte de dialogue **HP Instant Share** pour configurer les destinations dans votre appareil photo.

 Déconnectez l'appareil de l'ordinateur, puis allez dans le Menu HP Instant Share pour vérifier que les nouvelles destinations sont désormais dans l'appareil photo.

#### Envoi d'images individuelles vers les destinations

Vous pouvez envoyer une ou plusieurs images fixes vers un certain nombre de destinations **HP Instant Share**. Il est en revanche impossible d'envoyer des clips vidéo. Toutefois, vous pouvez envoyer des images enregistrées provenant de clips vidéo (voir page 98).

 Allumez l'appareil photo, appuyez sur le bouton <sup>Menu</sup>/<sub>OK</sub> et utilisez les boutons ◀▶ pour naviguer jusqu'au Menu HP Instant Share <sup>[\]</sup>.

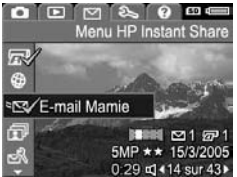

- Utilisez les boutons ▲▼ pour mettre en surbrillance la première destination vers laquelle vous souhaitez envoyer une ou plusieurs images.
- A l'aide des boutons 
  , naviguez jusqu'à l'image à envoyer vers la destination sélectionnée, puis appuyez sur Menu OK
  - a. Si vous avez sélectionné
    Imprimer comme destination, le sous-menu Imprimer apparaît. Utilisez les boutons
     ▲ pour spécifier le nombre de copies à imprimer (jusqu'à 99), puis appuyez sur le bouton Menu de Imprimer dans le Menu HP In désélectionner l'option Imprimer définissez le nombre de copies s

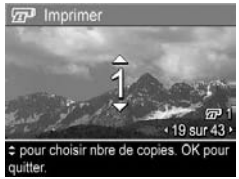

sur le bouton  $\frac{Menu}{OK}$ . Une icône  $\checkmark$  apparaît en regard de **Imprimer** dans le **Menu HP Instant Share**. Pour désélectionner l'option **Imprimer**, appuyez sur  $\frac{Menu}{OK}$ , définissez le nombre de copies sur 0 (zéro), puis appuyez sur le bouton  $\frac{Menu}{OK}$ .

- b. Si vous avez sélectionné une autre destination, une icône √ apparaît sur cette destination dans le Menu HP Instant Share. Pour désélectionner cette destination, appuyez à nouveau sur le bouton Menu OK.
  Dans les deux cas, l'icône Art indiquant le nombre de copies et l'icône Précisant le nombre de destinations sélectionnées apparaissent dans l'angle inférieur droit de l'image.
- Utilisez les boutons ▲▼ pour mettre en surbrillance la destination suivante, puis appuyez sur Menu Pour sélectionner la destination. Répétez cette étape pour poursuivre la sélection des destinations.
- Connectez l'appareil photo à votre ordinateur en suivant les indications fournies page 111. Les images sont automatiquement envoyées vers leurs destinations HP Instant Share respectives.
  - Les images sélectionnées pour être envoyées vers des adresses e-mail sont chargées sur un site Web HP sécurisé. Le message est envoyé à chacune des adresses e-mail. Ce message contient des miniatures des images, ainsi qu'un lien vers la page Web permettant au destinataire de vous répondre, d'imprimer les images, de les enregistrer sur l'ordinateur, de les transférer, etc.
  - Les images sélectionnées pour **Impression** seront automatiquement imprimées à partir de l'ordinateur.
- **REMARQUE** Si vous connectez directement l'appareil photo à une imprimante (voir page page 114), les images sélectionnées pour impression sont automatiquement imprimées.

### Envoi de toutes les images vers les destinations

- Allumez l'appareil photo, appuyez sur le bouton <sup>Menu</sup>/<sub>OK</sub> et utilisez les boutons ◀▶ pour naviguer jusqu'au Menu HP Instant Share <sup>[\D]</sup>.
- 2. A l'aide du bouton ▼, mettez en surbrillance Partag. ttes les images..., puis appuyez sur le bouton Menu officher le sous-menu Partag. ttes les images...
- Utilisez les boutons ▲▼ pour naviguer jusqu'à la destination vers laquelle vous souhaitez envoyer toutes les images, puis appuyez sur le bouton Mercone.
  - a. Si vous avez sélectionné Imprimer comme destination, le sous-menu Imprimer toutes les images apparaît. Utilisez les boutons A pour spécifier jusqu'à 5 copies à imprimer,

Partag. ttes les images
 QUITTER
 QUITTER
 Mon site Web
 Mon site Web
 E-mail Anne
 Appuyez sur OK pour quitter.
 Imprimer toutes les images
 19 sur 43 - 19 sur 43 - Sélectionne le nombre de copies à imprimer pour toutes les images. Apo sur OK pour utiles les images. Apo sur OK pour utiles les images. Apo sur OK pour toutes les images. Apo sur OK pour toutes les images. Apo sur OK pour utiles les images. Apo sur OK pour utiles les images. Apo sur OK pour utiles les images. Apo sur OK pour utiles les images. Apo sur OK pour utiles les images.

Menu HP Instant Share

Partag. ttes les images ...

R

۲

152

puis appuyez sur <sup>Menu</sup>/<sub>OK</sub>. Une icône √ accompagnée du nombre de copies spécifié apparaît en regard de **Imprimer** dans le sous-menu **Imprimer toutes les images**. Pour désélectionner l'option **Imprimer**, sélectionnez de nouveau **Imprimer** dans le sous-menu **Partag. ttes les images**, définissez le nombre de copies sur 0 (zéro), puis appuyez de nouveau sur le bouton <sup>Menu</sup>/<sub>OK</sub>.

- b. Si vous avez sélectionné une autre destination, un √ apparaît sur cette destination dans le sous-menu
   Partag. ttes les images. Pour désélectionner cette destination, appuyez à nouveau sur le bouton Menu OK
- 4. Répétez l'étape 3 pour sélectionner des destinations supplémentaires.
- 6. Connectez l'appareil photo à votre ordinateur en suivant les indications fournies dans la section Transfert d'images vers un ordinateur à la page 111. Les images sont automatiquement envoyées vers leurs destinations HP Instant Share respectives (reportez-vous à la dernière étape dans la section Envoi d'images individuelles vers les destinations à la page 124).
- **REMARQUE** Si vous avez sélectionné l'option **Imprimer** en tant que destination, vous pouvez également connecter l'appareil photo directement à une imprimante (voir page 114).

128 HP Photosmart R817/R818 - Manuel de l'utilisateur

#### 6 Utilisation du Menu Configuration

Le **Menu Configuration** vous permet de régler un certain nombre de paramètres de l'appareil photo, tels que le son, la date et l'heure et la configuration de la connexion USB ou TV.

Pour afficher le **Menu Configuration**, affichez d'abord n'importe quel autre menu (voir page 31), puis utilisez les boutons **♦** pour passer à l'onglet du **Menu Configuration §**. Pour plus d'informations sur la sélection des options de menu, la définition des caractéristiques des options et les menus existants, reportez-vous à la section **Menus de l'appareil photo** à la page 31.

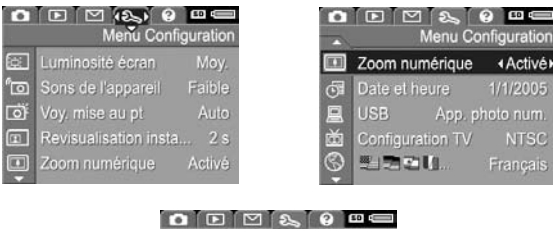

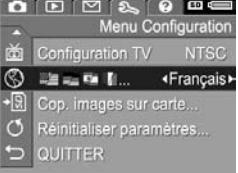

#### Luminosité de l'écran

Ce paramètre vous permet de régler la luminosité de l'écran. Vous pouvez l'utiliser pour augmenter la luminosité dans un environnement très éclairé ou pour la réduire afin d'économiser la batterie.

Le paramètre par défaut pour Luminosité écran est Moyenne.

- 1. Dans le Menu Configuration (voir page 129), sélectionnez Luminosité écran.
- Utilisez les boutons ▲▼ pour mettre un paramètre en surbrillance. Ce nouveau paramètre est appliqué à l'écran de prévisualisation derrière le menu, de telle sorte que vous puissiez visualiser l'effet de chaque paramètre choisi.

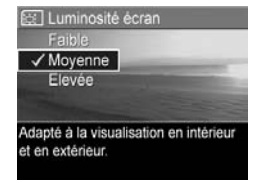

3. Appuyez sur Menu OK pour enregistrer ce paramètre et revenir au Menu Configuration.

Le nouveau paramètre reste actif jusqu'à ce qu'il soit modifié à nouveau, même si vous éteignez l'appareil photo.

#### Utilisation du Menu Configuration 131

#### Sons de l'appareil

Ce paramètre a une incidence sur les sons que l'appareil émet lorsque vous l'allumez, appuyez sur un bouton ou prenez une photo. Ce paramètre a une incidence sur le commentaire audio enregistré avec une image ou un clip vidéo.

Par défaut, le niveau des sons de l'appareil est Faible.

- Dans le Menu Configuration (voir page 129), sélectionnez Sons de l'appareil.
- Utilisez les boutons pour mettre un paramètre en surbrillance.
- f⊡ Sons de l'appareil Désactivé ✓ Faible Elevé Définit le volume des sons émis lors de la pression des boutons.
- Appuyez sur Menu OK pour enregistrer ce paramètre et revenir au Menu Configuration.

Le nouveau paramètre reste actif jusqu'à ce qu'il soit modifié à nouveau, même si vous éteignez l'appareil photo.

**REMARQUE -** L'option **Sons de l'appareil** est définie sur **Désactivé** en mode **Théatre**.

#### Voyant d'aide à la mise au point

Dans certaines conditions de faible éclairage, l'appareil photo effectue la mise au point en s'aidant du voyant d'aide à la mise au point. Ce paramètre permet de désactiver ce voyant (par exemple, lorsque vous ne souhaitez pas que le sujet soit distrait par le voyant).

Par défaut, le paramètre Voy. mise au pt est réglé sur Auto.

- Dans le Menu Configuration (voir page 129), sélectionnez Voy. mise au pt.
- Utilisez les boutons ▲▼ pour mettre un paramètre en surbrillance.

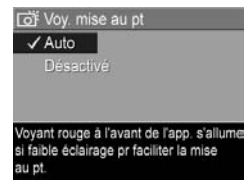

- Appuyez sur Menu OK pour enregistrer ce paramètre et revenir au Menu Configuration.
- **REMARQUE -** HP recommande de laisser ce paramètre défini sur **Auto**. Si vous le désactivez, l'appareil photo ne peut pas effectuer une mise au point correcte dans des conditions de faible éclairage.

Le nouveau paramètre reste actif jusqu'à ce qu'il soit modifié à nouveau, même si vous éteignez l'appareil photo.

**REMARQUE -** L'option **Voy. mise au pt** est définie sur **Désactivé** en mode **Théatre**.

#### Revisualisation instantanée

Ce paramètre vous permet de spécifier dans **Revisualisation instantanée** la durée d'affichage d'une photo ou d'une séquence panoramique venant d'être prise, ou bien d'un clip vidéo venant d'être enregistré.

**Revisualisation instantanée** permet d'afficher une photo après l'avoir prise ou de visualiser un clip vidéo après l'avoir enregistré. Si vous souhaitez supprimer cette photo ou ce clip vidéo, appuyez sur 4, puis sélectionnez une option à partir du sous-menu Supprimer. Les options disponibles dépendent de certains paramètres de l'appareil photo. Par exemple, si vous avez pris une séquence panoramique, les options incluent l'enregistrement de la séguence panoramique en tant qu'image assemblée (voir page 60). Par défaut, le paramètre **Revisualisation instantanée** est réglé sur 2 secondes. Le paramétrage d'un temps plus long vous permet de revoir une image. Si l'appareil est configuré sur Désact., il revient au mode Prévisualisation immédiatement après la prise de vue. Vous pouvez quitter la Prévisualisation instantanée en enfoncant le déclencheur à mi-course.

- Dans le Menu Configuration (voir page 129), sélectionnez Revisualisation instantanée.
- Utilisez les boutons pour mettre un paramètre en surbrillance.
- Appuyez sur Menu OK pour enregistrer ce paramètre et revenir au Menu Configuration.

Le nouveau paramètre reste actif jusqu'à ce qu'il soit modifié à nouveau, même si vous éteignez l'appareil photo.

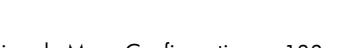

Revisualisation instantanée

image s'affiche pendant 2 secondes

✓ 2 secondes

#### Zoom numérique

Ce paramètre vous permet d'activer ou de désactiver le zoom numérique (voir page 51).

Par défaut, le paramètre Zoom numérique est Activé.

- 1. Dans le Menu Configuration (voir page 129), sélectionnez Zoom numérique.
- Utilisez les boutons ▲▼ pour mettre un paramètre en surbrillance.

| Zoom numérique                         |   |
|----------------------------------------|---|
| Désactivé                              | Ī |
| ✓ Activé                               |   |
|                                        |   |
|                                        |   |
| Le zoom numérique est disponible une   |   |
|                                        | 1 |
| fois que le zoom optique a atteint son | 1 |

 Appuyez sur Menu OK pour enregistrer ce paramètre et revenir au Menu Configuration.

Le nouveau paramètre reste actif jusqu'à ce qu'il soit modifié à nouveau, même si vous éteignez l'appareil photo.

#### Date et heure

Ce paramètre vous permet de définir le format d'affichage de la date et de l'heure sur l'appareil photo et de régler la date et l'heure actuelles.

L'appareil utilise le format d'affichage de la date et de l'heure pour spécifier les informations relatives à la date et à l'heure en mode **Lecture** et pour la fonction **Incl. date/heure** (voir page 93).

- 1. Dans le Menu Configuration (voir page 129), sélectionnez Date et heure.
- Utilisez les boutons ▲▼ pour régler la valeur de l'option mise en surbrillance.
- Appuyez sur les boutons () pour accéder aux autres options.
- **4.** Répétez les étapes 2 et 3 jusqu'à ce que la date et l'heure, ainsi que leur format d'affichage, soient correctement réglés.
- Appuyez sur Menu OK pour enregistrer ce paramètre et revenir au Menu Configuration.

Le nouveau paramètre reste actif jusqu'à ce qu'il soit modifié à nouveau, même si vous éteignez l'appareil photo.

**REMARQUE** - Les paramètres **Date et heure** ne changent pas tant que les batteries de l'appareil photo sont chargées, qu'on les retire de l'appareil pendant moins de 10 minutes ou que l'appareil est connecté à un adaptateur secteur HP.

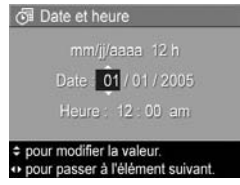

#### Configuration USB

Ce paramètre détermine la manière dont un ordinateur reconnaît l'appareil photo.

- 1. Dans le Menu Configuration (voir page 129), sélectionnez USB.
- Utilisez les boutons ▲▼ pour mettre un paramètre en surbrillance :
  - App. photo numérique : l'ordinateur reconnaît l'appareil photo en tant qu'appareil photo numérique

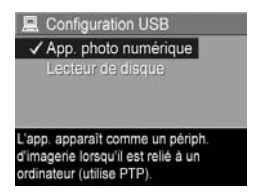

utilisant le protocole PTP (Picture Transfer Protocol). Il s'agit du paramètre par défaut.

- Lecteur de disque : l'ordinateur reconnaît l'appareil en tant que lecteur de disque utilisant la norme MSDC (Mass Storage Device Class). Utilisez ce paramètre pour transférer des images vers un ordinateur sans l'aide du logiciel HP Image Zone (voir page 149). Il se peut que vous ne puissiez pas utiliser ce paramètre sur un ordinateur sous Windows 98 qui n'est pas doté du logiciel HP Image Zone.
- 3. Appuyez sur Menu OK pour enregistrer ce paramètre et revenir au Menu Configuration.

Le nouveau paramètre reste actif jusqu'à ce qu'il soit modifié à nouveau, même si vous éteignez l'appareil photo.

#### Configuration TV

Ce paramètre permet de définir le format du signal vidéo pour l'affichage des images de l'appareil photo sur un téléviseur connecté à l'appareil photo à l'aide d'une station d'accueil HP Photosmart pour appareils photo série R en option. Pour plus d'informations sur la connexion d'un appareil photo à un téléviseur, reportez-vous au Manuel de l'utilisateur de la station d'accueil.

Le paramètre par défaut, **Configuration TV**, dépend de la langue et de la zone sélectionnées lors de la première mise sous tension de l'appareil photo.

- 1. Dans le Menu Configuration (voir page 129), sélectionnez Configuration TV.
- Utilisez les boutons ▲▼ pour mettre en surbrillance l'une des options suivantes :
  - NTSC Utilisé principalement en Amérique du Nord, dans certains pays d'Amérique du Sud, au Japon, en Corée et à Taïwan.

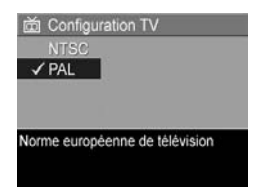

• **PAL** — Utilisé principalement en Europe, en Uruguay, au Paraguay, en Argentine et dans certains pays d'Asie.

**CONSEIL -** Si le paramètre en cours ne fonctionne pas dans votre zone géographique, essayez l'autre.

3. Appuyez sur Menu OK pour enregistrer ce paramètre et revenir au Menu Configuration.

Le nouveau paramètre reste actif jusqu'à ce qu'il soit modifié à nouveau, même si vous éteignez l'appareil photo. **REMARQUE** - Lorsque vous visualisez des images sur un téléviseur, la vitesse de la carte mémoire ou la quantité et la taille des images ou des clips vidéo en cours de visualisation peut influer sur la vitesse d'affichage.

#### Langue

Ce paramètre permet de choisir la langue de l'interface de l'appareil photo (menus, etc.).

- Dans le Menu Configuration (voir page 129), sélectionnez
   .
- Utilisez les boutons ▲▼ et ↓ pour mettre en surbrillance la langue de votre choix.

|           | Deutsch    |
|-----------|------------|
|           | ✓ Français |
|           | Nederlands |
| Português |            |
|           |            |
| Suomi     | Русский    |
|           |            |

 Appuyez sur Menu OK pour enregistrer ce paramètre et revenir au Menu Configuration.

Le nouveau paramètre reste actif jusqu'à ce qu'il soit modifié à nouveau, même si vous éteignez l'appareil photo.

### Copie des images sur la carte mémoire

Cette option permet de transférer des images de la mémoire interne vers une carte mémoire (reportez-vous à la section **Installation et formatage d'une carte mémoire** à la page 19). Cette option figure dans le **Menu Configuration** si vous avez intallé une carte mémoire et que la mémoire interne contient au moins une image.

- Dans le Menu Configuration (voir page 129), mettez en surbrillance Cop. images sur carte... et appuyez sur le bouton Menu OK.
- 2. Un écran de confirmation apparaît.
  - Si la carte mémoire contient suffisamment d'espace pour toutes les images figurant dans la mémoire interne, l'écran de confirmation vous demande si vous souhaitez déplacer toutes les images.
  - Si la carte mémoire ne peut pas accueillir toutes les images, l'écran de confirmation vous indique le nombre d'images qui peuvent être déplacées et vous demande si vous souhaitez procéder à cette opération.
  - Si aucune image ne peut être déplacée vers la carte mémoire, l'écran de confirmation indique CARTE PLEINE.
- Pour déplacer les images, mettez Oui en surbrillance et appuyez sur le bouton Menu OK.

**REMARQUE** - Toutes les images faisant partie d'une séquence panoramique doivent être déplacées ensemble. S'il n'y a pas suffisamment d'espace pour transférer toutes les images d'une séquence panoramique, aucune des images n'est transférée.

Pendant le transfert, une barre de progression s'affiche à l'écran. Toutes les images transférées sont supprimées de la mémoire interne de l'appareil photo. Une fois le transfert terminé, vous revenez au **Menu Configuration**.

#### Réinitialisation des paramètres

Cette option permet de réinitialiser l'appareil photo sur les paramètres par défaut (paramètres d'usine).

- Si une carte mémoire est installée dans l'appareil photo, retirez-la (voir page 19).
- 2. Dans le Menu Configuration (voir page 129), sélectionnez Réinitialiser paramètres...
- 3. Utilisez les boutons ▲▼ pour mettre un paramètre en surbrillance :
  - Annuler : permet de quitter le menu sans réinitialiser aucun paramètre.
  - Oui : rétablit tous les paramètres par défaut de l'appareil photo dans les menus Capture, Capture mode Perso et Configuration (à l'exception de Date et heure, Langue, Configuration TV et Configuration USB).
- Appuyez sur Menu OK pour redéfinir les paramètres et revenir au Menu Configuration.
- Si vous avez retiré une carte mémoire à l'Etape 1, réinstallez-la.

### 7 Dépannage et assistance

Ce chapitre contient des informations sur les sujets suivants :

- Réinitialisation de l'appareil photo (voir page 144)
- Formatage d'une carte mémoire à partir d'un ordinateur (voir page 145)
- Logiciel HP Image Zone, notamment la configuration requise et HP Image Zone Express (voir page 146)
- Utilisation de l'appareil photo sans installer le logiciel HP Image Zone (voir page 149)
- Problèmes éventuels, causes et solutions (voir page 154)
- Messages d'erreur s'affichant sur l'appareil photo (voir page 171)
- Messages d'erreur s'affichant sur l'ordinateur (voir page 186)
- Obtenir une assistance de HP, notamment une assistance en ligne et par téléphone (voir page 189)
- **REMARQUE** Pour plus d'informations sur la résolution des problèmes mentionnés ici et des autres problèmes que vous pourriez rencontrer avec votre appareil photo ou avec le logiciel HP Image Zone, consultez le site Web de l'assistance clientèle HP à l'adresse :

www.hp.com/support.

#### Réinitialisation de l'appareil photo

Si votre appareil photo ne répond pas lorsque vous appuyez sur un bouton, reconfigurez l'appareil.

- 1. Eteignez l'appareil photo.
- 2. Si une carte mémoire en option est installée, retirez-la pour vérifier qu'elle n'est pas à l'origine du problème.
- 3. Retirez la batterie de l'appareil photo.
- 4. A l'aide de l'extrémité dépliée d'un trombone, appuyez sur le bouton de réinitialisation (le petit orifice situé au-dessus du logement de la batterie, voir illustration) jusqu'à ce qu'il soit enfoncé ; maintenezle ainsi pendant environ trois à six secondes, puis retirez le trombone.

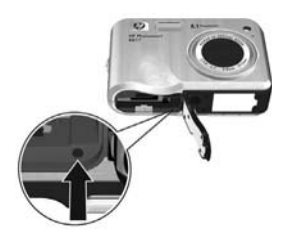

- **5.** Réinstallez la batterie et fermez le volet du compartiment de la batterie/carte mémoire.
- Après avoir vérifié que l'appareil photo fonctionne sans carte mémoire en option, réinstallez la carte que vous avez retirée à l'étape 2, le cas échéant.

La réinitialisation de l'appareil photo permet de rétablir tous les paramètres à leurs valeurs d'usine. Les images stockées en mémoire ou sur une carte mémoire sont conservées. Le réglage de la date et de l'heure est également préservé, sauf si vous retirez la batterie pendant une longue période.
# Formatage d'une carte mémoire à partir d'un ordinateur (sous Windows)

Vous pouvez formater une carte mémoire en option alors qu'elle est dans l'appareil (voir page 19) ou à partir d'un ordinateur sous Windows.

- 1. Assurez-vous que la carte mémoire est installée dans l'appareil ou dans un lecteur de carte mémoire en option.
  - Si la carte mémoire est installée dans l'appareil photo, configurez ce dernier en tant que Lecteur de disque (voir page 150) et connectez-le à l'ordinateur via le socle ou une station d'accueil HP Photosmart pour appareils photo série R en option.
  - Si vous utilisez un lecteur de carte mémoire, assurezvous que ce dernier est connecté à l'ordinateur (voir page 152).
- A l'aide de l'Explorateur, déterminez l'emplacement de l'appareil photo ou du lecteur de carte mémoire, qui apparaît en tant que disque amovible dans la liste des lecteurs.
- **3.** Cliquez avec le bouton droit sur le disque amovible et sélectionnez **Formater...** dans le menu contextuel.
- 4. Définissez le Système de fichiers sur FAT, puis cliquez sur Démarrer.

# Logiciel HP Image Zone

La version complète du logiciel HP Image Zone vous permet d'utiliser **HP Instant Share** pour envoyer des images par email à des adresses que vous spécifiez (y compris des listes de diffusion), créer des albums en ligne ou imprimer automatiquement les images lorsque vous connectez l'appareil photo à l'ordinateur. Vous pouvez également transférer et imprimer les images assemblées en panorama (reportez-vous aux pages 111 et 117).

### Configuration requise (Macintosh)

Pour installer le logiciel HP Image Zone sur votre Macintosh, ce dernier doit disposer d'un port USB intégré, de 128 Mo de mémoire RAM, de Mac OSX v.10.2 ou ultérieure et de 250 Mo d'espace disque disponible.

## Configuration requise (Windows)

Selon la configuration de votre système, le processus installe soit la version complète du logiciel HP Image Zone, soit la version HP Image Zone Express, soit aucun logiciel HP Image Zone.

- Si votre ordinateur est équipé du système d'exploitation Windows 2000 ou XP et dispose de 128 Mo de mémoire RAM ou plus, le processus installe la version complète du logiciel HP Image Zone.
- Si votre ordinateur est équipé du système d'exploitation Windows 2000 ou XP et dispose de 64 à 128 Mo de mémoire RAM, le processus installe le logiciel HP Image Zone Express (voir page 147).

- Si votre ordinateur est équipé du système d'exploitation Windows 98, 98 SE ou Me et dispose d'au moins 64 Mo de mémoire RAM, le processus installe le logiciel HP Image Zone Express.
- Si votre ordinateur dispose de moins de 64 Mo de mémoire RAM, vous ne pouvez pas installer le logiciel HP Image Zone. Vous pouvez toujours utiliser votre appareil photo, mais vous ne pourrez pas utiliser sa fonctionnalité HP Instant Share. Reportez-vous à la section Utilisation de l'appareil photo sans installer le logiciel HP Image Zone à la page 149.

### HP Image Zone Express

**REMARQUE** - HP Image Zone Express est disponible uniquement sur les ordinateurs fonctionnant avec un système d'exploitation Windows. Les ordinateurs sous Macintosh utilisent uniquement la version complète de HP Image Zone.

HP Image Zone Express ne dispose pas de certaines des fonctions de la version complète.

 Vous ne pouvez pas utiliser le logiciel HP Image Zone Express avec les fonctions HP Instant Share de l'appareil photo. Par exemple, vous ne pouvez pas sélectionner des images à imprimer, puis utiliser le logiciel HP Image Zone pour les imprimer automatiquement. Vous pouvez toutefois sélectionner les images à imprimer dans le Menu HP Instant Share de l'appareil photo, puis les imprimer directement sur une imprimante (voir page 114). Vous pouvez aussi utiliser les fonctionnalités HP Instant Share disponibles dans le logiciel HP Image Zone Express luimême.

- Les images prises en mode Panorama ne sont pas automatiquement assemblées dans un panorama lorsque vous transférez les images sur votre ordinateur. Vous pouvez toutefois utiliser le mode Panorama sur l'appareil photo. Pour créer le panorama, vous pouvez utiliser l'option Juxtapos. pr créer panorama de l'appareil photo (voir page 106) ou un autre logiciel d'assemblage d'images sur votre ordinateur.
- Vous pouvez transférer des clips vidéo sur votre ordinateur à l'aide de HP Image Zone Express. Toutefois, vous pouvez uniquement les visualiser via un autre logiciel.

# Utilisation de l'appareil photo sans installer le logiciel HP Image Zone

Certaines des opérations pouvant être effectuées à partir de l'appareil photo seront affectées si vous n'installez pas HP Image Zone ou HP Image Zone Express.

- Vous ne pouvez pas utiliser **HP Instant Share** sur l'appareil photo.
- Les séquences panoramiques ne sont pas automatiquement assemblées lorsque vous transférez des images sur votre ordinateur.
- Les images sélectionnées pour impression ne sont pas imprimées automatiquement lorsque l'appareil photo est connecté à l'ordinateur.
- Le processus de transfert des images et des clips vidéo de votre appareil photo vers l'ordinateur sera différent. Reportez-vous à la section suivante pour plus d'informations.

## Transfert d'images vers un ordinateur sans le logiciel HP Image Zone

Si vous ne souhaitez pas ou ne pouvez pas installer HP Image Zone sur votre ordinateur, vous pouvez néanmoins transférer des images et des clips vidéo vers votre ordinateur :

 Connexion de votre appareil photo à l'ordinateur en tant qu'App. photo numérique (voir page 150)

- Connexion de votre appareil photo à l'ordinateur en tant que Lecteur de disque (voir page 150)
- Utilisation d'un lecteur de carte mémoire (voir page 152)

### Connexion de votre appareil photo en tant qu'appareil photo numérique

Si vous disposez d'un système Windows XP ou d'un système Mac OS X :

- 1. Définissez la Configuration USB de votre appareil sur App. photo numérique (voir page 136).
- Branchez le socle ou la station d'accueil sur votre ordinateur à l'aide du câble USB et placez l'appareil photo sur le socle ou la station d'accueil.

### Connexion de votre appareil photo en tant que lecteur de disque

Vous pouvez configurer l'appareil photo pour qu'il fonctionne comme un lecteur de disque lorsqu'il est connecté à l'ordinateur, ce qui vous permettra de transférer des images sans utiliser HP Image Zone.

- **REMARQUE** Cette méthode peut ne pas fonctionner sur les ordinateurs équipés de Windows 98.
- 1. Définissez la Configuration USB sur Lecteur de disque (voir page 136).
- 2. Branchez le socle ou la station d'accueil sur votre ordinateur à l'aide du câble USB et placez l'appareil photo sur le socle ou la station d'accueil.

A ce stade, le processus est identique à celui décrit à la page 152. Sur les ordinateurs sous Windows, l'appareil apparaît en tant que disque amovible dans l'Explorateur.

- Une fois le transfert des images terminé, débranchez l'appareil photo de l'ordinateur. Si votre ordinateur est équipé du système d'exploitation Windows 2000 ou XP et qu'un message indique Suppression de périphérique hasardeuse, ne tenez pas compte de cet avertissement.
- **REMARQUE** Sur un ordinateur sous Macintosh, si ni Image Capture ni iPhoto ne démarre automatiquement, recherchez sur le bureau l'icône d'un lecteur de disque portant la mention **HP\_R817** ou **HP\_R818**. Pour plus d'informations sur la copie de fichiers, consultez l'aide Macintosh.

### Transfert d'images à l'aide d'autres périphériques

Vous pouvez insérer la carte mémoire de votre appareil photo dans un lecteur de carte mémoire (vendu séparément), ce dernier agissant en tant que disque amovible ou lecteur de CD-ROM. Certains ordinateurs et certaines imprimantes HP Photosmart disposent de logements pour carte mémoire intégrés qui agissent en tant que lecteurs de carte mémoire.

#### Vers un ordinateur sous Windows

- **REMARQUE** Pour plus d'informations sur l'utilisation de l'Explorateur pour localiser, copier et coller des fichiers, et créer et renommer des dossiers (répertoires), consultez l'Aide Windows sur votre ordinateur.
- 1. Identifiez un dossier sur votre ordinateur dans lequel vous souhaitez sauvegarder vos images.
- Insérez la carte mémoire de votre appareil photo dans le lecteur de carte mémoire (ou dans le logement pour carte mémoire de votre ordinateur).
- Cliquez avec le bouton droit sur Poste de travail sur le bureau, puis sélectionnez Explorer. La carte mémoire apparaît en tant que lecteur amovible.
- 4. Développez l'arborescence du répertoire du lecteur amovible, puis celle du répertoire DCIM, puis cliquez sur le répertoire de votre appareil photo. Si vous ne parvenez pas à localiser les images, vérifiez tous les dossiers du répertoire DCIM.
- 5. Sélectionnez et copiez toutes les images.
- 6. Collez les images copiées dans le répertoire identifié à l'Etape 1.

- 7. Après avoir vérifié que les images ont été correctement transférées, replacez la carte mémoire dans votre appareil photo. Pour libérer de l'espace sur la carte, vous pouvez supprimer des images ou formater la carte (voir pages 102 et 145).
- **REMARQUE -** Plutôt que de supprimer les images, nous vous recommandons de formater la carte afin de réduire les risques de corruption des images ou de la carte.

#### Vers un ordinateur sous Macintosh

- **REMARQUE** Pour plus d'informations sur la copie de fichiers, consultez l'aide Macintosh sur votre ordinateur.
- Insérez la carte mémoire de votre appareil photo dans le lecteur de carte mémoire (ou dans le logement pour carte mémoire de votre ordinateur).
- Image Capture ou iPhoto démarre automatiquement et vous guide tout au long du processus de transfert des images.
  - Image Capture : cliquez sur Télécharger certaines images... ou Tout télécharger pour transférer les images sur votre ordinateur. Par défaut, les images sont placées dans le dossier Pictures ou Movies (en fonction du type de fichier).
  - iPhoto : cliquez sur Importer pour transférer les images sur votre ordinateur. Les images seront mémorisées dans l'application iPhoto. Pour accéder aux images, exécutez iPhoto.

Si aucune application ne se lance automatiquement ou que vous souhaitez copier manuellement les images, recherchez sur le bureau une icône de lecteur de disque représentant la carte mémoire, puis copiez les images sur votre disque dur local.

# Problèmes et solutions

| Problème                                                                                                    | Cause possible                                                                                                    | Solution                                                                                                    |
|----------------------------------------------------------------------------------------------------|----------------------------------------------------------------------------------------------------|----------------------------------------------------------------------------------------------------|
| L'appareil<br>photo ne<br>s'allume pas.<br>La batterie n<br>fonctionne p<br>correctemen<br>est épuisée,<br>mal installée<br>absente ou<br>modèle n'es<br>pas appropu<br>L'adaptateur<br>secteur HP e<br>option n'est<br>connecté à<br>l'appareil, n<br>pas branché<br>ne fonctionn<br>pas<br>correctemen | La batterie ne<br>fonctionne pas<br>correctement,<br>est épuisée,<br>mal installée,<br>absente ou le<br>modèle n'est<br>pas approprié.                              | <ul> <li>Installez une batterie neuve ou<br/>rechargez la batterie actuelle.</li> <li>Assurez-vous que la batterie<br/>est insérée correctement (voir<br/>page 15).</li> <li>Assurez-vous que vous utilisez<br/>une batterie adéquate : une<br/>batterie lithium-ion<br/>HP Photosmart R07<br/>rechargeable pour appareils<br/>photo HP Photosmart série R<br/>(L1812A/L1812B).</li> </ul> |
|                                                                                                    | L'adaptateur<br>secteur HP en<br>option n'est pas<br>connecté à<br>l'appareil, n'est<br>pas branché ou<br>ne fonctionne<br>pas<br>correctement.<br>L'appareil s'est | <ul> <li>Assurez-vous que l'adaptateur<br/>secteur HP est connecté à<br/>l'appareil photo via le socle<br/>ou la station d'accueil et qu'il<br/>est branché à une prise<br/>électrique sous tension.</li> <li>Assurez-vous que l'adaptateur<br/>secteur HP n'est pas<br/>endommagé ou défecteux.</li> <li>Réinitialisez l'appareil photo (voir</li> </ul>                                  |
|                                                                                                    | bloqué.                                                                                                    | page 144).                                                                                                    |

| Problème                                                                      | Cause possible                                                                                                    | Solution                                                                                                    |
|-------------------------------------------------------------------------------|----------------------------------------------------------------------------------------------------|----------------------------------------------------------------------------------------------------|
| L'appareil<br>photo ne<br>s'allume pas<br>(suite).                            | La carte<br>mémoire n'est<br>pas prise en<br>charge ou est<br>corrompue.                                                                                                    | Vérifiez que vous utilisez la carte<br>mémoire appropriée (voir<br>page 216). Si tel est le cas,<br>retirez la carte mémoire et<br>allumez l'appareil. Si ce dernier<br>fonctionne, la carte mémoire est<br>probablement corrompue.<br>Formatez la carte mémoire à<br>l'aide de votre ordinateur (voir<br>page 145). Si l'appareil photo<br>ne s'allume toujours pas,<br>remplacez la carte mémoire. |
| L'indicateur<br>de niveau<br>des batteries<br>monte et<br>descend<br>souvent. | Les différents<br>modes de<br>fonctionnement<br>de l'appareil<br>photo utilisent<br>des quantités<br>d'énergie<br>différentes.                                                                        | Reportez-vous à la section<br><b>Voyants de charge</b> à la<br>page 199.                                                                                                    |
| Je dois<br>recharger la<br>batterie<br>lithium-ion<br>très souvent.           | L'utilisation<br>prolongée de la<br><b>Prévisualisation</b><br>ou de<br>l'enregistrement<br>vidéo, ainsi que<br>l'usage excessif<br>du flash et/ou<br>du zoom<br>consomment<br>beaucoup<br>d'énergie. | Reportez-vous à la section<br>Prolongation de l'autonomie des<br>batteries à la page 196.                                                                                                    |

| Problème                                                                       | Cause possible                                                                                   | Solution                                                                                                    |
|--------------------------------------------------------------------------------|--------------------------------------------------------------------------------------------------|----------------------------------------------------------------------------------------------------|
| Je dois<br>recharger la<br>batterie<br>lithium-ion<br>très souvent<br>(suite). | La batterie<br>lithium-ion n'a<br>pas été<br>rechargée<br>correctement.                          | Une batterie neuve ou une<br>batterie n'ayant pas été chargée<br>récemment doit être rechargée<br>pour atteindre sa capacité<br>maximale (reportez-vous à la<br>page 195).                                                                                                    |
|                                                                                | La batterie s'est<br>complètement<br>déchargée.                                                  | Si vous n'avez pas utilisé la<br>batterie pendant deux mois ou<br>plus, rechargez-la (voir<br>page 195).                                                                                                    |
| La batterie<br>lithium-ion ne<br>se recharge                                   | La batterie est<br>complètement<br>chargée.                                                      | Essayez de la recharger à<br>nouveau une fois qu'elle se sera<br>un peu vidée.                                                                                                    |
| pas.                                                                           | L'adaptateur<br>secteur utilisé<br>ne convient<br>pas.                                           | Utilisez l'adaptateur secteur<br>agréé HP (voir page 206).                                                                                                    |
|                                                                                | La tension de la<br>batterie est trop<br>faible pour que<br>le chargement<br>puisse<br>démarrer. | L'appareil ne rechargera pas une<br>batterie endommagée ou trop<br>déchargée. Chargez la batterie<br>dans le chargeur rapide HP ou<br>dans la baie prévue pour la<br>batterie de rechange de la station<br>d'accueil (accessoires vendus<br>séparément), puis replacez-la<br>dans l'appareil photo. Si cela ne<br>fonctionne pas, achetez une<br>nouvelle batterie lithium-ion (voir<br>page 206). |

| Problème                                                                                                    | Cause possible                                               | Solution                                                                                                    |
|----------------------------------------------------------------------------------------------------|--------------------------------------------------------------|----------------------------------------------------------------------------------------------------|
| La batterie<br>lithium-ion ne<br>se recharge<br>pas (suite).                                                                             | La batterie est<br>endommagée<br>ou inadaptée.               | Si l'appareil photo détecte un<br>problème au niveau de la<br>batterie, il ne démarre pas le<br>chargement ou l'interrompt<br>prématurément. Achetez une<br>nouvelle batterie (voir<br>page 206).                                      |
| L'appareil ne<br>s'allume pas<br>lorsque je le<br>branche sur<br>l'adaptateur<br>secteur, puis<br>le débranche,<br>puis le<br>rebranche. | ll n'y a pas de<br>batterie dans<br>l'appareil<br>photo.     | <ul> <li>Insérez une batterie dans<br/>l'appareil photo.</li> <li>Réinitialisez l'appareil photo<br/>(voir page 144).</li> </ul>                                                                                                    |
| L'appareil<br>photo ne<br>répond pas<br>lorsque<br>j'appuie sur<br>un bouton.                                                            | L'appareil<br>photo est éteint<br>ou s'est arrêté.           | Allumez l'appareil photo.                                                                                                    |
|                                                                                                    | L'appareil<br>photo est<br>connecté à un<br>ordinateur.      | La plupart des boutons de<br>l'appareil photo ne répondent<br>pas lorsque l'appareil photo est<br>connecté à un ordinateur via le<br>socle ou la station d'accueil. S'ils<br>répondent, seul l'écran peut être<br>activé ou désactivé. |
|                                                                                                    | L'appareil<br>photo est en<br>train de traiter<br>une image. | Attendez que le voyant Mémoire<br>cesse de clignoter, indiquant que<br>l'appareil photo a terminé le<br>traitement de l'image précédente.                                                                                              |
|                                                                                                    | La batterie est<br>déchargée.                                | Remplacez la batterie ou<br>rechargez-la.                                                                                                    |

| Problème                                                                                 | Cause possible                                                                                                 | Solution                                                                                                    |
|------------------------------------------------------------------------------------------|----------------------------------------------------------------------------------------------------|----------------------------------------------------------------------------------------------------|
| L'appareil<br>photo ne<br>répond pas<br>lorsque<br>j'appuie sur<br>un bouton<br>(suite). | L'appareil photo<br>a besoin d'un<br>certain temps<br>pour verrouiller<br>la mise au point<br>et l'exposition. | Utilisez le <b>verrouillage de la mise<br/>au point</b> (voir page 44).                                                                                                    |
|                                                                                          | L'appareil s'est<br>bloqué.                                                                                    | <ul> <li>Réinitialisez l'appareil photo<br/>(si l'adaptateur secteur est<br/>connecté à l'appareil photo<br/>via le socle ou la station<br/>d'accueil, commencez par le<br/>débrancher). Voir page 144.</li> <li>Vérifiez si la carte mémoire<br/>est défectueuse. Dans ce cas,<br/>remplacez la carte mémoire.</li> <li>Formatez la mémoire interne<br/>et/ou la carte mémoire (voir<br/>page 146).</li> </ul> |
|                                                                                          | L'appareil<br>photo utilise un<br>réglage de<br>flash avec<br><b>réduction yeux</b><br><b>rouges</b> .         | La prise d'une photo est plus<br>longue avec le réglage de la<br><b>réduction yeux rouges</b> . En effet, le<br>déclencheur est retardé par le<br>flash supplémentaire. Assurez-<br>vous que les personnes que vous<br>prenez en photo attendent le<br>deuxième flash.                                                                                                    |
|                                                                                          | La scène est<br>sombre et<br>l'appareil<br>photo utilise<br>une longue<br>exposition.                          | <ul> <li>Utilisez le flash.</li> <li>Si vous ne pouvez pas utiliser<br/>le flash, utilisez un trépied pour<br/>stabiliser l'appareil pendant les<br/>expositions longues.</li> <li>Assurez-vous que le voyant<br/>d'aide à la mise au point est<br/>défini sur Auto (voir page 132).</li> </ul>                                                                                                    |

| Problème                                                                                                    | Cause possible                                                                                                    | Solution                                                                                                    |
|----------------------------------------------------------------------------------------------------|----------------------------------------------------------------------------------------------------|----------------------------------------------------------------------------------------------------|
| Le Vous n'avez<br>pas appuyé<br>suffisamment<br>fort sur le<br>déclencheur.<br>dessus.<br>La mémoire<br>interne ou la<br>carte mémoir<br>est pleine. | Vous n'avez<br>pas appuyé<br>suffisamment<br>fort sur le<br><b>déclencheur</b> .                                                                                                    | Appuyez à fond sur le<br><b>déclencheur</b> .                                                                                                    |
|                                                                                                    | La mémoire<br>interne ou la<br>carte mémoire<br>est pleine.                                                                                                    | Transférez les images de<br>l'appareil photo sur votre<br>ordinateur, puis formatez la<br>mémoire interne ou la carte<br>mémoire (voir page 146). Vous<br>pouvez également remplacer la<br>carte mémoire par une carte<br>neuve.                                                        |
|                                                                                                    | La carte<br>mémoire est<br>verrouillée.                                                                                                    | Faites glisser le loquet de<br>verrouillage de la carte mémoire<br>en position déverrouillée.                                                                                                    |
|                                                                                                    | Le flash est en<br>cours de<br>rechargement.                                                                                                    | Attendez que le flash soit<br>rechargé pour prendre une autre<br>photo.                                                                                                    |
|                                                                                                    | L'appareil<br>photo est réglé<br>sur le mode de<br>mise au point<br><b>Macro</b> ou<br><b>Super Macro</b><br>et ne peut<br>pas prendre de<br>photo avant<br>d'avoir pu<br>effectuer la<br>mise au point. | Refaites la mise au point de<br>l'appareil photo (essayez<br>d'utiliser le <b>verrouillage de la</b><br><b>mise au point</b> ; voir page 44).<br>Vérifiez que le sujet de la photo<br>se trouve dans la plage de mise<br>au point <b>Macro</b> ou <b>Super Macro</b><br>(voir page 47). |

| Problème                                                                            | Cause possible                                                                                                   | Solution                                                                                                    |
|-------------------------------------------------------------------------------------|----------------------------------------------------------------------------------------------------|----------------------------------------------------------------------------------------------------|
| Le<br>déclencheur<br>ne fonctionne<br>pas lorsque<br>j'appuie<br>dessus<br>(suite). | L'appareil n'a<br>pas fini<br>d'enregistrer<br>votre dernière<br>prise de vue.                                   | Patientez quelques secondes pour<br>que l'appareil photo termine de<br>traiter la dernière photo avant<br>d'en prendre une autre.                                                                                                    |
| L'écran ne<br>fonctionne<br>pas.                                                    | La batterie est<br>presque ou<br>complètement<br>déchargée, ou<br>l'appareil ne<br>fonctionne plus.              | <ul> <li>Remplacez la batterie ou<br/>rechargez-la. Si l'écran ne<br/>s'allume pas, retirez la<br/>batterie et branchez l'appareil<br/>sur l'adaptateur secteur via le<br/>socle pour vérifier si l'écran<br/>s'allume.</li> <li>Si l'écran ne s'allume pas,<br/>réinitialisez l'appareil (voir<br/>page 144).</li> </ul>                                                                                                    |
| Mon image<br>est floue.                                                             | L'éclairage est<br>faible et le flash<br>est paramétré<br>sur Flash<br>désactivé (*)<br>ou Nuit D <sub>4</sub> . | <ul> <li>Utilisez les Conseils image<br/>(voir page 104).</li> <li>Avec une luminosité faible,<br/>l'appareil photo requiert un<br/>temps d'exposition plus long.<br/>Utilisez un trépied pour<br/>stabiliser l'appareil ou<br/>améliorez l'éclairage.</li> <li>Définissez le flash sur Flash<br/>auto <sup>A</sup>\$ (voir page 53).</li> <li>Stabilisez l'appareil avec vos<br/>deux mains lorsque vous<br/>enfoncez le déclencheur ou<br/>utilisez un trépied. Si M<br/>(icône représentant une main<br/>tremblante) apparaît à<br/>l'écran, utilisez un trépied.</li> </ul> |

| Problème                           | Cause possible                                                                                                    | Solution                                                                                                    |
|------------------------------------|----------------------------------------------------------------------------------------------------|----------------------------------------------------------------------------------------------------|
| Mon image<br>est floue<br>(suite). | L'appareil<br>photo n'était<br>pas réglé sur le<br>réglage de<br>mise au point<br>adéquat.<br>Réglez la mise au point su<br>Macro , Super Macro<br>Normal ou Infini<br>(voir page 47). | Réglez la mise au point sur<br>Macro 💥, Super Macro 🕁,<br>Normal ou Infini 🚫 et<br>réessayez de prendre la photo<br>(voir page 47).                                                                                                    |
|                                    | Le sujet a<br>bougé ou vous<br>avez déplacé<br>l'appareil<br>photo pendant<br>la prise de vue.                                                                                         | <ul> <li>Réglez le flash sur Flash<br/>auto A<sup>4</sup> ou Flash activé <sup>4</sup> et<br/>définissez le mode de prise de<br/>vue sur Action <sup>6</sup> .</li> <li>Stabilisez l'appareil avec vos<br/>deux mains lorsque vous<br/>enfoncez le déclencheur ou<br/>utilisez un trépied. Si l'icône<br/><sup>1</sup> apparaît à l'écran, utilisez<br/>un trépied.</li> </ul> |
|                                    | La mise au<br>point ne s'est<br>pas faite sur le<br>bon sujet ou a<br>été impossible.                                                                                                  | <ul> <li>Assurez-vous que les<br/>parenthèses de mise au point<br/>sont vertes avant de prendre<br/>la photo (voir pages 41 et<br/>44).</li> <li>Utilisez le verrouillage de la<br/>mise au point (voir page 44).</li> </ul>                                                                                                    |

| Problème                        | Cause possible                                                                                           | Solution                                                                                                    |
|---------------------------------|----------------------------------------------------------------------------------------------------|----------------------------------------------------------------------------------------------------|
| Mon image<br>est<br>surexposée. | La lumière<br>fournie par le<br>flash était trop<br>importante.                                          | <ul> <li>Utilisez les Conseils image<br/>(voir page 104).</li> <li>Désactivez le flash (voir<br/>page 53).</li> <li>Eloignez-vous du sujet et<br/>utilisez le zoom pour obtenir<br/>le même cadrage.</li> </ul>                                                                                                    |
|                                 | La luminosité<br>de l'écran doit<br>être ajustée.                                                        | Définissez la <b>Luminosité écran</b> sur<br><b>Faible</b> ou <b>Moyenne</b> (voir<br>page 130).                                                                                                    |
|                                 | Vous avez<br>utilisé la<br><b>compensation</b><br><b>de l'exposition</b><br>lorsqu'il ne<br>fallait pas. | Définissez <b>Compens. exposition</b><br>sur <b>0,0</b> (voir page 71).                                                                                                    |
|                                 | Une source de<br>lumière<br>naturelle ou<br>artificielle autre<br>que le flash est<br>trop forte.        | <ul> <li>Essayez de prendre la photo<br/>sous un angle différent.</li> <li>Evitez d'orienter l'appareil<br/>photo directement vers une<br/>lumière vive ou vers une<br/>surface réfléchissante les jours<br/>ensoleillés.</li> <li>Diminuez la compensation de<br/>l'exposition (voir page 71).</li> <li>Utilisez le réglage Bracketing<br/>pour l'exposition (voir<br/>page 75).</li> </ul> |

| Problème                                   | Cause possible                                                                                              | Solution                                                                                                    |
|--------------------------------------------|----------------------------------------------------------------------------------------------------|----------------------------------------------------------------------------------------------------|
| Mon image<br>est<br>surexposée<br>(suite). | La scène<br>comporte<br>beaucoup<br>d'objets<br>sombres, tels<br>qu'un objet noir<br>sur un fond<br>sombre. | Diminuez la <b>compensation de</b><br><b>l'exposition</b> (voir page 71).                                                                                                    |
| Mon image<br>est sous-<br>exposée.         | La lumière est<br>trop faible.                                                                              | <ul> <li>Utilisez les Conseils image<br/>(voir page 104).</li> <li>Attendez que les conditions<br/>d'éclairage naturelles<br/>s'améliorent.</li> <li>Ajoutez un éclairage indirect.</li> <li>Utilisez le flash (voir<br/>page 53).</li> <li>Réglez la compensation de<br/>l'exposition (voir page 71).</li> <li>Utilisez le réglage Bracketing<br/>pour l'exposition (voir<br/>page 75).</li> <li>Utilisez l'éclairage adaptatif<br/>(voir page 72).</li> </ul> |
|                                            | La luminosité<br>de l'écran doit<br>être ajustée.                                                           | Définissez la <b>Luminosité écran</b> sur <b>Elevée</b> (voir page 130).                                                                                                    |

| Problème                                      | Cause possible                                                                                             | Solution                                                                                                    |
|-----------------------------------------------|----------------------------------------------------------------------------------------------------|----------------------------------------------------------------------------------------------------|
| Mon image<br>est sous-<br>exposée<br>(suite). | Le flash était<br>actif, mais le<br>sujet était trop<br>éloigné.                                           | Assurez-vous que le sujet se<br>trouve dans la zone éclairée par<br>le flash (voir page 215). S'il ne<br>l'est pas, essayez d'utiliser le<br>paramètre <b>Flash désactivé</b> (*)<br>(voir page 53), qui nécessite une<br>exposition plus longue (utilisez un<br>trépied) ou utilisez l' <b>éclairage</b><br><b>adaptatif</b> (voir page 72). |
|                                               | La lumière est<br>trop forte<br>derrière le<br>sujet.                                                      | <ul> <li>Utilisez le paramètre Flash<br/>activé 4 (voir page 53) ou<br/>Eclairage adaptatif (voir<br/>page 72).</li> <li>Utilisez le réglage Spot pour<br/>la Mesure AE (voir page 86).</li> </ul>                                                                                                    |
|                                               | La scène<br>comporte<br>beaucoup<br>d'objets clairs,<br>tels qu'un objet<br>blanc sur un<br>fond lumineux. | Augmentez la <b>Compens.</b><br>exposition (voir page 71).                                                                                                    |

| Problème                           | Cause possible                                                                                                    | Solution                                                                                                    |
|------------------------------------|----------------------------------------------------------------------------------------------------|----------------------------------------------------------------------------------------------------|
| Mon image<br>présente du<br>grain. | L'appareil<br>photo était trop<br>chaud lorsque<br>la photo a été<br>prise, cette<br>dernière<br>présentant alors<br>davantage de<br>bruit (plus<br>granuleuse). | <ul> <li>Utilisez les Conseils image<br/>(voir page 104).</li> <li>L'effet diminuera au fur et à<br/>mesure que l'appareil se<br/>refroidira. Pour une meilleure<br/>qualité d'image, évitez de<br/>conserver l'appareil dans des<br/>endroits très chauds.</li> </ul> |
|                                    | Le réglage de<br>la <b>Sensibilité<br/>ISO</b> était trop<br>élevé.                                                                                              | Utilisez un réglage de <b>Sensibilité</b><br>I <b>SO</b> inférieur (voir page 87).                                                                                                    |
|                                    | Le réglage de<br>la compensa-<br>tion de l'image<br>ou du clip<br>vidéo était trop<br>élevé.                                                                     | Utilisez un réglage de<br>compression inférieur pour la<br><b>Qualité d'image</b> ou la <b>Qualité<br/>vidéo</b> (voir pages 77 et 80).                                                                                                    |
|                                    | La lumière est<br>trop faible.                                                                                                    | <ul> <li>Attendez que les conditions<br/>d'éclairage naturelles<br/>s'améliorent.</li> <li>Ajoutez un éclairage indirect.</li> <li>Utilisez le flash (voir<br/>page 53).</li> </ul>                                                                                    |

| Problème                                                           | Cause possible                                                                                                    | Solution                                                                                                    |
|--------------------------------------------------------------------|----------------------------------------------------------------------------------------------------|----------------------------------------------------------------------------------------------------|
| Des images<br>sont<br>manquantes<br>dans mon<br>appareil<br>photo. | Si vous avez<br>installé une<br>carte mémoire<br>après avoir pris<br>une ou<br>plusieurs<br>photos, les<br>images de la<br>mémoire<br>interne ne sont<br>pas visibles. | <ul> <li>Retirez la carte mémoire.</li> <li>Déplacez les images de la<br/>mémoire interne vers la carte<br/>mémoire (voir page 140).</li> </ul> |
| La date et/ou<br>l'heure<br>affichées sont<br>incorrectes.         | La date et/ou<br>l'heure n'ont<br>pas été<br>correctement<br>définies ou le<br>fuseau horaire<br>a changé.                                                             | Réinitialisez la date et l'heure à<br>l'aide de l'option <b>Date et heure</b><br>du <b>Menu Configuration</b> (voir<br>page 135).               |
| Le voyant<br>Alimentation<br>est allumé,<br>mais l'écran           | L'écran s'est<br>éteint après 45<br>secondes<br>d'inactivité.                                                                                                    | Appuyez sur <b>Prévisualisation/</b><br>Lecture (1) / [2] pour réactiver<br>l'écran.                                                            |
| est eteint.                                                        | Un problème<br>temporaire est<br>peut-être<br>survenu dans<br>l'appareil<br>photo.                                                                                     | Réinitialisez l'appareil photo (voir<br>page 144).                                                                                              |

| Problème                                                                                                    | Cause possible                                                                                            | Solution                                                                                                    |
|----------------------------------------------------------------------------------------------------|----------------------------------------------------------------------------------------------------|----------------------------------------------------------------------------------------------------|
| Le voyant<br>Alimentation<br>est allumé<br>mais<br>l'appareil<br>photo semble<br>être bloqué et<br>ne fonctionne<br>pas.                                              | Un problème<br>temporaire est<br>peut-être<br>survenu dans<br>l'appareil<br>photo.                        | Réinitialisez l'appareil photo (voir<br>page 144).                                                                                                    |
| Lorsque<br>j'essaie de<br>visualiser des<br>images,<br>l'appareil<br>photo répond<br>lentement.                                                                       | Une carte<br>mémoire lente<br>(telle qu'une<br>carte MMC)<br>peut affecter les<br>temps de<br>traitement. | Reportez-vous aux sections<br><b>Stockage</b> à la page 216 et<br><b>Capacité de la mémoire</b> à la<br>page 220 pour obtenir des<br>conseils sur les cartes mémoire.                                                                                                    |
| L'enregistre-<br>ment vidéo<br>s'est<br>interrompu<br>brusquement.<br>Le clip vidéo<br>a été<br>enregistré<br>avec succès,<br>mais il est<br>plus court<br>que prévu. | Vous disposez<br>d'une carte<br>mémoire plus<br>ancienne et<br>plus lente.                                | <ul> <li>Sélectionnez une combinaison<br/>résolution/compression plus<br/>faible pour le clip vidéo (voir<br/>page 80).</li> <li>Remplacez votre carte<br/>mémoire par une carte plus<br/>rapide. Recherchez les cartes<br/>High Performance (Hautes<br/>performances), Pro, Ultra ou<br/>High Speed (Haute vitesse).</li> </ul> |

| Problème                                                                                                    | Cause possible                                                                                                    | Solution                                                                                                    |
|----------------------------------------------------------------------------------------------------|----------------------------------------------------------------------------------------------------|----------------------------------------------------------------------------------------------------|
| L'enregistre-<br>ment des<br>clips vidéo<br>s'interrompt<br>brusquement<br>et le clip<br>vidéo ne peut<br>pas être lu. | Votre carte<br>mémoire est<br>peut-être<br>corrompue ou<br>défectueuse.                                                                                                    | <ul> <li>Reformatez la carte dans<br/>l'appareil photo (voir<br/>page 19).</li> </ul>                                                                                                    |
| Lorsque je<br>secoue<br>l'appareil<br>photo, il émet<br>un cliquetis.                                                  | Le capteur<br>d'orientation<br>utilise une<br>petite bille à<br>l'intérieur d'un<br>dispositif<br>métallique pour<br>déterminer<br>l'orientation,<br>d'où le cliquetis<br>lorsque vous<br>secouez<br>l'appareil (voir<br>page 39). | Cela est tout à fait normal.                                                                                                    |
| La<br>température<br>de l'appareil<br>photo est<br>élevée (voire<br>très élevée)<br>au toucher.                        | Vous utilisez<br>l'adaptateur<br>secteur HP ou<br>vous avez<br>utilisé l'appareil<br>pendant 15<br>minutes ou plus.                                                                                                    | Cela est tout à fait normal.<br>Toutefois, si quelque chose vous<br>semble anormal, éteignez<br>l'appareil photo, retirez-le du<br>socle ou de la station d'accueil et<br>laisser l'appareil refroidir. Vérifiez<br>ensuite que l'appareil et la<br>batterie ne sont pas<br>endommagés. |

| Problème                                                                           | Cause possible                                                                                           | Solution                                                                                                    |
|------------------------------------------------------------------------------------|----------------------------------------------------------------------------------------------------|----------------------------------------------------------------------------------------------------|
| Mon appareil<br>se bloque<br>lors de sa<br>connexion à<br>l'ordinateur.            | Le câble USB<br>n'est pas<br>suffisamment<br>inséré dans<br>l'appareil<br>photo ou dans<br>l'ordinateur. | Assurez-vous que le câble USB est<br>solidement connecté à l'appareil<br>photo et à l'ordinateur via le<br>socle ou la station d'accueil. Si le<br>problème persiste, essayez de<br>connecter le câble USB à un autre<br>port USB sur l'ordinateur. |
| U<br>d<br>sı<br>l'<br>P                                                            | Un problème<br>de micrologiciel<br>est peut-être<br>survenu dans<br>l'appareil<br>photo.                 | <ul> <li>Eteignez l'appareil photo,<br/>puis rallumez-le. Si le<br/>problème persiste, réinitialisez<br/>l'appareil (voir page 144).</li> <li>Si le problème persiste,<br/>contactez l'assistance HP (voir<br/>page 189).</li> </ul>                |
| Je ne<br>parviens pas<br>à transférer<br>les images de<br>l'appareil<br>photo vers | Le logiciel<br>HP Image Zone<br>n'est pas<br>installé sur votre<br>ordinateur.                           | Installez le logiciel HP Image<br>Zone (voir page 21) ou<br>reportez-vous à la section<br>Utilisation de l'appareil photo<br>sans installer le logiciel HP Imag<br>Zone à la page 149.                                                              |
| ordinateur.<br>p<br>c<br>n<br>Ti<br>P                                              | L'ordinateur ne<br>prend pas en<br>charge la<br>norme Picture<br>Transfer<br>Protocol (PTP).             | Configurez votre appareil photo<br>en tant que <b>Lecteur de disque</b><br>(voir page 154).                                                                                                    |

| Problème                                                                                               | Cause possible                                                                                                    | Solution                                                                                                    |
|----------------------------------------------------------------------------------------------------|----------------------------------------------------------------------------------------------------|----------------------------------------------------------------------------------------------------|
| J'ai reçu un<br>message<br>d'erreur lors<br>du transfert<br>de mes<br>photos sur<br>mon<br>ordinateur. | Le transfert a<br>peut-être été<br>interrompu par<br>une surtension<br>ou par une<br>décharge<br>électrostatique. | Fermez le logiciel de transfert<br>HP Image Zone, retirez l'appareil<br>photo du socle ou de la station<br>d'accueil et réinitialisez l'appareil<br>photo (voir page 144). Relancez<br>le processus de transfert d'image<br>(voir page 111). |
| J'ai du mal à<br>installer ou à<br>utiliser le<br>logiciel<br>HP Image<br>Zone.                        |                                                                                                    | <ul> <li>Reportez-vous à la configuration requise (voir page 146).</li> <li>Consultez le site Web de l'assistance clientèle HP à l'adresse : www.hp.com/support</li> </ul>                                                                   |

# Messages d'erreur s'affichant sur l'appareil photo

| Message                                                                                                    | Cause possible                                                                                                    | Solution                                                                                                 |
|----------------------------------------------------------------------------------------------------|----------------------------------------------------------------------------------------------------|----------------------------------------------------------------------------------------------------|
| BATTERIE<br>EPUISEE.                                                                                                    | Le niveau de la<br>batterie est trop<br>faible pour<br>poursuivre<br>l'opération.                                                                                                    | Remplacez ou rechargez<br>la batterie ; vous pouvez<br>également utiliser<br>l'adaptateur secteur HP.    |
| Batterie trop<br>faible pour<br>prendre une<br>photo<br>ou<br>Batterie trop<br>faible pour<br>enregistrer un clip<br>vidéo. | La batterie est<br>trop faible pour<br>prendre une<br>photo ou<br>enregistrer un<br>clip vidéo.                                                                                                    | Achetez une nouvelle<br>batterie.                                                                        |
| Impossible de<br>charger la<br>batterie.                                                                                    | Une erreur ou<br>une interruption<br>d'alimentation<br>secteur est<br>survenue pendant<br>le chargement,<br>l'adaptateur<br>secteur utilisé<br>n'est pas le bon,<br>la batterie est<br>défectueuse ou<br>aucune batterie<br>n'est installée. | Réessayez plusieurs fois de<br>charger la batterie.<br>Achetez une nouvelle<br>batterie (voir page 206). |

| Message                                                                          | Cause possible                                                                                                    | Solution                                                                                                    |
|----------------------------------------------------------------------------------|----------------------------------------------------------------------------------------------------|----------------------------------------------------------------------------------------------------|
| La batterie est<br>défectueuse.                                                  | La batterie est<br>court-circuitée ou<br>beaucoup trop<br>déchargée.                                                                                | Achetez une nouvelle<br>batterie (voir page 206).                                                                                                    |
| La batterie n'est<br>pas rechargeable.                                           | Il n'y a pas de<br>batterie dans<br>l'appareil ou la<br>batterie n'est pas<br>rechargeable.                                                         | Vérifiez qu'une batterie<br>rechargeable est installée<br>dans l'appareil, puis<br>réessayez de charger la<br>batterie. Achetez une<br>nouvelle batterie (voir<br>page 206).                                                                                      |
| La batterie n'est<br>pas rechargeable<br>ou n'est pas<br>complètement<br>chargée | Il n'y a pas de<br>batterie dans<br>l'appareil, la<br>batterie n'est pas<br>rechargeable ou<br>la batterie n'est<br>pas<br>complètement<br>chargée. | <ul> <li>S'il s'agit d'une pile<br/>jetable, remplacez-la<br/>par une batterie<br/>lithium-ion<br/>rechargeable.</li> <li>S'il s'agit d'une<br/>batterie lithium-ion, elle<br/>est entièrement<br/>chargée et vous<br/>pouvez utiliser<br/>l'appareil.</li> </ul> |
| TRAITEMENT EN<br>COURS                                                           | L'appareil photo<br>est en train de<br>traiter des<br>données, par<br>exemple<br>d'enregistrer la<br>dernière photo<br>prise.                       | Patientez quelques<br>secondes pour que<br>l'appareil photo termine le<br>traitement avant de<br>prendre une autre photo<br>ou d'appuyer sur un autre<br>bouton.                                                                                                  |

| Message                                           | Cause possible                                                                                                    | Solution                                                                                                    |
|---------------------------------------------------|----------------------------------------------------------------------------------------------------|----------------------------------------------------------------------------------------------------|
| CHARGEMENT<br>DU FLASH                            | Le flash de<br>l'appareil photo<br>est en cours de<br>rechargement.                                                                                   | Le chargement du flash<br>prend plus de temps<br>quand la batterie est<br>faible. Si ce message<br>apparaît de manière<br>prolongée, vous devrez<br>peut-être remplacer ou<br>recharger la batterie.                       |
| MISE AU POINT<br>TROP ELOIGNEE<br>et 💥 clignotant | La distance de<br>mise au point se<br>trouve au-delà<br>des capacités de<br>l'appareil photo<br>pour la plage de<br>mise au point<br><b>Macro X</b> . | <ul> <li>Sélectionnez une plage<br/>de mise au point autre<br/>que Macro (voir<br/>page 47).</li> <li>Rapprochez-vous du<br/>sujet, en restant dans la<br/>plage de mise au point<br/>Macro (voir<br/>page 47).</li> </ul> |
| MISE AU POINT<br>TROP PROCHE et                   | La distance de<br>mise au point est<br>plus proche que<br>celle qu'offre la<br>plage de mise au<br>point Macro S<br>ou Super<br>Macro S.              | Eloignez-vous du sujet, en<br>restant dans la plage de<br>mise au point <b>Macro V</b><br>ou <b>Super Macro V</b> (voir<br>page 47).                                                                                       |

| Message                                           | Cause possible                                                                                                    | Solution                                                                                                    |
|---------------------------------------------------|----------------------------------------------------------------------------------------------------|----------------------------------------------------------------------------------------------------|
| Faible<br>Eclairage -<br>Mise au point<br>Imposs. | La scène est trop<br>sombre et<br>l'appareil photo<br>ne peut pas<br>effectuer la mise<br>au point.                                                                                                    | <ul> <li>Ajoutez une source de<br/>lumière externe.</li> <li>Utilisez le verrouillage<br/>de la mise au point<br/>(voir page 44). Pointez<br/>l'appareil photo vers<br/>une partie de la scène<br/>plus éclairée.</li> <li>Assurez-vous que le<br/>voyant d'aide de la<br/>mise au point est défini<br/>sur Auto (voir<br/>page 132).</li> </ul> |
| MISE AU POINT<br>IMPOSS. et 💥<br>clignotant       | L'appareil photo<br>ne parvient pas à<br>effectuer la mise<br>au point dans la<br>plage de mise au<br>point <b>Macro</b><br>ou <b>Super</b><br><b>Macro</b><br>, vraisemblableme<br>nt en raison du<br>faible contraste. | <ul> <li>Utilisez le verrouillage<br/>de la mise au point<br/>(voir page 44). Pointez<br/>l'appareil photo sur<br/>une partie de la scène<br/>plus claire ou plus<br/>contrastée.</li> <li>Assurez-vous que le<br/>sujet se trouve dans la<br/>plage de mise au point<br/>Macro ou Super<br/>Macro (voir<br/>page 47).</li> </ul>                |
| (avertissement<br>de bougé)                       | La lumière est<br>faible et l'image<br>risque d'être<br>floue en raison<br>de la longue<br>exposition<br>requise.                                                                                                    | Utilisez le flash (voir<br>page 53), posez<br>l'appareil photo sur une<br>surface stable ou utilisez<br>un trépied.                                                                                                    |

| Message                                                               | Cause possible                                                                                                    | Solution                                                                                                    |
|-----------------------------------------------------------------------|----------------------------------------------------------------------------------------------------|----------------------------------------------------------------------------------------------------|
| Carte verrouillée.<br>Retirez la carte de<br>votre appareil<br>photo. | La carte mémoire<br>est verrouillée.                                                                                                    | Eteignez l'appareil photo<br>et faites glisser le loquet<br>de verrouillage de la carte<br>mémoire en position<br>déverrouillée.                                                                                                    |
| CARTE ILLISIBLE                                                       | L'appareil photo<br>ne peut pas lire<br>la carte mémoire.<br>A l'instar d'autres<br>types de<br>supports, les<br>cartes mémoire<br>peuvent être<br>défaillantes. Les<br>cartes mémoire<br>sont peut-être<br>corrompues ou<br>d'un type non<br>pris en charge. | <ul> <li>Eteignez l'appareil<br/>photo, puis rallumez-le.</li> <li>Reformatez la carte<br/>mémoire (voir<br/>pages 102 et 145).</li> <li>Vérifiez que vous<br/>utilisez la carte<br/>mémoire appropriée<br/>pour votre appareil<br/>photo (voir page 216).<br/>Si la carte est prise en<br/>charge, essayez de la<br/>formater. Si vous ne<br/>parvenez pas à<br/>effectuer le formatage,<br/>remplacez la carte<br/>mémoire.</li> </ul> |
| Carte<br>Verrouillee                                                  | La carte mémoire<br>est verrouillée.                                                                                                    | Eteignez l'appareil photo<br>et faites glisser le loquet<br>de verrouillage de la carte<br>mémoire en position<br>déverrouillée.                                                                                                    |
| CARTE NON<br>COMPATIBLE                                               | La carte mémoire<br>n'est pas prise en<br>charge.                                                                                                    | Vérifiez que vous utilisez<br>la carte mémoire<br>appropriée pour votre<br>appareil photo (voir<br>page 216).                                                                                                    |

| Message                                                                                                    | Cause possible                                                                                                    | Solution                                                                                                    |
|----------------------------------------------------------------------------------------------------|----------------------------------------------------------------------------------------------------|----------------------------------------------------------------------------------------------------|
| MEMOIRE PLEINE                                                                                                    | L'espace<br>disponible dans<br>la mémoire<br>interne ou sur la<br>carte mémoire est<br>insuffisant pour y<br>enregistrer de<br>nouvelles images.     | Transférez les images de<br>l'appareil photo sur votre<br>ordinateur, puis supprimez<br>toutes les images de la<br>mémoire interne ou de la<br>carte mémoire (voir<br>page 102). Vous pouvez<br>également remplacer la<br>carte mémoire par une<br>carte neuve. |
| Mémoire trop<br>saturée pour un<br>enregistrement<br>audio.<br>ou<br>Carte trop pleine<br>pour un<br>enregistrement<br>audio. | L'espace<br>disponible dans<br>la mémoire<br>interne ou sur la<br>carte mémoire est<br>insuffisant pour y<br>enregistrer un<br>commentaire<br>audio. | Transférez les fichiers de<br>l'appareil photo sur votre<br>ordinateur, puis supprimez-<br>les de la mémoire interne<br>ou de la carte mémoire<br>(voir page 102). Vous<br>pouvez également<br>remplacer la carte<br>mémoire par une carte<br>neuve.            |
| Aucune image sur<br>la carte.                                                                                                 | Vous pensez qu'il<br>vous manque des<br>images mais il<br>n'y a aucune<br>image sur la<br>carte mémoire.                                             | <ul> <li>Retirez la carte<br/>mémoire et vérifiez si<br/>des images se trouvent<br/>dans la mémoire<br/>interne.</li> <li>Prenez quelques<br/>photos.</li> </ul>                                                                                                |
| CARTE NON<br>FORMATEE<br>ou FORMAT DE<br>CARTE<br>INCORRECT                                                                   | La carte mémoire<br>a besoin d'être<br>formatée.                                                                                                    | Formatez la carte<br>mémoire. Le formatage de<br>la carte mémoire<br>supprimera tous les fichiers<br>présents sur la carte.                                                                                                    |

| Message                                                                                                  | Cause possible                                                                                                    | Solution                                                                                                    |
|----------------------------------------------------------------------------------------------------|----------------------------------------------------------------------------------------------------|----------------------------------------------------------------------------------------------------|
| AUCUNE CARTE<br>DANS<br>L'APPAREIL :<br>Erreur d'enreg.<br>image Veuillez<br>réinsérer la même<br>carte. | La carte mémoire<br>a été retirée<br>pendant<br>l'enregistrement<br>d'images, ou il<br>n'y a plus de<br>carte mémoire<br>dans l'appareil<br>photo.   | Insérez une carte mémoire<br>dans l'appareil photo.                                                                                                    |
| ERREUR<br>D'ENREG. CLIP<br>VIDEO.<br>ou<br>ERREUR<br>D'ENREG. IMAGE                                      | La carte mémoire<br>est à demi-<br>verrouillée ou a<br>été retirée avant<br>que l'appareil<br>photo n'ait fini<br>l'enregistrement.                  | <ul> <li>Vérifiez que le loquet<br/>de la carte mémoire est<br/>en position<br/>déverrouillée.</li> <li>Attendez que le voyant<br/>Mémoire cesse de<br/>clignoter avant de<br/>retirer la carte mémoire<br/>de l'appareil photo.</li> </ul> |
| Formatage<br>impossible.                                                                                 | La carte mémoire<br>est corrompue.                                                                                                    | Remplacez-la.                                                                                                    |
| Impossible<br>d'afficher<br>l'image. <nom de<br="">fichier&gt;</nom>                                     | Une image a été<br>prise avec un<br>autre appareil ou<br>le fichier image a<br>été corrompu car<br>l'appareil n'a pas<br>été arrêté<br>correctement. | <ul> <li>Transférez l'image vers<br/>votre ordinateur et<br/>essayez de l'ouvrir à<br/>l'aide du logiciel<br/>HP Image Zone.</li> <li>Ne retirez pas la carte<br/>mémoire lorsque<br/>l'appareil photo est<br/>allumé.</li> </ul>           |

| Message                                                                                        | Cause possible                                                                                                    | Solution                                                                                                    |
|------------------------------------------------------------------------------------------------|----------------------------------------------------------------------------------------------------|----------------------------------------------------------------------------------------------------|
| Aucun<br>périphérique<br>connecté à la<br>station d'accueil.                                   | L'appareil photo<br>n'est peut-être<br>pas bien calé<br>dans la station<br>d'accueil, ou les<br>câbles sont mal<br>connectés.                                   | Assurez-vous que<br>l'appareil photo est<br>correctement inséré dans<br>la station d'accueil et<br>vérifiez les connecteurs du<br>câble USB au niveau de la<br>station d'accueil, ainsi que<br>de l'imprimante, de<br>l'ordinateur ou du<br>téléviseur. |
| Aucune image<br>imprimable en<br>mémoire.<br>ou<br>Aucune image<br>imprimable sur la<br>carte. | L'appareil photo<br>ne contient pas<br>d'images fixes. Il<br>est impossible<br>d'imprimer des<br>clips vidéo<br>directement à<br>partir de<br>l'appareil photo. | Déconnectez l'appareil<br>photo de l'imprimante,<br>puis prenez des photos<br>avant de le reconnecter à<br>l'imprimante.                                                                                                    |
| Impossible<br>d'imprimer les<br>clips vidéo.                                                   | Vous avez tenté<br>de sélectionner<br>un clip vidéo<br>pour impression.                                                                                         | Si votre imprimante prend<br>en charge l'impression de<br>clips vidéo, transférez le<br>clip vidéo sur votre<br>ordinateur et imprimez-le à<br>partir de ce dernier.                                                                                    |

| Message                                                                                                    | Cause possible                                                                                                    | Solution                                                                                                    |
|----------------------------------------------------------------------------------------------------|----------------------------------------------------------------------------------------------------|----------------------------------------------------------------------------------------------------|
| Carte pleine.<br>L'appareil ne peut<br>pas enregistrer<br>les sélections de<br>partage.<br>OU<br>Mémoire pleine.<br>L'appareil ne peut<br>pas enregistrer<br>les sélections de<br>partage. | L'espace est<br>insuffisant dans<br>la mémoire<br>interne ou sur<br>une carte<br>mémoire pour<br>enregistrer vos<br>sélections de<br>partage<br><b>HP Instant Share</b><br>sur l'appareil. | Transférez les images de<br>l'appareil photo sur votre<br>ordinateur, puis supprimez<br>toutes les images de la<br>mémoire interne ou de la<br>carte mémoire (voir<br>page 102). Vous pouvez<br>également remplacer la<br>carte mémoire par une<br>carte neuve.                 |
| Espace insuffisant<br>sur la carte pour<br>faire pivoter<br>l'image.<br>ou<br>Espace mémoire<br>insuffisant pour<br>faire pivoter<br>l'image.                                              | Il n'y a pas assez<br>d'espace dans la<br>mémoire interne<br>ou sur la carte<br>mémoire pour<br>faire pivoter<br>l'image.                                                                  | Transférez les images de<br>l'appareil photo sur votre<br>ordinateur, puis supprimez<br>toutes les images de la<br>mémoire interne ou de la<br>carte mémoire (voir<br>page 102). Faites ensuite<br>pivoter l'image.                                                             |
| Espace insuffisant<br>sur la carte pour<br>enregistrer<br>l'image mise à<br>jour.<br>OU<br>Espace mémoire<br>insuffisant pour<br>enregistrer<br>l'image mise à<br>jour.                    | Il n'y a pas assez<br>d'espace dans la<br>mémoire interne<br>ou sur la carte<br>mémoire pour<br>enregistrer<br>l'image après la<br>correction de<br>l'effet yeux<br>rouges.                | Transférez les images de<br>l'appareil photo sur votre<br>ordinateur, puis supprimez<br>toutes les images de la<br>mémoire interne ou de la<br>carte mémoire (voir<br>page 102). Corrigez<br>ensuite l'effet yeux rouges<br>sur la photo à l'aide du<br>logiciel HP Image Zone. |

| Message                                                                                                    | Cause possible                                                                   | Solution                                                                                                    |
|----------------------------------------------------------------------------------------------------|----------------------------------------------------------------------------------|----------------------------------------------------------------------------------------------------|
| L'image est trop<br>volumineuse pour<br>l'agrandissement.                                                                                       | L'image a<br>probablement été<br>prise à l'aide<br>d'un autre<br>appareil photo. | Transférez l'image vers<br>votre ordinateur et essayez<br>de la faire pivoter à l'aide<br>du logiciel HP Image<br>Zone.                                                                                                    |
| L'image est trop<br>grande pour la<br>rotation.                                                                                                 | L'image a<br>probablement été<br>prise à l'aide<br>d'un autre<br>appareil photo. | Transférez l'image vers<br>votre ordinateur et essayez<br>de la faire pivoter à l'aide<br>du logiciel HP Image<br>Zone.                                                                                                    |
| Erreur image<br>inconnue.<br>Impossible de<br>poursuivre la<br>tâche demandée.                                                                  | L'appareil n'a<br>pas pu terminer<br>la modification<br>d'image<br>demandée.     | <ul> <li>Essayez de modifier à nouveau l'image.</li> <li>Si le même message s'affiche, transférez l'image vers votre ordinateur et modifiez-la à l'aide du logiciel HP Image Zone.</li> </ul>                                                                      |
| Une erreur s'est<br>produite sur<br>l'appareil photo.<br>ou<br>Une erreur s'est<br>produite sur<br>l'appareil photo.<br>Arrêt de<br>l'appareil. | Un problème<br>temporaire est<br>peut-être survenu<br>dans l'appareil<br>photo.  | Eteignez l'appareil photo,<br>puis rallumez-le. Si le<br>problème persiste, essayez<br>de réinitialiser l'appareil<br>(voir page 144). Si le<br>problème n'est toujours<br>pas résolu, notez le code<br>d'erreur et appelez<br>l'assistance HP (voir<br>page 189). |
| Message                                                                                               | Cause possible                                                                                                    | Solution                                                                                                    |
|----------------------------------------------------------------------------------------------------|----------------------------------------------------------------------------------------------------|----------------------------------------------------------------------------------------------------|
| Câble USB non<br>pris en charge.                                                                      | Le câble reliant le<br>socle ou la<br>station d'accueil<br>de l'appareil<br>photo à une<br>imprimante n'est<br>pas approprié,<br>ou l'imprimante<br>n'est pas<br>compatible<br>PictBridge. | Utilisez le câble USB<br>fourni avec votre appareil<br>photo. La grosse prise<br>plate du câble (voir<br>page 114) doit être<br>connectée à l'imprimante ;<br>le connecteur se trouve<br>généralement sur la<br>façade de l'imprimante. Si<br>votre imprimante n'est pas<br>équipée d'un connecteur<br>pour ce type de câble<br>USB, il ne s'agit pas d'une<br>imprimante compatible<br>PictBridge et elle n'est pas<br>prise en charge par votre<br>appareil photo.<br>L'imprimante doit porter le<br>logo officiel<br>PictBridge <i>ruste</i> . |
| Le format<br>d'impression<br>sélectionné est<br>plus grand que le<br>format de papier<br>sélectionné. | Le format<br>d'impression est<br>trop grand pour<br>le format de<br>papier<br>sélectionné.                                                                                                 | Appuyez sur le bouton<br><u>Menu</u> de l'appareil photo<br>pour revenir à l'écran<br><b>Config. d'impression</b> et<br>sélectionnez un format<br>d'impression<br>correspondant au format<br>de papier. Vous pouvez<br>également sélectionner un<br>format de papier plus<br>grand et le charger dans<br>l'imprimante.                                                                                                    |

| Message                                                                | Cause possible                                                                               | Solution                                                                                                    |  |
|------------------------------------------------------------------------|----------------------------------------------------------------------------------------------|----------------------------------------------------------------------------------------------------|--|
| Erreur papier.                                                         | Le bac<br>d'alimentation est<br>peut-être vide ou<br>un bourrage<br>papier s'est<br>produit. | <ul> <li>Examinez le bac<br/>d'alimentation. S'il est<br/>vide, remplissez-le.</li> <li>Regardez si un<br/>bourrage s'est produit<br/>dans le chemin du<br/>papier. Si vous en<br/>trouvez un, dégagez-le.</li> </ul> |  |
| Plus de papier<br>dans<br>l'imprimante                                 | Votre imprimante<br>n'a plus de<br>papier.                                                   | Chargez du papier dans<br>l'imprimante puis appuyez<br>sur le bouton <b>OK</b> ou<br><b>Continuer</b> de l'imprimante.                                                                                                |  |
| Le papier n'est<br>pas chargé<br>correctement<br>dans<br>l'imprimante. | Le papier n'est<br>pas correctement<br>aligné dans le<br>bac<br>d'alimentation.              | Réalignez le papier et<br>réessayez d'imprimer.                                                                                                    |  |
| Bourrage papier<br>dans<br>l'imprimante.                               | ll y a un<br>bourrage papier<br>dans<br>l'imprimante.                                        | Eteignez l'imprimante,<br>dégagez le bourrage<br>papier, puis rallumez<br>l'imprimante.                                                                                                    |  |

| Message                                                                                                | Cause possible                                                                                                    | Solution                                                                                                    |
|----------------------------------------------------------------------------------------------------|----------------------------------------------------------------------------------------------------|----------------------------------------------------------------------------------------------------|
| La combinaison<br>type de papier/<br>format de papier<br>sélectionnée n'est<br>pas prise en<br>charge. | Vous essayez<br>d'imprimer une<br>photo d'une taille<br>supérieure au<br>format de papier<br>sélectionné ou<br>d'effectuer des<br>impressions sans<br>marge sur du<br>papier ordinaire<br>ou sur une<br>imprimante ne<br>prenant pas en<br>charge cette<br>fonction. | Sélectionnez un plus petit<br>format d'impression ou<br>utilisez du papier photo<br>pour effectuer des<br>impressions sans marge. |
| Un problème<br>relatif à l'encre de<br>l'imprimante est<br>survenu.                                    | Le niveau d'encre<br>dans la<br>cartouche est<br>peut-être faible,<br>ou la cartouche<br>d'encre n'est pas<br>prise en charge<br>par l'imprimante.                                                                                                    | Remplacez la cartouche<br>d'impression par une<br>cartouche prise en charge.                                                      |
| L'imprimante n'a<br>plus d'encre.                                                                      | ll n'y a plus<br>d'encre dans<br>l'imprimante.                                                                                                    | Remplacez la cartouche<br>d'impression.                                                                                           |

| Message                                           | Cause possible                                                           | Solution                                                                                                    |  |
|---------------------------------------------------|--------------------------------------------------------------------------|----------------------------------------------------------------------------------------------------|--|
| Encre faible.                                     | Le niveau d'encre<br>dans la<br>cartouche<br>d'impression est<br>faible. | Remplacez la cartouche<br>d'impression. Vous<br>parviendrez peut-être à<br>imprimer certaines images<br>avec la cartouche actuelle,<br>mais leur couleur et leur<br>qualité risquent de ne pas<br>être optimales.                                                                                                    |  |
| Erreur de<br>l'imprimante.                        | Un problème<br>relatif à<br>l'imprimante est<br>survenu.                 | Eteignez l'imprimante,<br>puis rallumez-la. Appuyez<br>sur le bouton <sup>Menu</sup><br>l'appareil. Envoyez votre<br>demande d'impression.                                                                                                    |  |
| Communication<br>impossible avec<br>l'imprimante. | L'appareil photo<br>et l'imprimante<br>ne sont pas<br>connectés.         | <ul> <li>Vérifiez que<br/>l'imprimante est<br/>allumée.</li> <li>Vérifiez que le câble<br/>entre l'imprimante et la<br/>station d'accueil ou le<br/>socle de l'appareil est<br/>bien connecté. Si cela<br/>ne fonctionne pas,<br/>éteignez l'appareil<br/>photo et déconnectez<br/>le câble USB. Eteignez<br/>l'imprimante, puis<br/>rallumez-la.<br/>Reconnectez le câble<br/>USB, puis allumez<br/>l'appareil photo.</li> </ul> |  |
| Capot de<br>l'imprimante<br>ouvert.               | L'imprimante est<br>ouverte.                                             | Fermez le capot de<br>l'imprimante.                                                                                                    |  |

| Message                                                                 | Cause possible                                                             | Solution                                                                                         |
|-------------------------------------------------------------------------|----------------------------------------------------------------------------|--------------------------------------------------------------------------------------------------|
| Tête d'impression<br>inadéquate ou<br>manquante.                        | La tête<br>d'impression<br>n'est pas<br>appropriée ou est<br>absente.      | Installez une nouvelle tête<br>d'impression, éteignez<br>l'imprimante, puis<br>rallumez-la.      |
| Le capot du<br>compartiment des<br>cartouches<br>d'encre est<br>ouvert. | Le capot abritant<br>les cartouches<br>d'encre est<br>ouvert.              | Fermez le capot.                                                                                 |
| Cartouche<br>d'impression<br>inadéquate ou<br>manquante.                | La cartouche<br>d'impression<br>n'est pas<br>appropriée ou est<br>absente. | Installez une nouvelle<br>cartouche d'impression,<br>éteignez l'imprimante,<br>puis rallumez-la. |

#### Messages d'erreur s'affichant sur l'ordinateur

| Message                               | Cause possible                                                                                                    | Solution                                                                                                    |
|---------------------------------------|----------------------------------------------------------------------------------------------------|----------------------------------------------------------------------------------------------------|
| Connexion au<br>produit<br>impossible | L'ordinateur doit<br>accéder aux<br>fichiers dans la<br>mémoire<br>pendant la<br>configuration<br><b>HP Instant</b><br><b>Share</b> . Soit la<br>mémoire interne<br>est saturée, soit<br>la carte mémoire<br>est saturée ou<br>verrouillée. | Si la mémoire interne ou la<br>carte mémoire est saturée,<br>transférez les images vers<br>un ordinateur<br>(reportez-vous à la<br>page 111), puis<br>supprimez les images de<br>l'appareil photo (voir<br>page 102). Si la carte<br>mémoire est verrouillée,<br>faites glisser le loquet de<br>verrouillage de la carte en<br>position déverrouillée. |
|                                       | L'appareil photo<br>est éteint.                                                                                                    | Allumez l'appareil photo.                                                                                                    |
|                                       | L'appareil photo<br>ne fonctionne<br>pas<br>correctement.                                                                                                    | Essayez de connecter<br>l'appareil photo<br>directement à une<br>imprimante compatible<br>PictBridge, puis imprimez<br>une image. Vous pouvez<br>ainsi vérifier que la carte<br>mémoire en option, la<br>connexion USB et le câble<br>USB fonctionnent<br>correctement.                                                                                |

| Message                               | Cause possible                                                                                                    | Solution                                                                                                    |
|---------------------------------------|----------------------------------------------------------------------------------------------------|----------------------------------------------------------------------------------------------------|
| Connexion au<br>produit<br>impossible | Le câble est mal<br>raccordé.                                                                                                    | Assurez-vous que le câble<br>est solidement connecté à<br>l'ordinateur et à l'appareil<br>photo.                                                                                                    |
|                                       | La carte<br>mémoire est<br>verrouillée.                                                                                                    | Faites glisser le loquet de<br>verrouillage de la carte<br>mémoire en position<br>déverrouillée.                                                                                                    |
|                                       | L'appareil photo<br>est réglé sur le<br>paramètre <b>App.</b><br><b>photo</b><br><b>numérique</b> , mais<br>l'ordinateur ne le<br>reconnaît pas en<br>tant que tel. | Modifiez le paramètre<br>Configuration USB et<br>sélectionnez l'option<br>Lecteur de disque (voir<br>page 136). L'appareil<br>photo apparaît en tant<br>que lecteur de disque sur<br>l'ordinateur. Vous pouvez<br>donc copier les fichiers<br>image de l'appareil photo<br>sur le disque dur. |
|                                       | L'appareil photo<br>est connecté à<br>l'ordinateur via<br>un concentrateur<br>USB non<br>compatible.                                                                | Branchez l'appareil photo<br>directement sur un port<br>USB de l'ordinateur.                                                                                                    |

| Message                                       | Cause possible                                                                                                    | Solution                                                                          |
|-----------------------------------------------|----------------------------------------------------------------------------------------------------|-----------------------------------------------------------------------------------|
| Connexion au<br>produit<br>impossible (suite) | Vous utilisez une<br>station d'accueil<br>HP Photosmart<br>pour appareils<br>photo série R et<br>vous avez oublié<br>d'appuyer sur le<br>bouton<br>Enregistrer/<br>Imprimer. | Appuyez sur le bouton<br><b>Enregistrer/Imprimer</b> sur<br>la station d'accueil. |
|                                               | Echec de la<br>connexion USB.                                                                                                    | Redémarrez l'ordinateur.                                                          |
| Envoi au service<br>impossible                | L'ordinateur n'est<br>pas connecté à<br>Internet.                                                                                                    | Assurez-vous que votre<br>ordinateur est connecté.                                |
| Problème de<br>communication                  | Un autre logiciel<br>HP Instant Share<br>fonctionne avec<br>un accès exclusif<br>à votre appareil<br>photo.                                                                  | Fermez l'autre programme<br>HP Instant Share.                                     |

## Assistance

Cette section contient des informations relatives à l'assistance pour votre appareil photo numérique, notamment des informations sur le site Web de l'assistance, une description du processus d'assistance et les numéros de téléphone à composer.

### Site Web HP Accessibility

Les clients à mobilité réduite peuvent obtenir une assistance sur le site

www.hp.com/hpinfo/community/accessibility/prodserv.

#### Site Web HP Photosmart

Consultez le site **www.hp.com/photosmart** pour obtenir les informations suivantes :

- conseils pour utiliser votre appareil photo avec plus d'efficacité et de créativité ;
- mises à jour des pilotes et logiciels de votre appareil photo numérique HP;
- enregistrement de votre produit ;
- abonnement aux bulletins d'information, mises à jour des pilotes et logiciels et alertes d'assistance.

#### Processus d'assistance

Le processus d'assistance HP fonctionne mieux si vous exécutez la procédure suivante dans l'ordre indiqué :

 Lisez le chapitre relatif au dépannage de ce Manuel de l'utilisateur (reportez-vous à la section Problèmes et solutions à la page 154).  Consultez le site Web de l'assistance clientèle HP. Si vous disposez d'un accès à Internet, vous pouvez obtenir toutes sortes d'informations sur votre appareil photo numérique. Visitez le site Web HP pour obtenir de l'aide sur le produit, des pilotes et des mises à jour logicielles à l'adresse www.hp.com/support.

Ce site Web est disponible dans les langues suivantes : allemand, anglais, chinois simplifié, chinois traditionnel, coréen, espagnol, français, italien, japonais, néerlandais, portugais et suédois. Les informations d'assistance pour les personnes résidant au Danemark, en Finlande et en Norvège sont disponibles en anglais uniquement.

- Accédez au support en ligne HP. Si vous avez accès à Internet, contactez HP par e-mail à l'adresse : www.hp.com/support. Vous recevrez une réponse personnalisée d'un technicien de l'Assistance clientèle HP. L'assistance par courrier électronique est disponible dans les langues signalées sur ce site Web.
- 4. (Les clients résidant aux Etats-Unis et au Canada peuvent ignorer cette étape.) Contactez votre revendeur local HP. En cas de problème matériel, apportez-lui l'appareil photo numérique. Ce service est gratuit pendant la période de garantie limitée de votre appareil photo numérique.
- 5. Contactez le centre d'assistance clientèle HP pour obtenir une assistance téléphonique. Si vous ne parvenez pas à résoudre le problème via les options ci-dessus, contactez HP pour obtenir une assistance.

Pour plus d'informations, consultez la page Web à l'adresse **www.hp.com/support**.

### Assistance téléphonique

L'assistance téléphonique est disponible pendant et après la période de garantie.

Tenez-vous à proximité de votre ordinateur et de votre appareil photo lorsque vous contactez HP. Pour accélérer le service, soyez prêt à communiquer les informations suivantes :

- le numéro de modèle de l'appareil photo numérique (figurant à l'avant de l'appareil) ;
- le numéro de série de l'appareil photo numérique (figurant au-dessous de l'appareil) ;
- le système d'exploitation de l'ordinateur et la quantité de mémoire RAM disponible ;
- la version du logiciel HP (indiquée sur l'étiquette du CD) ;
- les messages affichés au moment où le problème s'est produit.

Les conditions applicables à l'assistance téléphonique HP sont sujettes à modification sans préavis. Reportez-vous au tableau figurant aux pages suivantes pour connaître le numéro du service d'assistance téléphonique dans votre pays ou région. Les numéros de téléphone et les réglementations des centres d'assistance clientèle HP peuvent varier. Consultez le site Web suivant pour vérifier les détails et conditions de l'assistance téléphonique dans votre pays ou région : **www.hp.com/support**.

#### Pendant la période de garantie :

• Afrique, Amerique latine, Asie-Pacifique, Canada, Etats-Unis et Moyen-Orient : l'assistance téléphonique est gratuite pendant un an à compter de la date d'achat. • **Europe** : garantie standard de 1 an. Notez que différentes réglementations en matière de garantie peuvent s'appliquer en fonction de la législation en vigueur dans les pays/régions.

**Au-delà de la période de garantie**, plusieurs options s'offriront à vous en fonction de votre lieu de résidence :

- Asie-Pacifique, Canada et Etats-Unis : contactez l'assistance clientèle HP ; sachez néanmoins que vous serez facturé à l'acte.
- **Europe** : retournez le produit à votre revendeur ou appelez l'assistance clientèle HP ; sachez néanmoins que vous serez facturé à l'acte.
- Amérique latine : contactez l'assistance clientèle HP (audelà du 31 octobre 2005, des frais vous seront imputés).

#### Assistance téléphonique internationale

Si votre pays ou votre région ne figure pas dans la liste suivante, consultez la page Web **www.hp.com/support** pour obtenir des informations sur l'assistance.

| Australia                   | 1300 721 147      |
|-----------------------------|-------------------|
| Australia (out-of-warranty) | 1902 910 910      |
| 中国                          | 021-3881-4518     |
|                             | 800-810-3888      |
|                             | 服务编码:3003         |
| 香港特別行政區                     | 2802 4098         |
| India                       | 1 600 44 7737     |
| Indonesia                   | +62 (21) 350 3408 |
| 日本                          | 0570-000511       |
| 日本 (携帯電話の場合)                | 03-3335-9800      |
| 한국                          | 1588-3003         |
| Malaysia                    | 1800 805 405      |
| New Zealand                 | 0800 441 147      |
| Philippines                 | 2 867 3551        |
| Singapore                   | 6 272 5300        |
| 臺灣                          | 02-8722-8000      |
| ไทย                         | +66 (2) 353 9000  |
| Viêt Nam                    | +84 88234530      |
|                             |                   |

| Argentina (Buenos Aires) | 54-11-4708-1600      |
|--------------------------|----------------------|
| Argentina                | 0-800-555-5000       |
| Brasil (Sao Paulo)       | 55-11-4004-7751      |
| Brasil                   | 0-800-709-7751       |
| Canada                   | 1-800-474-6836       |
| Chile                    | 800-360-999          |
| Colombia (Bogota)        | 571-606-9191         |
| Colombia                 | 01-8000-51-4746-8368 |
| Costa Rica               | 0-800-011-1046       |
| Ecuador (Andinatel)      | 1-999-119            |
|                          | 800-711-2884         |
| Ecuador (Pacifitel)      | 1-800-225-528        |
|                          | 800-711-2884         |
| El Salvador              | 800-6160             |
| Guatemala                | 1-800-711-2884       |
| Jamaica                  | 1-800-711-2884       |
| Mexico (Mexico City)     | 55-5258-9922         |
| Mexico                   | 01-800-472-68368     |
| Panama                   | 1-800-711-2884       |
| Paraguay                 | 009 800 54 1 0006    |
| Perú                     | 0-800-10111          |
| Puerto Rico              | 1-877-232-0589       |
| República Dominicana     | 1-800-711-2884       |
| Trinidad & Tobago        | 1-800-711-2884       |
| United States            | 1-800474-6836        |
| Uruguay                  | 0004-054-177         |
| Venezuela (Caracas)      | 58-212-278-8666      |
| Venezuela                | 0-800-474-68368      |

# A Gestion des batteries

Votre appareil photo utilise une batterie lithium-ion HP Photosmart R07 rechargeable pour appareil de type HP Photosmart série R (L1812A/L1812B).

# Caractéristiques principales des batteries

- Veillez toujours à bien insérer la batterie dans l'appareil photo (voir page 15). Si la batterie est insérée dans le mauvais sens, le volet du compartiment peut se fermer, mais l'appareil photo ne fonctionnera pas.
- Les batteries lithium-ion rechargeables neuves sont livrées partiellement chargées. Rechargez les batteries complètement avant leur première utilisation.
- Si vous ne souhaitez pas utiliser l'appareil photo pendant plus de deux mois et que vous utilisez une batterie lithiumion, laissez l'appareil photo connecté à l'adaptateur secteur HP. L'appareil photo chargera régulièrement la batterie afin d'être constamment prêt à l'utilisation.
- Vous pouvez laisser une batterie lithium-ion rechargeable dans l'appareil photo, la station d'accueil ou le chargeur rapide pendant un certain temps, sans qu'elle ne soit endommagée.
- Si une batterie lithium-ion reachargeable est restée inutilisée pendant plus de deux mois, rechargez-la avant de l'utiliser. Rechargez complètement les batteries lithium-ion tous les six à douze mois afin de prolonger leur durée de vie.

 Les performances des batteries lithium-ion se dégradent au fil du temps, en paticulier si les batteries sont stockées et utilisées à température élevée. Si sa durée de vie est trop courte, remplacez la batterie.

#### Prolongation de l'autonomie des batteries

Pour économiser les batteries, l'écran s'éteint automatiquement s'il n'y a pas d'activité sur les boutons pendant 45 secondes. L'appareil se rallume dès lors que vous appuyez sur un bouton. Si vous n'appuyez sur aucun bouton pendant que l'appareil photo est en mode veille, il s'éteint au bout de 5 minutes, sauf s'il est connecté à un ordinateur, à une imprimante ou à un adaptateur secteur HP.

Voici quelques conseils qui vous permettront de prolonger l'autonomie des batteries :

- Réglez la **Luminosité écran** sur **Faible** (voir page 130) afin de réduire la consommation d'énergie de l'écran.
- Minimisez l'utilisation du flash en réglant votre appareil photo sur **Flash auto** (voir page 53).
- N'utilisez le zoom optique que lorsque cela est nécessaire afin de réduire les déploiements de l'objectif. Voir page 50.
- Si vous souhaitez uniquement visualiser des photos, maintenez le bouton P enfoncé tout en allumant l'appareil. Cette opération vous permet d'allumer l'appareil en mode Lecture sans déployer l'objectif, d'où une économie d'énergie.
- Si vous pensez prendre en moyenne plus de deux photos toutes les cinq minutes, laissez l'appareil allumé afin de réduire le nombre de déploiements de l'objectif.

 Connectez l'appareil photo à l'adaptateur secteur HP via le socle ou la station d'accueil, lorsque vous transférez des images sur votre ordinateur ou pour une impression.

#### Précautions de sécurité liées à l'utilisation des batteries

- Ne jetez pas la batterie dans le feu et ne l'exposez pas à une forte chaleur. Stockez toujours les batteries chargées dans un lieu frais.
- Ne connectez pas les pôles positif et négatif de la batterie l'un à l'autre avec un objet métallique (du fil de fer par exemple).
- Evitez de transporter ou de stocker la batterie avec des pièces de monnaie, des colliers, des épingles à cheveux ou d'autres objets métalliques. Le contact entre une batterie lithium-ion et des pièces de monnaie est particulièrement dangereux pour l'utilisateur ! Pour éviter de vous blesser, ne placez pas la batterie dans une poche contenant de la monnaie.
- Ne percez pas la batterie avec des clous, ne la frappez pas avec un marteau, ne marchez pas dessus et ne la soumettez à aucun choc brutal.
- Ne soudez pas la batterie.
- N'exposez pas la batterie à l'eau douce ou salée, et évitez toute projection d'eau sur la batterie.
- Ne démontez pas la batterie et ne la modifiez pas. Elle contient des dispositifs de sécurité et de protection qui, s'ils sont endommagés, peuvent entraîner un dégagement de chaleur, une explosion ou un incendie.
- Cessez immédiatement d'utiliser la batterie si, lors de l'utilisation, le chargement ou le stockage, vous sentez une odeur inhabituelle ou que vous remarquez une

chaleur excessive (notez qu'il est normal que la batterie soit chaude), une déformation ou toute autre anomalie.

 Si, en cas de fuite de la batterie, le liquide qu'elle contient est projeté dans vos yeux, ne frottez pas ces derniers. Rincez abondamment à l'eau et consultez immédiatement un médecin. En l'absence de traitement, le liquide de la batterie risquerait de provoquer des lésions oculaires.

## Voyants de charge

Les voyants de charge, lesquels spécifient la source d'alimentation et l'autonomie de la batterie, sont particulièrement précis après quelques minutes d'utilisation. Le tableau suivant explique la signification de ces voyants.

| lcône                                                       | Description                                                                                                    |
|-------------------------------------------------------------|----------------------------------------------------------------------------------------------------|
|                                                             | La charge restante de la batterie est supérieure à 70 %.                                                                                                    |
|                                                             | La charge restante de la batterie se situe entre 30 et 70 %.                                                                                                    |
|                                                             | La charge restante de la batterie se situe entre 10 et 30 %.                                                                                                    |
|                                                             | Le niveau de la batterie est faible. La <b>Prévisualisation</b><br>est désactivée. Vous pouvez néanmoins revoir les<br>images en mode <b>Lecture</b> et utiliser les menus. |
| <b>D</b><br>clignotant                                      | La batterie est épuisée. L'appareil va se mettre hors tension.                                                                                                    |
| <b>*</b> >                                                  | L'appareil photo fonctionne sur le secteur (avec une batterie non rechargeable ou sans batterie).                                                                           |
| Animation<br>d'une<br>batterie en<br>cours de<br>chargement | L'appareil photo fonctionne sur le secteur et la<br>batterie est en charge.                                                                                                 |
|                                                             | L'appareil photo a rechargé la batterie et fonctionne                                                                                                    |

sur secteur.

**REMARQUE -** Si l'appareil reste privé de batterie pendant une période prolongée, l'horloge peut être réglée sur la date et l'heure du dernier arrêt de l'appareil. Vous pourrez être invité à mettre à jour la date et l'heure la prochaine fois que vous allumerez l'appareil photo.

# Performances des batteries

Le tableau suivant indique la manière dont la batterie lithium-ion HP Photosmart R07 rechargeable se comporte dans différentes conditions d'utilisation :

| Type d'utilisation                                            |           |
|---------------------------------------------------------------|-----------|
| Très économique si vous prenez plus de<br>30 photos par mois  | Bonnes    |
| Très économique si vous prenez moins de<br>30 photos par mois | Bonnes    |
| Usage fréquent du flash, nombreuses<br>prises de vue          | Bonnes    |
| Usage fréquent de la vidéo                                    | Bonnes    |
| Utilisation fréquente du mode<br><b>Prévisualisation</b>      | Bonnes    |
| Autonomie globale des batteries                               | Bonnes    |
| Utilisation à faible température/en hiver                     | Correctes |
| Utilisation peu fréquente (sans station<br>d'accueil)         | Correctes |
| Utilisation peu fréquente (avec station<br>d'accueil)         | Bonnes    |
| Batterie de rechange (en cas de stockage<br>prolongé)         | Faibles   |
| Rechargement de la batterie                                   | Oui       |

## Nombre de prises de vue par batterie

Le tableau suivant présente le nombre minimal, maximal et moyen de prises de vue que vous pouvez réaliser avec la batterie lithium-ion HP Photosmart R07 rechargeable.

| Nombre<br>minimal de<br>prises de vue | Nombre<br>maximal de<br>prises de vue | Nombre moyen de<br>prises de vue dans<br>des conditions<br>d'utilisation<br>moyennes |
|---------------------------------------|---------------------------------------|--------------------------------------------------------------------------------------|
| 100                                   | 190                                   | 135                                                                                  |

Dans le tableau ci-dessus, veuillez noter que dans tous les cas, quatre photos sont prises par session, avec une pause d'au moins 5 minutes entre les sessions. En outre :

- Le nombre minimal de prises de vue correspond à une utilisation intensive de la **prévisualisation** (30 secondes par photo) et du mode **Lecture** (15 secondes par photo), avec **Flash activé**.
- Le nombre maximal de prises de vue correspond à une utilisation minimale de la **prévisualisation** (10 secondes par photo) et du mode **Lecture** (4 secondes par photo). Le flash est utilisé pour 25 % des prises de vue.
- Le nombre moyen de prises de vue est obtenu avec une utilisation de la **prévisualisation** à raison de 15 secondes par photo et du mode **Lecture** à raison de 8 secondes par photo. Le flash est utilisé pour 50 % des prises de vue.

## Rechargement de la batterie lithium-ion

Vous pouvez recharger la batterie lithium-ion HP Photosmart R07 lorsque l'appareil photo est sur le socle ou la station de travail ; vous pouvez également la recharger à l'aide du chargeur rapide HP Photosmart (voir page 205).

Le tableau suivant indique la durée moyenne de rechargement pour une batterie entièrement déchargée, en fonction de la méthode de rechargement.

| Méthode de<br>rechargement                                                                                                    | Durée<br>moyenne du<br>chargement | Signaux                                                                                                    |
|----------------------------------------------------------------------------------------------------|-----------------------------------|----------------------------------------------------------------------------------------------------|
| Appareil photo<br>connecté à<br>l'adaptateur<br>secteur HP via le<br>socle                                                                 | 4 à 6 heures                      | Chargement : le voyant<br>d'alimentation clignote.<br>Chargement terminé : le voyant<br>d'alimentation de l'appareil<br>photo s'éteint et l'indicateur de<br>niveau des batteries passe à<br>sur l'écran.                                                                                     |
| Appareil photo<br>connecté à<br>l'adaptateur<br>secteur HP via la<br>station d'accueil<br>HP Photosmart<br>pour appareils<br>photo série R | 4 à 6 heures                      | Chargement : le voyant de la<br>station d'accueil clignote.<br>Chargement terminé : le voyant<br>d'alimentation de l'appareil<br>photo s'éteint, ou le voyant<br>d'alimentation de la station<br>d'accueil s'allume en vert. Sur<br>l'écran, l'indicateur de niveau de<br>la batterie passe à |

| Méthode de<br>rechargement                               | Durée<br>moyenne du<br>chargement | Signaux                                                                                                    |
|----------------------------------------------------------|-----------------------------------|----------------------------------------------------------------------------------------------------|
| Dans la baie de<br>chargement de la<br>station d'accueil | 2,5 à 3,5<br>heures               | <b>Chargement :</b> le voyant de la<br>station d'accueil clignote.<br><b>Chargement terminé :</b> le voyant<br>correspondant à la batterie de<br>rechange sur la station d'accueil<br>cesse de clignoter et reste<br>allumé. |
| Dans le chargeur<br>rapide HP                            | 1 heure                           | <b>Chargement :</b> le voyant du<br>chargeur rapide est jaune.<br><b>Chargement terminé :</b> le voyant<br>du chargeur rapide est vert.                                                                                      |

# Consignes de sécurité relatives au rechargement des batteries lithium-ion

L'appareil photo, le socle, la station d'accueil ou le chargeur rapide peuvent chauffer légèrement pendant le chargement d'une batterie lithium-ion. Ne vous inquiétez pas car cela est tout à fait normal. Veillez néanmoins à respecter les consignes de sécurité ci-dessous.

- Ne chargez aucune batterie autre que la batterie lithiumion rechargeable HP Photosmart R07 dans l'appareil, la station d'accueil ou le chargeur rapide.
- Insérez la batterie lithium-ion dans le bon sens dans l'appareil, la station d'accueil ou le chargeur rapide.
- Utilisez l'appareil photo, le socle, la station d'accueil ou le chargeur rapide uniquement dans un lieu sec.
- Ne chargez pas une batterie lithium-ion dans un lieu très chaud, par exemple en plein soleil ou à proximité d'un feu.
- Lorsque vous rechargez une batterie lithium-ion, ne couvrez pas l'appareil photo, le socle, la station d'accueil ou le chargeur rapide.
- Ne faites pas fonctionner l'appareil photo, le socle, la station d'accueil ou le chargeur rapide si la batterie lithium-ion semble endommagée.
- Ne démontez pas l'appareil photo, le socle, la station d'accueil ou le chargeur rapide.
- Débranchez l'adaptateur secteur ou le chargeur rapide HP avant de les nettoyer.
- Après un usage intensif, la batterie lithium-ion peut commencer à gonfler. S'il devient difficile d'insérer la batterie ou de la retirer de l'appareil photo, du socle, de la station d'accueil ou du chargeur rapide, cessez de l'utiliser et remplacez-la par une batterie neuve. Veuillez recycler la batterie usagée.

# B Achat d'accessoires pour l'appareil photo

Vous pouvez acheter des accessoires supplémentaires pour votre appareil photo.

Pour obtenir des informations sur votre appareil photo HP Photosmart R817/R818 et sur les accessoires compatibles, consultez le site Web à l'adresse suivante :

- www.hp.com/photosmart (Etats-Unis)
- www.hp.ca/photosmart (Canada)
- www.hp.com (tous les autres pays)

Pour acheter des accessoires, contactez votre détaillant local ou commandez en ligne à l'adresse suivante :

- www.hpshopping.com (Etats-Unis)
- www.hpshopping.ca (Canada)
- www.hp.com/eur/hpoptions (Europe)
- www.hp.com/apac/homeandoffice (Asie-Pacifique)

Vous trouverez ci-dessous la liste de certains accessoires correspondant à cet appareil photo numérique. Ces accessoires peuvent ne pas être disponibles dans tou(te)s les pays/régions.

 Station d'accueil HP Photosmart pour appareils photo série R : C8887A/C8887B

Chargez la batterie de votre appareil photo ainsi qu'une batterie de rechange dans la baie

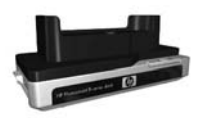

prévue à cet effet, afin que votre appareil soit toujours prêt à l'emploi. Transférez facilement des photos vers votre ordinateur, envoyez des photos par courrier électronique à l'aide de **HP Instant Share**, ou imprimez vos photos d'une simple pression sur une touche. Connectez l'appareil photo à votre téléviseur et visualisez des diaporamas à l'aide de la télécommande.

Comprend une station d'accueil dotée d'une baie de chargement supplémentaire pour une batterie lithium-ion, une télécommande, une batterie lithium-ion rechargeable HP Photosmart R07, un câble audio/vidéo, un câble USB et un adaptateur secteur HP (en Amérique du Nord uniquement).

• Chargeur rapide pour appareils photo HP Photosmart série R : L1810A/L1810B

Rechargement rapide de la batterie lithium-ion et protection de votre appareil photo HP Photosmart série R. Comprend tous les éléments nécessaires pour accueillir votre appareil photo :

un chargeur, un étui, une housse de voyage et une batterie rechargeable lithium-ion HP Photosmart R07.

 Batterie rechargeable lithium-ion HP Photosmart R07 pour appareils photo HP Photosmart série R : L1812A/ L1812B

Batterie grande capacité rechargeable des centaines de fois.

 Adaptateur secteur HP Photosmart 3,3 V pour appareils photo HP Photosmart série R : C8912B/C8912C
 Il s'agit de l'unique adaptateur secteur pris en charge pour une utilisation avec les appareils photo série R.

#### Cartes mémoire SD HP Photosmart

Pour obtenir des informations importantes sur les types de cartes mémoire pris en charge, reportez-vous à la section **Stockage** à la page 216.

- Carte mémoire SD HP Photosmart de 64 Mo L1872A/L1872B
- Carte mémoire SD HP Photosmart de 128 Mo L1873A/L1873B
- Carte mémoire SD HP Photosmart de 256 Mo L1874A/L1874B
- Carte mémoire SD HP Photosmart de 512 Mo L1875A/L1875B
- Carte mémoire SD HP Photosmart de 1 Go L1876A/L1876B
- Boîtier étanche HP Photosmart pour appareils photo HP Photosmart R817/R818 : Q6218A

A tout moment, protégez votre appareil photo HP Photosmart R817/R818 à des profondeurs de 40 mètres lorsque vous faites de la plongée ou contre les intempéries. Le boîtier permet d'accéder à tous les boutons de l'appareil photo. Il est fourni avec une sangle, une bague d'étanchéité de rechange et un kit de nettoyage.

• Housse de protection HP Photosmart pour appareils photo HP Photosmart série R : Q6215A

Protégez votre appareil photo HP Photosmart série R grâce à cette housse résistance aux intempéries. Conçue pour s'adapter aux appareils HP Photosmart série R, cette housse protège votre appareil photo contre les éléments : pluie fine et neige, sable et poussière.

#### • Etui HP Photosmart de luxe pour appareils photo HP Photosmart série R : L1811A

Protégez votre appareil photo HP Photosmart série R grâce à cet étui en cuir rembourré. Conçu pour accueillir les appareils photo numériques HP, cet étui comprend une poche de rangement pour les cartes mémoire, les batteries de rechange, etc.

#### • Etui noir HP Photosmart : Q6216A

Protégez votre appareil photo HP Photosmart série R grâce à cet étui en sport noir. Conçu pour les appareils photo numériques HP, cet étui est équipé d'une bandoulière et d'une boucle de ceinture, d'un compartiment avec fermeture à glissière, d'un compartiment pour cartes mémoire et de deux poches de rangement.

• Etui pour appareils photo HP Photosmart série R : Q6213A Protégez votre appareil photo HP Photosmart série R grâce à cet étui noir rembourré. Conçu pour les appareils photo numériques HP, il est doté d'une fermeture velcro et d'une poche de rangement à fermeture à glissière pour cartes mémoire.

#### • Etui argent HP Photosmart : Q6217A

Protégez votre appareil photo HP Photosmart série R grâce à cet étui argent rembourré. Conçu pour les appareils photo numériques HP, cet étui est équipé d'une bandoulière et d'une boucle de ceinture, ainsi que d'un compartiment de rangement unique pour cartes mémoire.

• www.casesonline.com : consultez le site Web www.casesonline.com pour concevoir un étui personnalisé adapté à votre appareil photo HP Photosmart série R. Choisissez son style, son tissu et sa couleur.

# C Entretien de l'appareil photo

Quelques précautions élémentaires suffiront pour vous permettre d'apprécier au mieux votre appareil photo numérique.

## Entretien de base de l'appareil photo

Quelques précautions élémentaires vous garantiront un fonctionnement optimal de l'appareil photo.

- Rangez votre appareil photo numérique dans un endroit frais et sec, à l'écart des fenêtres, chaudières et caves humides.
- Afin de protéger l'objectif, éteignez toujours l'appareil photo lorsque vous ne l'utilisez pas. Lorsque l'appareil photo s'éteint, l'objectif se retracte et son volet de protection se ferme pour protéger ce dernier.
- Nettoyez régulièrement le boîtier, l'écran et l'objectif de l'appareil photo à l'aide de produits de nettoyage conçus spécialement pour les appareils photo (voir page 210).
- Laissez l'appareil photo et les accessoires dans un étui rembourré équipé d'une lanière solide facilitant son transport. La plupart des étuis pour appareils photo numériques HP disposent de poches intégrées pour les batteries et les cartes mémoire (voir page 205).
- Lors de vos voyages, gardez toujours votre matériel photo avec vous dans vos bagages à main. Ne le placez

jamais dans les bagages que vous enregistrez. Des manipulations brutales et des températures extrêmes risqueraient de l'endommager.

- N'ouvrez jamais le boîtier de l'appareil photo et ne tentez en aucun cas de le réparer vous-même. Tout contact avec l'intérieur d'un appareil photo numérique peut provoquer un risque d'électrocution. Faites appel à un centre d'assistance HP agréé pour toute réparation.
- **REMARQUE** Pour plus d'informations sur la manipulation des batteries en toute sécurité, reportez-vous à l'**Annexe A, Gestion des batteries**, commençant page 195.

# Nettoyage de l'appareil photo

**CONSEIL** - Si vous avez besoin de nettoyer l'appareil photo d'une manière plus approfondie que celle décrite dans cette section, confiez-le à un revendeur spécialisé dans le nettoyage des appareils photo numériques.

Si vous nettoyez régulièrement votre appareil photo, non seulement il conservera son aspect neuf, mais la qualité de vos photos en sera également améliorée. Il est particulièrement important de nettoyer régulièrement l'objectif car les particules de poussière et les empreintes de doigts risqueraient de nuire à la qualité de vos photos.

Pour nettoyer votre appareil photo, vous devez disposer d'une lingette spéciale pour nettoyage des objectifs, d'un coton-tige et d'un chiffon sec, doux et non pelucheux, en vente dans la plupart des magasins de photo. Vous pouvez également acheter ces objets sous la forme d'un kit de nettoyage pour appareil photo.

**REMARQUE** - Evitez les lingettes de nettoyage pour objectif qui ont subi un traitement chimique. Certaines lingettes traitées chimiquement peuvent rayer l'objectif et l'écran.

### Nettoyage de l'objectif de l'appareil photo

Pour retirer le lubrifiant ayant coulé du volet de protection sur l'objectif ainsi que toutes traces de doigts, poussières, etc. qui se seraient accumulées sur l'objectif, procédez comme suit :

- 1. Allumez l'appareil pour ouvrir le volet de protection de l'objectif et pour déployer l'objectif.
- 2. Enroulez la lingette autour de l'extrémité d'un coton-tige.
- **3.** A l'aide de ce dernier et d'une lingette, nettoyez l'objectif en effectuant un mouvement circulaire.

Lorsque vous manipulez l'appareil après le nettoyage de l'objectif, veillez à ne pas appuyer sur le couvercle du mécanisme lorsque l'objectif est en position rétractée ; du lubrifiant pourrait couler de ce mécanisme sur l'objectif.

#### Nettoyage de l'appareil photo et de l'écran de l'appareil photo

Procédez comme suit pour éliminer les traces de doigts, la poussière, l'humidité, etc. qui se sont accumulées sur le boîtier et sur l'écran de l'appareil photo.

- Soufflez doucement sur l'écran pour en chasser la poussière.
- **2.** Essuyez toute la surface de l'appareil photo et de l'écran à l'aide d'un chiffon sec et doux.
- **REMARQUE** Vous pouvez aussi nettoyer l'écran à l'aide d'une lingette pour objectif.

212 HP Photosmart R817/R818 - Manuel de l'utilisateur

# D Caractéristiques techniques

| Caractéristique          | Description                                                                                                    |  |
|--------------------------|----------------------------------------------------------------------------------------------------|--|
| Résolution               | Images fixes :<br>• 5,25 Mpx (2668 par 1970) au total<br>• 5,13 Mpx (2616 par 1960) réels<br>Clips vidéo (VGA) :<br>• 640 par 480 pixels au total, 30 images/s                                                                                                    |  |
| Capteur                  | CCD Diagonale 7,19 mm (format 4:3)                                                                                                    |  |
| Profondeur de<br>couleur | 36 bits (12 bits x 3 couleurs)<br>Les images 36 bits sont transformées en images<br>24 bits optimisées et stockées au format JPEG.<br>Cette transformation n'entraîne pas de<br>changement visible au niveau des couleurs ou<br>des détails de l'image stockée, et permet la<br>lecture de l'image par des ordinateurs.                                                                                                    |  |
| Objectif                 | Longueur focale :<br>• Grand angle : 5,8 mm<br>• Téléobjectif : 29 mm<br>• Equivalent 35 mm : environ 36 à 180 mm<br>Ouverture du diaphragme (nombre F) :<br>• Grand angle : f/2,8 à f/8<br>• Téléobjectif : f/4,7 à f/7,6<br>Résolution :<br>• Centre : ≥ 1300 lignes TV (grand angle)<br>• Centre : ≥ 1300 lignes TV (téléobjectif)<br>• Angles : ≥ 950 lignes TV (grand angle et<br>téléobjectif)<br>• Uniformité : ± 15 % |  |

| Caractéristique           | Description                                                                                                    |  |
|---------------------------|----------------------------------------------------------------------------------------------------|--|
| Filetage de<br>l'objectif | Aucun                                                                                                    |  |
| Viseur                    | Aucun                                                                                                    |  |
| Zoom                      | <ul> <li>zoom optique 5x avec 9 positions entre<br/>grand angle et téléobjectif</li> <li>zoom numérique 8x avec 41 positions de<br/>zoom</li> </ul>                                                                                                    |  |
| Mise au point             | Options de mise au point : <b>Mise au point</b><br>normale (par défaut), <b>Macro, Super Macro,</b><br>Infini, Mise au point manuelle<br>Mise au point normale (par défaut) :<br>• Grand angle : 500 mm à l'infini.<br>• Téléobjectif : 600 mm à l'infini.<br>Macro :<br>• Grand angle : 120 mm à 1 m<br>Super Macro :<br>• Grand angle : 30 mm à 200 mm |  |
| Vitesse<br>d'obturation   | 1/2000 à 16 secondes                                                                                                    |  |
| Filetage pour<br>trépied  | Oui                                                                                                    |  |
| Flash intégré             | Oui, durée de rechargement normale :<br>6 secondes (durée de rechargement maximale :<br>8 secondes lorsque l'appareil est sous tension)                                                                                                    |  |

| Caractéristique               | Description                                                                                                    |  |
|-------------------------------|----------------------------------------------------------------------------------------------------|--|
| Portée du flash               | Position du zoom : grand angle<br>Maximale avec <b>Sensibilité ISO</b> réglée sur<br><b>Auto</b> : 3,8 m<br>Position du zoom : téléobjectif<br>Maximale avec <b>Sensibilité ISO</b> réglée sur<br><b>Auto</b> : 2,1 m<br>Uniformité : Intensité sur les côtés ≥ 55 % de<br>l'intensité centrale (lux-seconde)                                                                                                    |  |
| Flash externe                 | Non                                                                                                    |  |
| Flash                         | Flash auto, (par défaut), Anti-yeux rouges, Flash<br>activé, Flash désactivé, Nuit                                                                                                    |  |
| Ecran                         | LCD TFT LTPS couleur 5,08 cm avec<br>rétroéclairage, 153 600 pixels (640 par 240)<br>au total                                                                                                    |  |
| Options de<br>capture d'image | <ul> <li>Image fixe (par défaut)</li> <li>Retardateur : photo prise ou clip vidéo<br/>enregistré au bout de 10 secondes.</li> <li>Retardateur - 2 photos : photo prise au bout<br/>d'un délai de 10 secondes, suivie d'une<br/>deuxième image 3 secondes plus tard.<br/>Un seul clip vidéo enregistré au bout de<br/>10 secondes.</li> <li>Rafale : 2 images fixes par seconde, à raison<br/>de 4 images au minimum.</li> <li>Vidéo : jusqu'à 30 images par seconde (avec<br/>le son), jusqu'à saturation de la mémoire de<br/>l'appareil photo.</li> </ul> |  |

| Caractéristique | Description                                                                                                    |
|-----------------|----------------------------------------------------------------------------------------------------|
| Stockage        | <ul> <li>Mémoire flash interne 32 Mo</li> <li>Logement pour carte mémoire</li> <li>Cet appareil photo prend en charge les cartes mémoire standard et haute vitesse, ainsi que les cartes SD (Secure Digital) et MMC (MultiMediaCard) de marque HP, de 8 Mo à 2 Go. Seules les cartes MMC conformes à la spécification MultiMediaCard sont prises en charge. Les cartes mémoire MMC compatibles comportent le logo</li> <li>IIIIIIIM sur la carte ou sur l'emballage. Bien que d'autres cartes SD et MMC puissent fonctionner dans votre appareil photo, seules les cartes de marque HP sont prises en charge.</li> <li>Il est recommandé d'utiliser des cartes SD : celles-ci sont plus rapides que les cartes MMC pour la lecture et l'écriture de données.</li> <li>Cet appareil prend en charge les cartes mémoire jusqu'à 2 Go. Une carte haute capacité n'a pas d'impact sur les performances de l'appareil en tant que tel, mais un grand nombre de fichiers (plus de 300) augmente le temps d'allumage de l'appareil photo.</li> <li>Le nombre d'images ou de clips vidéo pouvant être enregistré en mémoire dépend des paramètres de Qualité d'image et de Qualité vidéo (reportez-vous à la section Capacité de la mémoire à la page 220).</li> </ul> |
|                 |                                                                                                    |
| Caractéristique                 | Description                                                                                                    |  |
|---------------------------------|----------------------------------------------------------------------------------------------------|--|
| Capture audio                   | <ul> <li>Images fixes : 60 secondes au maximum de commentaire audio par image.</li> <li>Rafale : capture audio non disponible.</li> <li>Retardateur : commentaire audio non disponible pour les images fixes.</li> <li>Clips vidéo : le son est automatiquement enregistré.</li> </ul> |  |
| Modes de prises<br>de vue       | Auto (par défaut), Paysage, Portrait, Théâtre,<br>Panorama vers la droite, Panorama vers la<br>gauche, Action, Plage, Neige, Coucher de soleil,<br>Document, Priorité ouvert., Priorité vitesse,<br>Manuel, Mode Perso                                                                 |  |
| Compensation<br>de l'exposition | Peut être réglée manuellement entre - 3,0 et +<br>3,0 EV (Exposure Value) par incréments de<br>0,33 EV.                                                                                                    |  |
| Qualité d'image                 | <ul> <li>5MP ★★★</li> <li>5MP ★★ (par défaut)</li> <li>3MP ★★</li> <li>1MP ★★</li> <li>VGA ★★</li> <li>Personnalisée</li> </ul>                                                                                                    |  |
| Qualité vidéo                   | <ul> <li>VGA ★★★ (par défaut) : 640 par 480, 30 ips</li> <li>VGA ★★ : 640 par 480, 24 ips</li> <li>QVGA ★ : 320 par 240, 30 ips</li> </ul>                                                                                                    |  |
| Balance des<br>blancs           | Auto (par défaut), Soleil, Ombre, Tungstène,<br>Fluorescente, Manuelle                                                                                                    |  |
| Sensibilité ISO,<br>options     | Auto (par défaut), 50, 100, 200, 400                                                                                                    |  |
| Mesure AE                       | Pondérée centrale (par défaut), Moyenne, Spot                                                                                                    |  |

| Caractéristique                             | Description                                                                                                    |  |
|---------------------------------------------|----------------------------------------------------------------------------------------------------|--|
| Eclairage<br>adaptatif                      | Désactivé (par défaut), Faible, Elevé                                                                                                    |  |
| Saturation                                  | Moyenne (par défaut), Faible, Elevée                                                                                                    |  |
| Piqué                                       | Moyen (par défaut), Faible, Elevé                                                                                                    |  |
| Contraste                                   | Moyen (par défaut), Faible, Elevé                                                                                                    |  |
| Bracketing                                  | Désact. (défaut), Eclairage adaptatif, Exposition,<br>Couleurs                                                                                                    |  |
| Couleurs                                    | Couleur (par défaut), Noir et blanc, Sépia                                                                                                    |  |
| Incrustation de<br>la date et de<br>l'heure | Désactivé (par défaut), Date seulement, Date et heure                                                                                                    |  |
| Options de<br>lecture                       | Supprimer, Corriger les yeux rouges, Conseils<br>image, Propriétés de l'image, Juxtapos. pr créer<br>panorama, Rotation, Commentaire audio                                                                                  |  |
| Options de<br>configuration                 | Luminosité écran, Sons de l'appareil, Voy. mise<br>au pt, Revisualisation instantanée, Zoom<br>numérique, Date et heure, Configuration USB,<br>Configuration TV, Langue, Cop. images sur carte,<br>Réinitialiser paramètres |  |
| Formats de<br>compression                   | <ul> <li>JPEG (EXIF) pour les photos</li> <li>EXIF2.2 pour images avec audio intégré</li> <li>MPEG1 pour les clips vidéo</li> </ul>                                                                                         |  |
| Options de<br>résolution                    | Paramètre Qualité d'image, Personnalisée :<br>5MP, 3MP, 1MP, VGA                                                                                                    |  |

| Caractéristique           | Description                                                                                                    |  |
|---------------------------|----------------------------------------------------------------------------------------------------|--|
| Options de<br>compression | Paramètre <b>Qualité d'image, Personnalisée…</b> :<br>★★★★ : compression faible ou inexistante<br>★★★ : compression faible<br>★★ : compression moyenne<br>★ : compression élevée                                                                                                    |  |
| Interfaces                | <ul> <li>Connecteur de la station d'accueil : Molex<br/>55768-2011, se connecte à :</li> <li>Socle doté d'un connecteur USB B standard<br/>et d'un connecteur d'entrée secteur</li> <li>Station d'accueil HP Photosmart C8887A<br/>doté d'un connecteur USB Mini AB, d'un<br/>connecteur d'entrée secteur et d'un<br/>connecteur AV</li> </ul> |  |
| Capteur<br>d'orientation  | Oui                                                                                                    |  |
| Normes                    | <ul> <li>PTP : MSDC et SIDC</li> <li>USB</li> <li>JPEG</li> <li>MPEG1</li> <li>DPOF</li> <li>EXIF</li> <li>DCF</li> <li>DPS</li> </ul>                                                                                                    |  |
| Dimensions<br>externes    | Mesures avec appareil photo éteint et objectif<br>rétracté (largeur, profondeur, hauteur) :<br>91 mm (L) sur 29,75 mm (P) sur 57 mm (H)<br>3,58 po (L) sur 1,17 po (P) sur 2,24 po (H)                                                                                                    |  |
| Poids                     | 166 grammes sans les batteries                                                                                                    |  |

| Caractéristique          | Description                                                                                                    |  |
|--------------------------|----------------------------------------------------------------------------------------------------|--|
| Alimentation             | <ul> <li>Consommation type : 2,5 watts (avec écran LCD allumé). 5 watts de consommation maximale. Sources d'alimentation :</li> <li>Une batterie lithium-ion rechargeable HP Photosmart R07 pour appareils photo HP Photosmart série R (L1812A/L1812B)</li> <li>Adaptateur secteur HP (3,3 VCC, 2500 mA, 8,25 W) avec le socle ou la station d'accueil HP Photosmart pour appareils photo série R (en option)</li> <li>Rechargement dans l'appareil photo à l'aide de l'adaptateur secteur HP et du socle ou de la station d'accueil HP Photosmart pour appareils photo série R : temps de charge moyen : 4 à 6 heures</li> </ul> |  |
| Plage de<br>températures | En fonctionnement :<br>0 à 50 °C avec 15 à 85 % d'humidité relative<br>Stockage :<br>–30 à 65 °C avec 15 à 90 % d'humidité relative                                                                                                    |  |

# Capacité de la mémoire

La mémoire interne de 32 Mo n'est pas disponible dans son intégralité pour le stockage des images : elle est en partie utilisée pour les opérations internes de l'appareil photo. La taille réelle des fichiers et le nombre d'images fixes qui peuvent être stockées dans la mémoire interne ou sur une carte mémoire varient en fonction du contenu de chaque image et de la longueur du commentaire audio correspondant.

# Qualité d'image

Le tableau suivant répertorie le nombre approximatif et la taille moyenne des prises de vue qui peuvent être stockées dans la mémoire selon les différents réglages de la **Qualité d'image** de l'appareil photo (voir page 77).

| 5MP ★★★             | 9 images (2,4 Mo chacune)                                                 |
|---------------------|---------------------------------------------------------------------------|
| 5MP ★★ (par défaut) | 14 images (1,7 Mo chacune)                                                |
| 3MP ★★              | 21 images (1 Mo chacune)                                                  |
| 1MP ★★              | 42 images (500 Ko chacune)                                                |
| VGA ★ 🛧             | 165 images (140 Ko chacune)                                               |
| Personnalisée       | Le nombre d'images dépend de la résolution et de la compression choisies. |

**REMARQUE** - Les valeurs indiquées correspondent à des images sans commentaires audio. Un commentaire audio de 60 secondes ajoute 330 Ko à la taille du fichier.

# Qualité vidéo

Le tableau suivant indique la durée approximative (en secondes) des clips vidéo qui peuvent être stockés dans la mémoire interne selon les différents réglages de la **Qualité** vidéo de l'appareil photo (voir page 80).

| VGA ★★★ (par défaut) | 33 secondes  |
|----------------------|--------------|
| VGA ★ 🛧              | 66 secondes  |
| QVGA ★               | 133 secondes |

222 HP Photosmart R817/R818 - Manuel de l'utilisateur

# Index

## A

accessoires pour l'appareil photo 205 achat d'accessoires pour l'appareil photo 205 adaptateur secteur achat 206 connecteur sur socle 29 adaptateur secteur HP achat 206 connecteur sur socle 29 adaptateur secteur, HP 29 achat 206 connecteur sur socle 29 agrandir commande du bouton Zoom 25 utilisation 99 agrandissement images 99 panoramas assemblés 106 aide de l'assistance clientèle 189 aide en ligne pour les options du Menu Capture 94

aide, intégrée à l'appareil photo 94 alimentation caractéristiques 220 marche/arrêt 17 voyant 24 appareil photo accessoires, achat 205 achat d'étui 208 caractéristiques 213 entretien 209 entretien général 209 marche/arrêt 17 menus 31 modes 30 nettoyage de l'écran 211 nettoyage de l'objectif 211 nettoyage de l'objectif 154nettoyage du boîtier 211 nettoyage général 210 réinitialisation 144 assistance aux utilisateurs 189 assistance clientèle 189 assistance technique 189 assistance téléphonique

à propos de 191 numéros internationaux 193 assombrir une image 71 autonomie des batteries, économie 196

## B

balance des blancs manuelle, réglage 83 balance des blancs, réglage 82 batterie achat d'une batterie lithium-ion 206 caractéristiques d'utilisation 195 kit de recharge rapide 206 performances 200 prises de vue par type 201 prolongation de l'autonomie 196 rechargement de la batterie lithium-ion 202 volet sur l'appareil 28 batterie lithium-ion achat 206 consignes de sécurité 197 rechargement 202 batteries

installation 15 bouton de mise au point manuelle 26 bouton flash, description 26 bouton Menu/OK. description 25 bouton ON/OFF, description 24 bouton Prévisualisation/ Lecture, description 26 bouton Vidéo, description 28 boutons de l'appareil photo 24 boutons fléchés sur le sélecteur 25 Bracketing, utilisation 75

#### С

calibrage de la couleur des images 83 capacité de la mémoire interne 220 Capture, Menu aide pour les options de menu 94 utilisation 70 caractéristiques 213 carte mémoire formatage 19, 102 installation 19 photos restantes 36, 98

types et tailles de cartes mémoire pris en charge 216 volet sur l'appareil 28 CD manuel de l'utilisateur 22 Interactive User's Guide (Manuel interactif de l'utilisateur) 23 clips vidéo, enregistrement 39 commentaires audio, enregistrement 38, 108 compensation de l'exposition Bracketing 75 mode 71 composants de l'appareil photo arrière de l'appareil photo 24 devant, côté et dessous de l'appareil photo 27 façade, côté et dessous de l'appareil photo 27 partie supérieure de l'appareil photo 28 socle 29 configuration TV (télévision), réglage 137 connecteurs sur socle adaptateur secteur 29

**USB 29** connexions à un ordinateur 111 à une imprimante 114 en tant que MSDC (Mass Storage Device Class) USB 136 en tant que périphérique PTP (Picture Transfer Protocol) 136 conseils image, utilisation 104 consignes de sécurité relatives à la batterie lithium-ion 197 contraste, réglage 92 copie des images sur la carte mémoire 140 couleur des images Bracketing 75 mode 88

### D

date et heure, réglage 18, 135 déclencheur description 28 verrouillage de l'exposition et de la mise au point 41 démonstration sur l'appareil photo 33 dépannage problèmes 143 problèmes de mise au point automatique 41 destinations en ligne, configuration 122

### E

éclairage adaptatif Bracketing 75 mode 72 éclaircir une image 71 écran description 26 paramètre Révision instantanée 133 réglage du zoom numérique 134 utilisation 35 écran de résumé du nombre d'images 98 enregistrement clips vidéo 39 commentaires audio 38. 108 entretien de l'appareil général 209 nettoyage de l'écran 211 nettoyage de l'objectif 211 nettoyage du boîtier 211 nettoyage général 210

espace restant en mémoire 36, 98 étui pour appareil photo, achat 208 exposition automatique, remplacer 55

#### F

fixation pour trépied, description 27 flash description 27 paramètres 53 portée 215 rétablir les paramètres 70 utilisation 53 format de compression 218 formatage carte mémoire 19, 102 mémoire interne 102

#### Н

heure et date, réglage 18, 135 HP Image Zone, logiciel Image Zone Express 147 installation 21 non utilisé 149 HP Instant Share description 119 envoi d'images individuelles 124 envoi de toutes les images 126 utilisation du Menu HP Instant Share 120 HP, sites Web 189

# I

images agrandissement 99 assombrissement 71 Bracketing 75 éclairage adaptatif 72 éclaircissement 71 enregistrement de commentaires audio 38 incrustation de la date et de l'heure 93 lumière insuffisante/ excessive 71 mesure AE, réglage 86 mode Panorama 60 modes de prise de vue 55 nombre d'images stockées dans la mémoire interne 220 nombre de photos restantes 36, 98 paramètre Qualité d'image 77 paramètre Qualité d'image perso 78

paramètre saturation 90 prises de vue 37 Qualité vidéo, paramètre 80 réglage de la balance des blancs 82 réglage des couleurs 88 réglage du contraste 92 réalage du piqué 91 retardateur 67 rotation 107 sensibilité ISO, réglage 87 teinte colorimétrique 83 transfert de l'appareil photo vers un ordinateur 111 visualisation de miniatures 98 zone de mise au point auto, réglage 84 images fixes, prise de vue 37 images par e-mail avec HP Instant Share 122 images par type de batterie 201 impression d'images directement sur l'imprimante 114 utilisation de HP Instant Share 119

impression directe 114 incrustation de la date et de l'heure, paramètre 93 installation batterie 15 carte mémoire 19

logiciels 21, 22

sangle 14

## J

Juxtapos. pr créer panorama 106

## L

langue modification du réglage 139 sélection au démarrage 17 lecteur de disque, appareil photo en tant que 136 lecture menu, utilisation 100 logiciels installation 21, 22 utilisation de l'appareil photo sans 149 longues expositions, réduction du bruit 59 luminosité de l'écran, réglage 130

#### Μ

manuel de l'utilisateur sur CD-ROM 22 Interactive User's Guide (Manuel interactif de l'utilisateur) sur CD-ROM 23 marche/arrêt 17 mémoire interne capacité de 220 formatage 102 photos restantes 36, 98 Menu Aide, description 33 Menu Configuration, utilisation 129 Menu HP Instant Share envoi d'imaaes individuelles 124 envoi de toutes les images 126 Menu HP Instant Share configuration des destinations 122 description 121 utilisation 120 menus Capture 70 Configuration 129 HP Instant Share 120 lecture 100 présentation générale 31 messages

s'affichant sur l'ordinateur 186 sur l'appareil photo 171, 186 messages d'erreur s'affichant sur l'ordinateur 186 sur l'appareil photo 171, 186 mesure AE, réglage 86 microphone, description 27 miniatures commande du bouton Zoom 25 visualisation 98 mise au point bouton 26 et zoom 52 Infini, réglage 47 mise au point automatique 41 paramètres 47 parenthèses, utilisation 41 réglage de la mise au point manuelle 47, 48 réalage de mise au point normale 47 réglage macro 47 utilisation du mode de mise au point super macro 47

valeurs possibles 214 mise au point automatique exposition 45 mise au point sur le sujet 41 plage de mise au point normale 43 plages de mise au point Macro et Super Macro 43 verrouillage de la mise au point 44 mise au point automatique. 41 mise au point Infini, réglage 47 mise au point manuelle 47 Mise au point normale mode 47 mise au point normale et mise au point automatique 43 mise au point Super Macro et mise au point automatique 47 mode 47 mode Action, réglage 57 mode Coucher de soleil. réglage 57 mode Document, réglage 58 mode Lecture

utilisation 95 mode Manuel mode 59 utilisation 63 mode Neige, réglage 57 mode Panorama aarandissement 106 droite 57 qauche 57 impression 117 Juxtapos. pr créer panorama 106 mode 57 prévisualisation 106 utilisation 60 mode Paysage, réglage 56 Mode Perso description 59 paramètres préférés 65 sous-menu Paramètres enregistrés 66 utilisation 64 mode Plage, réglage 57 mode Portrait, réglage 56 mode Théâtre, réglage 56 modes de prise de vue, paramètre 55 modes, appareil photo 30

### Ν

nettoyage boîtier 211 écran 211 objectif 211 nettoyage de l'appareil photo 209 nettoyage de l'objectif 154 nombre d'images en mémoire 220 nombre d'images restantes 36, 98 nombre de photos restantes 36, 98 nombre F, réglage 58 nouvelle visualisation des images 95

#### 0

objectif, nettoyage 154 ordinateur Macintosh, logiciel d'installation 22 ordinateur, connexion de l'appareil photo 111 ouverture, réglage 58

#### P

paramètres réinitialisation 142 rétablir 70 paramètres de compression, personnalisés 79 paramètres enregistrés dans le Mode Perso 66 parenthèses en mode Prévisualisation 41 partage des photos 119 PC sous Windows Image Zone Express 147 installation des logiciels 21 performances par batterie 200 piqué, réglage 91 plage réglages de mise au point 47 portée du flash 215 préservation de l'autonomie des batteries 196 Prévisualisation, utilisation 35 prévisualiser panorama 106 priorité à l'ouverture, paramètre 58 Priorité vitesse, réglage 58 prises de vue par type de batterie 201 problèmes avec mise au point automatique 41 dépannage 143 prolongation de l'autonomie des batteries 196 Propriétés de l'image, utilisation 105

## Q

Qualité d'image personnalisée 78 réglage 77 Qualité vidéo, paramètre 80

# R

rafale mode 68 retardateur/rafale, bouton 26 rechargement de la batterie lithium-ion 202 réduction de l'effet yeux rouges corriger les yeux rouges 103 description 54 réglage de la mise au point manuelle 48 réglages de mise au point macro et mise au point automatique 43 Macro 47 Super Macro 47 réinitialisation de l'appareil photo 144 Réinitialiser paramètres... 142

remplacer l'exposition automatique 55 rétablir les paramètres 70 retardateur paramètres 67 retardateur/rafale, bouton 26 voyant 27 retardateur/rafale, bouton 26 Revisualisation instantanée Bracketing 75 clips vidéo 40 description 133 images fixes 37 mode 133 rafale 69 séquences panoramiques 61 rotation des images 107

## S

sangle, fixation à l'appareil photo 14 saturation, réglage 90 sélecteur avec boutons fléchés, description 25 sélection d'images pour les destinations HP Instant Share 124, 126 sensibilité ISO, réglage 87 sites Web HP 189 socle 29 sons de l'appareil 131 sons de l'appareil, réglage 131 sous-exposition d'une image 71 station d'accueil achat 205 description 13 kit d'adaptation 14 support produit 189 suppression, utilisation 102 surexposition d'une image 71

## T

transfert des images vers un ordinateur 111

#### U

USB

connecteur sur socle 29 paramètre Configuration 136

#### V

valeurs possibles compensation de l'exposition 217 diaphragme 213 flash 215 mise au point 214 vitesse d'obturateur

mode 58 valeurs possibles 214 voyant d'aide à la mise au point description 27 réglage 132 voyant d'alimentation, description 24 voyants (DEL) sur l'appareil photo voyant d'aide à la mise au point 27, 132 voyant d'alimentation 24 voyant lumineux du retardateurautomatique 27 voyants cliqnotants sur l'appareil photo 24, 27

## Ζ

zone de mise au point auto, réglage 84 zone géographique, sélection au démarrage 17 zoom bouton Zoom, description 25 caractéristiques 214 et mise au point 52 numérique 51 optique 50 zoom arrière et zoom avant, commandes 25 zoom numérique mode 134 utilisation 51 zoom optique 50